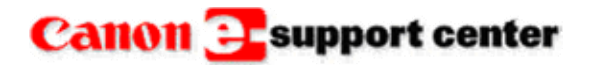

# **Knowledge Base**

THIS IS NOT AN OFFICIAL TECHNICAL PUBLICATION. THIS KNOWLEDGEBASE ENTRY IS THE PROPERTY OF CANON U.S.A. AND IS CONFIDENTIAL INFORMATION TO BE RETAINED FOR REFERENCE PURPOSES BY THE AUTHORIZED DEALER WITH WHOM SERVICE AGREEMENTS HAVE BEEN ENTERED INTO. USER AGREES TO INDEMNIFY CANON U.S.A. INC. AND TO HOLD IT HARMLESS AGAINST ANY CLAIM ARISING BY REASON OF THE POSSESSION OR USE THEREOF ITS UNAUTHORIZED USE IS PROHIBITED.

#### Product : DR 2080C

Title : How to install a DR 2080C scanner on an XP PC via a SCSI port.

#### **Question :**

How to install a DR 2050C/2080C scanner on an XP PC via a SCSI port.

#### Answer :

First install the Adaptec SCSI card that comes with the scanner or connect to an existing card. The SCSI card needs to be recognized in device manager before installing the scanner.

With the PC and scanner both turned off, connect the scanner to the PC a via the SCSI cable. Set up the SCSI ID and termination on the scanner.

#### SCSI ID and Terminator Settings

Use the DIP switches on the left side of the scanner to make the SCSI ID and terminator settings.

For the DIP switches, the rear position is the ON position, and the forward position is the OFF position.

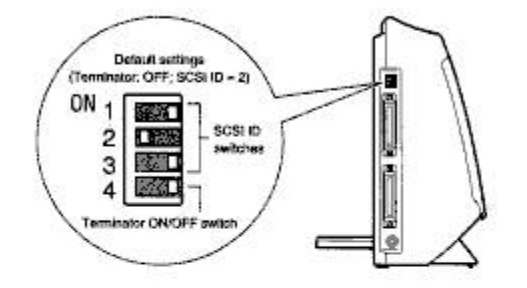

#### SCSI ID Settings

Refer to the following table when setting the SCSI ID. If there are other SCSI devices connected to or inside the PC, make sure to set a unique ID for the scanner.

| SCSLID | SW1 | SW2 | 5W3 |
|--------|-----|-----|-----|
| 0      | OFF | OFF | OFF |
| 1      | ON  | OFF | OFF |
| 2      | OFF | ON  | OFF |
| 3      | ON  | ON  | OFF |
| 4      | OFF | OFF | ON  |
| 5      | ON  | OFF | ON  |
| 6      | OFF | ON  | ON  |
| 7      | ON  | ON  | ON  |

Notice

When the scanner is shipped from the factory, the SCSI ID is set to "2". Although any value from 0 to 7 is valid as a SCSI ID, "7" is normally reserved for the SCSI host adapter, and should therefore not be used. In addition, "0" and "1" are normally used by internal SCSI hard disks that are used for system startup, so do not use these IDs either.

| Found New Hardware Wi | zard                                                                                                    |
|-----------------------|----------------------------------------------------------------------------------------------------|
|                       | Welcome to the Found New<br>Hardware Wizard<br>This wizard helps you install software for:<br>CANON DR-2080C SCSI Scanner Device  |
|                       | If your hardware came with an installation CD or floppy disk, insert it now.                                                      |
|                       | What do you want the wizard to do?                                                                                                |
|                       | <ul> <li>Install the software automatically (Recommended)</li> <li>Install from a list or specific location (Advanced)</li> </ul> |
|                       | Click Next to continue.                                                                                                    |
|                       | < Back Next > Cancel                                                                                                    |

Select, Install from a list or specific location and then select next.

| ۲ | Search for the best driver in these locations.                                                                                                    |
|---|----------------------------------------------------------------------------------------------------|
|   | Ise the check boxes below to limit or expand the default search, which includes local<br>waths and removable media. The best driver found will be installed. |
|   | Search removable media (floppy, CD-ROM)                                                                                                    |
|   | Include this location in the search:                                                                                                    |
|   | E:\INF\Win2000 Browse                                                                                                    |
| 0 | )on't search. I will choose the driver to install.                                                                                                    |
|   | hoose this option to select the device driver from a list. Windows does not guarantee<br>he driver you choose will be the best match for your hardware.      |
|   |                                                                                                    |

Browse to the CD ROM drive, select the INF folder, and then select the Win2000 folder. Select next. A warning message appears.

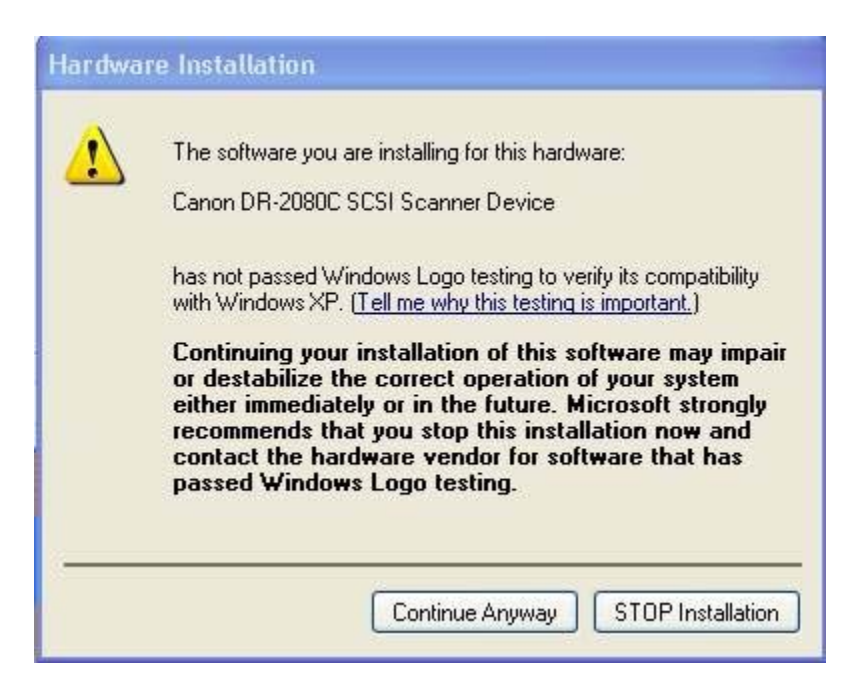

Select continue anyway. The driver will now be installed. Select finish.

Canon USA, Inc. Systems & Technical Support Division 1-800-

1-800-528-2830

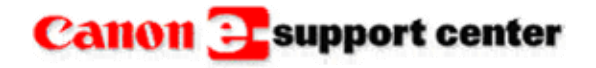

February 18, 2003

### **Knowledge Base**

THIS IS NOT AN OFFICIAL TECHNICAL PUBLICATION. THIS KNOWLEDGEBASE ENTRY IS THE PROPERTY OF CANON U.S.A. AND IS CONFIDENTIAL INFORMATION TO BE RETAINED FOR REFERENCE PURPOSES BY THE AUTHORIZED DEALER WITH WHOM SERVICE AGREEMENTS HAVE BEEN ENTERED INTO. USER AGREES TO INDEMNIFY CANON U.S.A. INC. AND TO HOLD IT HARMLESS AGAINST ANY CLAIM ARISING BY REASON OF THE POSSESSION OR USE THEREOF ITS UNAUTHORIZED USE IS PROHIBITED.

Product : DR 3060 / 3080C

Title :

What Version Driver Supports Patch Code Detection on The DR3060 / 3080C?

#### **Question :**

What version driver supports patch code detection on the DR3060 / 3080C?

#### Answer :

ISIS / Twain version 1.6 supports patch codes for the DR3060/3080C.

The patch code sheets are available on the set-up cd that comes with the machine. Refer to attached Technical Publication **DR-3060/3080C-T007** for details on patch code operation.

Canon USA, Inc. Systems & Technical Support Division 1-800-528-2830

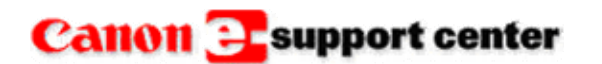

February 19, 2003

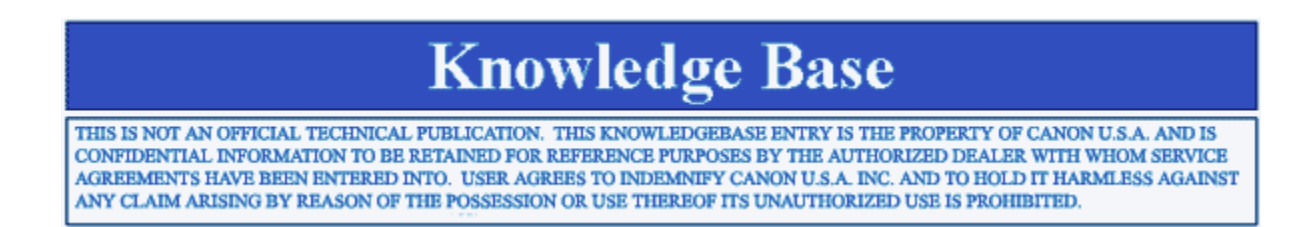

#### Product : DR 3020

Title : Which Operating Systems Can the DR3020 ISIS Driver Work With?

#### **Question :**

Which operating systems (OS) can the DR3020 ISIS Driver work with?

#### Answer :

The DR3020 ISIS Driver Ver.1.29 is for Window 3.1x, 95, 98, Me, 2000, NT3.51, NT4.0

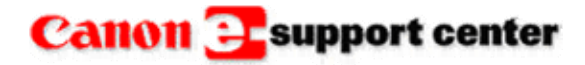

February 19, 2003

# **Knowledge Base**

THIS IS NOT AN OFFICIAL TECHNICAL PUBLICATION. THIS KNOWLEDGEBASE ENTRY IS THE PROPERTY OF CANON U.S.A. AND IS CONFIDENTIAL INFORMATION TO BE RETAINED FOR REFERENCE PURPOSES BY THE AUTHORIZED DEALER WITH WHOM SERVICE AGREEMENTS HAVE BEEN ENTERED INTO. USER AGREES TO INDEMNIFY CANON U.S.A. INC. AND TO HOLD IT HARMLESS AGAINST ANY CLAIM ARISING BY REASON OF THE POSSESSION OR USE THEREOF ITS UNAUTHORIZED USE IS PROHIBITED.

Product : DR 3020

Title : Which Operating System Can the DR3020 Twain Driver Work With?

Question : Which Operating System (OS) Can the DR3020 Twain Driver Work With?

Answer :

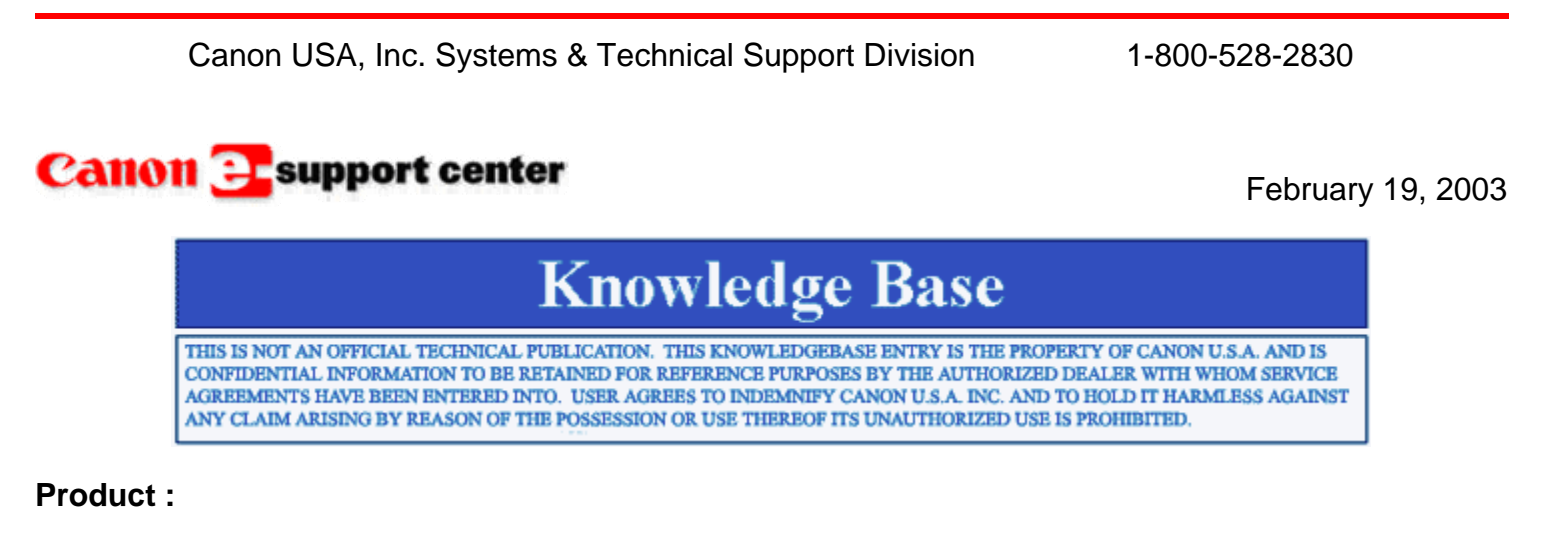

DR 3020 / 3060 / 3080C / 5020 / 5080C / 4080 / 4580

MS 400 / 500 / 800

Title : Is There A Web-Site to Download Drivers for Image Filing and Scanner Products?

#### **Question :**

Is there A web-site to download drivers for Image Filing and Scanner Products?

#### Answer :

There is a site open to the public to downoad drivers for Micrographic scanners and DR scanners. The site is **www.usa.canon.com** 

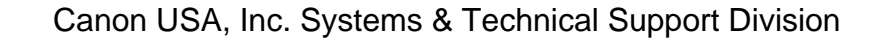

1-800-528-2830

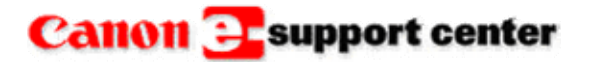

July 16, 2002

# **Knowledge Base**

THIS IS NOT AN OFFICIAL TECHNICAL PUBLICATION. THIS KNOWLEDGEBASE ENTRY IS THE PROPERTY OF CANON U.S.A. AND IS CONFIDENTIAL INFORMATION TO BE RETAINED FOR REFERENCE PURPOSES BY THE AUTHORIZED DEALER WITH WHOM SERVICE AGREEMENTS HAVE BEEN ENTERED INTO. USER AGREES TO INDEMNIFY CANON U.S.A. INC. AND TO HOLD IT HARMLESS AGAINST ANY CLAIM ARISING BY REASON OF THE POSSESSION OR USE THEREOF ITS UNAUTHORIZED USE IS PROHIBITED.

Model : DR 3020

Title : Scanner not being seen by PC.

Drahlama .

#### Problem :

The computer does not acknowledge the presence of the DR3020.

#### Solution :

A faulty main motor may cause this problem. Check the operation of the main motor with the "Service Tool" and replace it if necessary.

Canon USA, Inc. Systems & Technical Support Division 1-800-528-2830

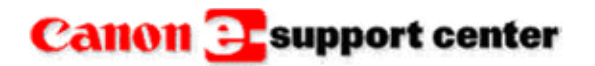

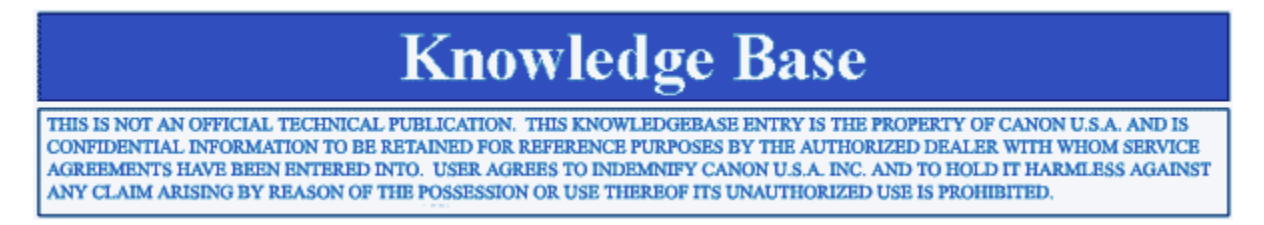

#### **Product :** DR Series

Title : ASPI layer is not up to date when installing a DR Scanner on a Windows 2000 PC.

#### Error :

When installing the ISIS driver for a DR scanner on a Windows 2000 PC an error, (ASPI layer is not up to date.) displays on the screen.

#### Workaround :

The latest version ASPI layer can be downloaded from the Adaptec web site. <u>www.adaptec.com/worldwide/support/driverdetail.html?sess=no&cat=/Product/ASPI-4.70&filekey=aspi\_v471.exe</u> Version 4.71 is the latest available as of September 2002. This new version will update the ASPI layer for all versions of Windows.

To check what version of the ASPI layer is currently running on a PC use (aspichk.exe). This is a program that comes with the ver.4.71 down load.

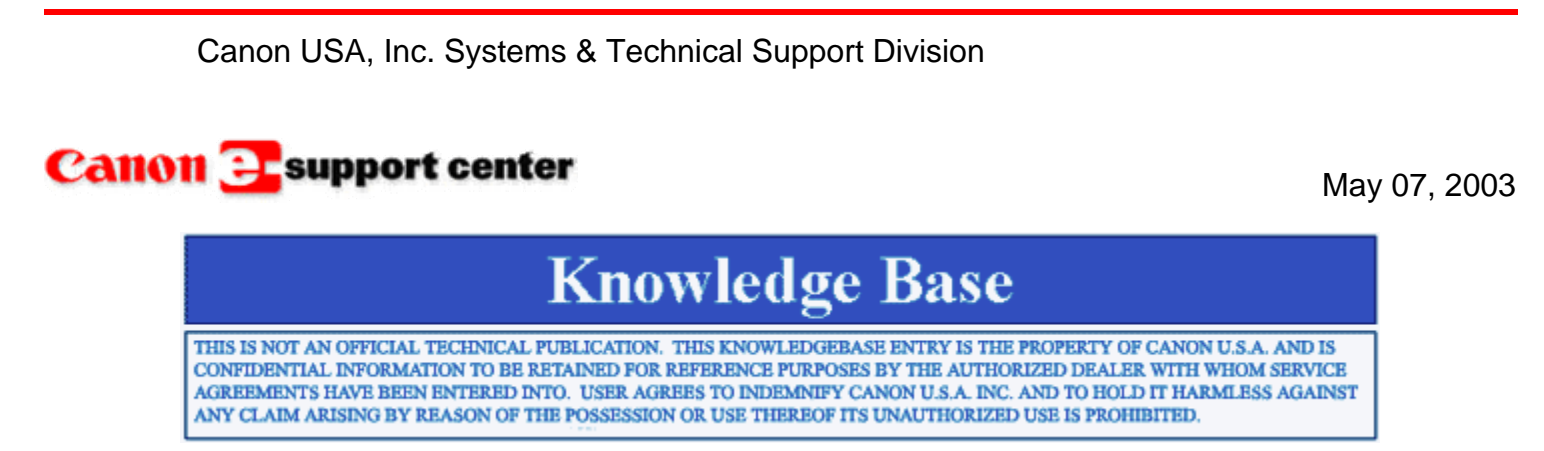

Product : DR 5020 / DR 5080C

Title : Imprinter counter setup for TWAIN

#### **Question :**

What is the correct imprinter counter setup method for use with TWAIN applications?

#### Answer :

Unlike ISIS which uses the "[" and "]" brackets to enclose the counter information, the TWAIN driver needs to see "<" and ">" as well as an **upper case** "C" and the number of digits desired for the counter (if left with no digit designation the counter defaults to 9 digit counting).

#### Example: <C6>

This will enable a 6 digit counter for use with a TWAIN application.

Canon USA, Inc. Systems & Technical Support Division

1-800-528-2830

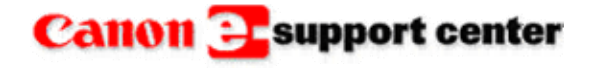

June 13, 2003

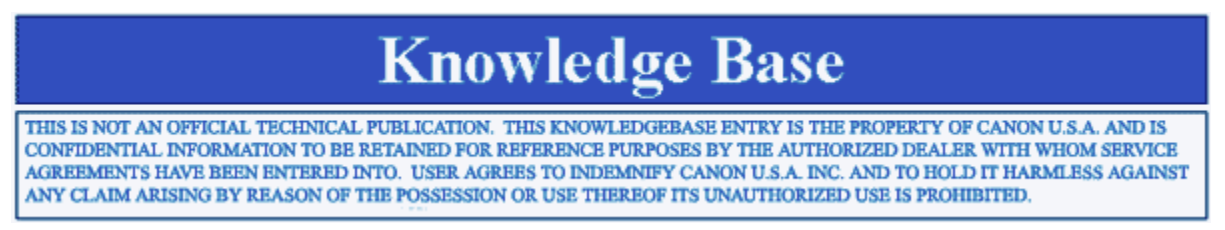

Product : DR 4080U

Title : Legal Size Scans are getting cut off using the Twain Driver.

### Problem :

Legal Size Scans are getting cut off using the Twain Driver. The Page Size Detect box in the Twain driver has been selected.

#### Solution :

The Page Size Detect option in the Twain driver is only for detecting the width of a document and not the length. Information about the Twain Driver can be found in the Operating Instruction Guide.

### **Paper Size**

Allows you to select the size of the original. Changing the Paper Size setting re-initializes the size of the scanning area. You should always select the Paper Size before you adjust the size of the scanning area. The Paper Size selection is ignored if you switch on Detect Paper Size.

### **Detect Paper Size**

When this box is checked, the scanner automatically detects the width of the originals. When this options is on, the Paper Size selection is ignored.

There are two modes for the Detect Page Size feature of the DR-4080U: A4 mode and LTR mode. When the Detect Page Size feature is enabled with the TWAIN driver, the following page sizes can be detected, depending on which mode is selected.

| Detect Page Size mode | Detected Paper Sizes                                                |
|-----------------------|---------------------------------------------------------------------|
| A4 mode               | A6, B6, A5, B5, A4, B4, 11 x 17 in., A3, (Letter and Legal size are |
|                       | detected as A4)                                                     |
| LTR mode              | A6, B6, A5, B5, Letter, B4, 11 x 17 in. A3 (A4 and Legal size are   |
|                       | detected as Letter)                                                 |

To switch between the A4 and LTR modes, call for service.

When reading different size originals with this feature on, the scanner detects the width of the first original and continues to use that width for the originals that remain in the scanning job. For example, if you select A3 from Paper Size and then load an A3 and A4 size original with the upper left corners aligned, the pages will be scanned as shown in the illustration.

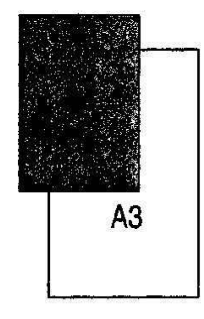

Originals

|                            | 28.35  |  |
|----------------------------|--------|--|
|                            |        |  |
| and the state of the state | MARKY. |  |
|                            |        |  |
| ÷                          | -      |  |
|                            | 1      |  |

Detect Paper Size off

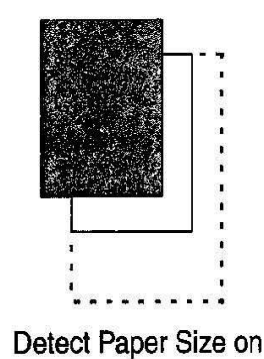

Canon USA, Inc. Systems & Technical Support Division

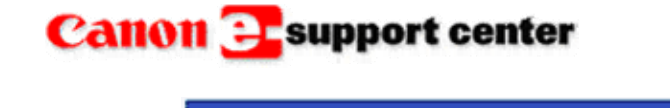

July 29, 2003

THIS IS NOT AN OFFICIAL TECHNICAL PUBLICATION. THIS KNOWLEDGEBASE ENTRY IS THE PROPERTY OF CANON U.S.A. AND IS CONFIDENTIAL INFORMATION TO BE RETAINED FOR REFERENCE PURPOSES BY THE AUTHORIZED DEALER WITH WHOM SERVICE AGREEMENTS HAVE BEEN ENTERED INTO. USER AGREES TO INDEMNIFY CANON U.S.A. INC. AND TO HOLD IT HARMLESS AGAINST ANY CLAIM ARISING BY REASON OF THE POSSESSION OR USE THEREOF ITS UNAUTHORIZED USE IS PROHIBITED.

**Knowledge Base** 

Product :

DR 2080C / 3060 / 3080

MS 300

Title : What File Formats are Supported by CapturePerfect 1.0 Software?

**Question :** What file formats are supported by CapturePerfect v1.0 software?

**Answer :** CapturePerfect v1.0 supports the following file formats: TIFF, BMP, PDF, & JPEG. Canon USA, Inc. Systems & Technical Support Division

1-800-528-2830

### Canon 📴 support center

August 20, 2003

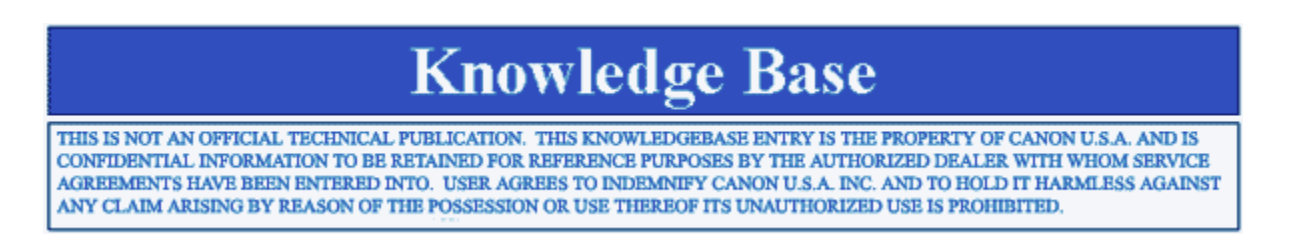

Product : Image Filing Systems and DR Scanners

Title : An Introduction to Bar Codes

#### **Question :**

Is there a document available for download that explains the different types of bar codes and how they are used in document imaging management?

#### Answer :

Please see attached .pdf document.

Canon USA, Inc. Systems & Technical Support Division

1-800-528-2830

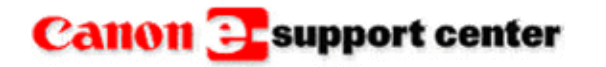

January 14, 2004

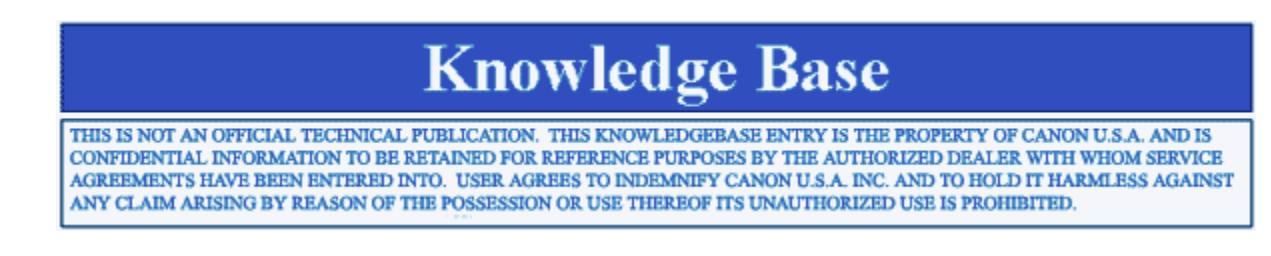

Product : DR 5020 / 5080C

Title :

The Addon feature is not adding the specified characters and counters to the scanned document.

Problem :

The Addon feature is not adding the specified characters and counters to the scanned document. The Addon feature is enabled through the scanning utility and values are entered.

Solution :

A value set too low or too high may prevent the addon data from showing up on the scanned image.Check the **Horizontal** and **Vertical Offset** values in the Imprinter/Addon Settings screen.

| Text:    | CANON [     | 00001]    |                   |                | ОК     |
|----------|-------------|-----------|-------------------|----------------|--------|
|          | 1.          |           |                   |                | Cancel |
| Counter  | 1           |           | Horizontal Offse  |                |        |
| Increme  | nt Trigger: | Page      | -                 | 150            |        |
| Increme  | nt:         | 2         | Vertical Offset(n | nm):           |        |
| Reset T  | rigger:     | Separator |                   |                |        |
| Start Va | lue:        | 1         | Pages:            | Page           | -      |
| Counter  | 2           |           | Addon Type:       | Black on White | •      |

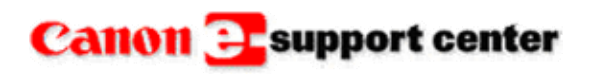

February 10, 2004

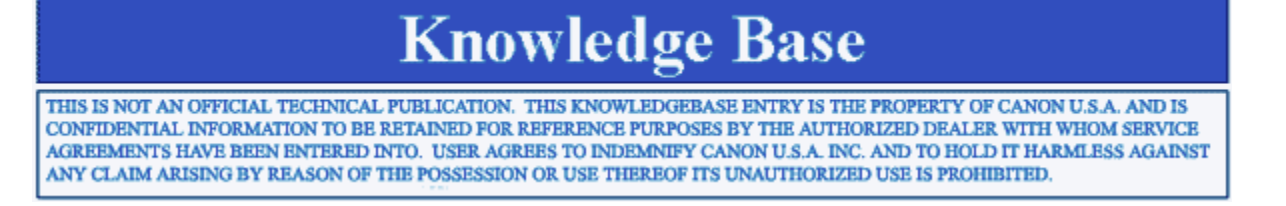

#### Product :

DR 2080C / 3060 / 3080C / 5020 / 6080 / 9080C

MS 300 / 350

Title : How do you set up 'Scan to Mail' using CapturePerfect v1.0 or v2.0?

#### **Question** :

How do you set up the "Scan to Mail" option shown below, using CapturePerfect v1.0 or v2.0?

| File View P     | age Option Help |
|-----------------|-----------------|
| Open<br>Save As | Ctrl+O          |
| Select Scar     | iner            |
| Setting Sca     | nner            |
| Scan to Pa      | ge              |
| Scan to Bat     | tch             |
| Scan to Prir    | nt              |
| Scan to Ma      | la constante d  |
| Cancel Sca      | nning           |
| Print           | Ctrl+P          |
| Print Forma     | st 🕨            |
| Setup Print     |                 |

#### Answer :

Scan to Mail will only work if you set up a default e-mail program prior to executing the task. This can be done in the "Programs" tab of "Internet Properties", as shown below.

| Intern          | et programs                       |                                                              |             |
|-----------------|-----------------------------------|--------------------------------------------------------------|-------------|
|                 | You can specif<br>for each Interr | y which program Windows automatica<br>net service.           | ally uses   |
|                 | HTML editor:                      | Microsoft Word for Windows                                   | •           |
|                 | <u>E</u> -mail:                   | Lotus Notes                                                  | -           |
|                 | Newsgroups:                       | Hotmail<br>Lotus Notes                                       |             |
|                 | In <u>t</u> ernet call:           | Microsoft Outlook<br>Outlook Express                         |             |
|                 | <u>C</u> alendar:                 | [                                                            | -           |
|                 | Contact list:                     | Address Book                                                 | •           |
| <u>R</u> eset ' | Web Settings                      | You can reset Internet Explorer to<br>home and search pages. | the default |
| 🗌 Inter         | net Explorer sho                  | uld check to see whether it is the def                       | ault        |
|                 |                                   |                                                              |             |

Canon USA, Inc. Systems & Technical Support Division 1-800-528-2830

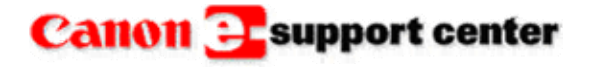

March 26, 2004

# **Knowledge Base**

THIS IS NOT AN OFFICIAL TECHNICAL PUBLICATION. THIS KNOWLEDGEBASE ENTRY IS THE PROPERTY OF CANON U.S.A. AND IS CONFIDENTIAL INFORMATION TO BE RETAINED FOR REFERENCE PURPOSES BY THE AUTHORIZED DEALER WITH WHOM SERVICE AGREEMENTS HAVE BEEN ENTERED INTO. USER AGREES TO INDEMNIFY CANON U.S.A. INC. AND TO HOLD IT HARMLESS AGAINST ANY CLAIM ARISING BY REASON OF THE POSSESSION OR USE THEREOF ITS UNAUTHORIZED USE IS PROHIBITED.

**Product :** DR 6080 / 9080C

Title : Date/Time Problem with Imprinter/Addon Feature

#### Problem :

An intermittent problem may occur when printing the date using the imprinter/addon feature of the DR 6080 / 9080C. If a **time value** is included in a text string to be printed by the imprinter/addon, **in some cases the time will be shifted by one hour.** 

When first scanning a batch (document) with a time value to be printed using the imprinter/addon, the problem may occur under the following conditions:

- 1. After turning the DR 6080 / 9080C power on. OR,
- 2. After changing the date in the [Date and Time Properties] dialog box on the connected PC. (In this case, however, only when the date change transitions to or from Daylight Savings Time.)

The design specifications of the scanner stipulate the use of Standard Time when managing data. However, when the firmware initializes data management, the Daylight Savings Time setting is not disabled, so this phenomenon can occur.

Notably, as mentioned in the above conditions, this phenomenon occurs only the first time that a batch (document) is scanned, and does not occur with subsequent scanning. Also, it does not occur every time the above conditions are present.

#### Solution :

#### Countermeasure

- 1. For condition 1, when the phenomenon occurs during setup, print a blank page before proceeding with normal use.
- 2. For condition 2, avoid changing the date using the [Date and Time Properties] of the PC, or use the countermeasure described for condition 1.

#### Permanent Solution

• Upgrade the firmware (update planned for release in August 2004).

Canon USA, Inc. Systems & Technical Support Division

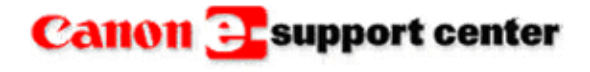

April 23, 2004

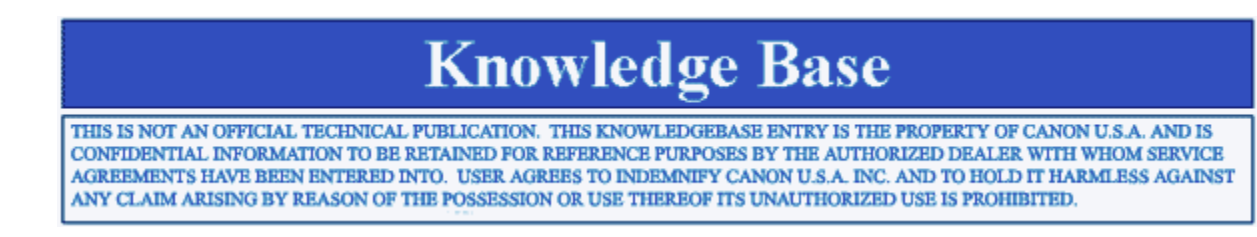

#### **Product** : DR 2080C / 3060 / 3080 / 4580U / 5020 / 5080C / 6080 / 9080C

Title : Scanner is Scanning Slowly with Windows XP.

#### Problem :

When scanning to a PC with the Windows XP operating system, the speed is much slowerand it pauses between scanned documents.

#### Solution :

Turning on the "Scan Ahead" feature can increase the scanning speed. A customer with Windows XP will need the Administrator to log on and set the "Scan Ahead" feature in the driver settings. If there are multiple users on one PC, follow the steps below:

- 1. Log in as Administrator
- 2. Open the driver settings
- 3. Select "Scan Ahead" option and click "OK"

After changing the above option while logged in as Administrator, log in as the Local User andverify that

Canon USA, Inc. Systems & Technical Support Division

### Canon 2 support center

June 11, 2004

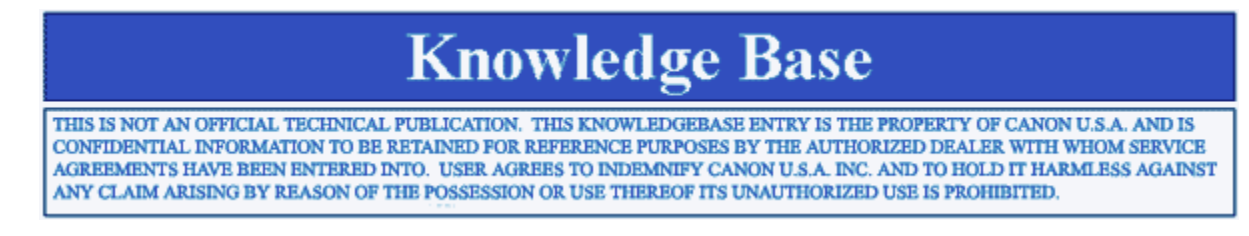

Product : DR 7080C

Title : The Job Function Mode is not working.

**Problem**:

The Job Function Mode is not working with Windows NT.

Solution : The Job Function Mode with not work with Operating System Windows NT.

Canon USA, Inc. Systems & Technical Support Division

1-800-528-2830

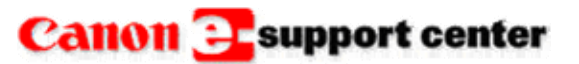

June 3, 2008

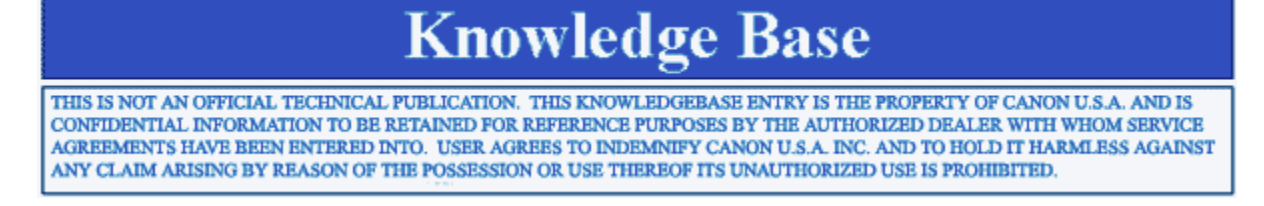

Product : DR 4080U / 4580U

Title : Can the DR 4080U/4580U scanners work with Capture Perfect software?

#### **Question** :

Can the DR 4080U/4580U scanners work with Capture Perfect software?

#### Answer:

No, the DR 4080U/4580U cannot scan using Capture Perfect 1.0 or 2.0 software. The Capture Prefect software does not support these two scanners. Both scanners are shipped with a software package, PixUtil 3.0 that works correctly with them. It is ISIS only software. Both scanners have a Twain driver but the scanners are not compatible with either version of Capture Perfect. Capture Perfect 1.0 gives an error Sutwain.exe has generated errors and will be closed by Windows.

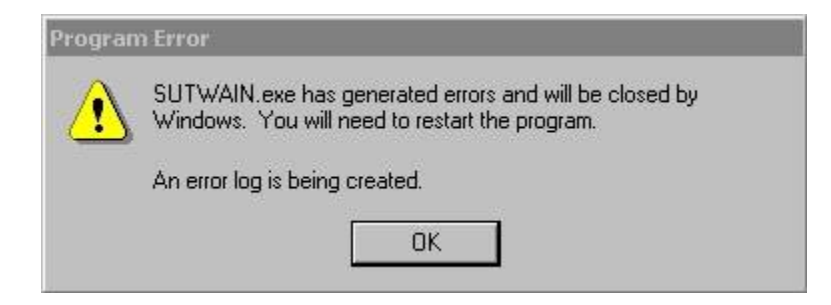

Capture Perfect 2.0 gives an error Cappe.exe has generated errors and will be closed by Windows.

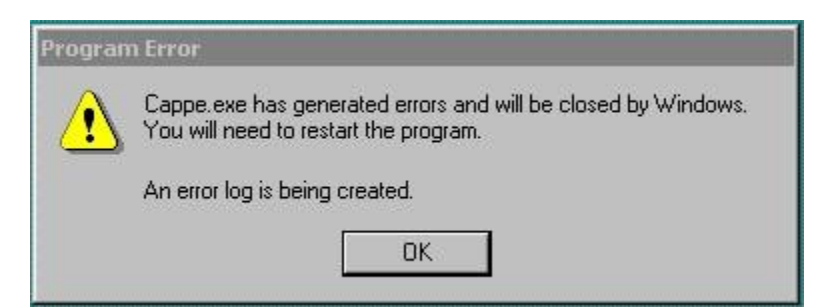

Canon USA, Inc. Systems & Technical Support Division

1-800-528-2830

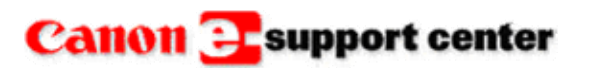

June 14, 2004

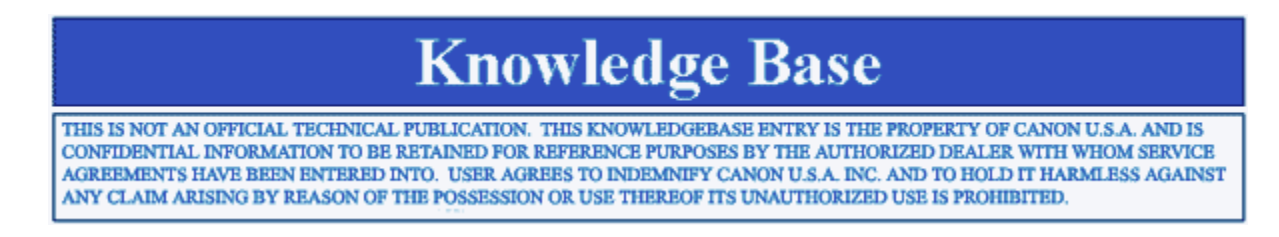

#### **Product :** DR 6080 / 7580 / 9080C

**Title :** The DR 9080C gives an error, Scanner command invalid in this state, ISIS error (-4438) when connected by a SCSI port.

#### Error :

Scanner command invalid in this state, ISIS error (-4438) when connected by a SCSI port.

#### Workaround :

Installing the latest version of the ASPI layer has resolved this error. As of the writing of this article it is ASPI layer version 4.71a2. It can be downloaded for the Adaptec web site, click on the link to download the file.

http://www.adaptec.com/en-US/speed/software\_pc/aspi/aspi\_471a2\_exe.htm

There are several steps to update the ASPI layer.

- 1. First download the file from Adaptec website.
- 2. Unzip the file to the PC where it is going to be installed.
- 3. To install the ASPI layer double click on the aspiinst file.
- 4. Reboot the computer and now the newer version ASPI layer is installed.

Canon USA, Inc. Systems & Technical Support Division

### Canon 🔁 support center

June 17, 2004

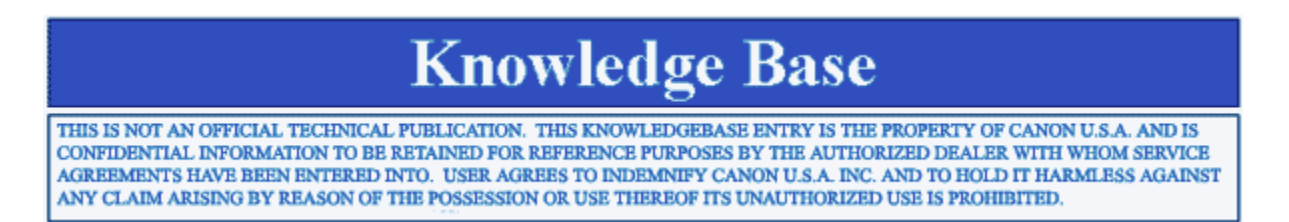

**Product** : DR 6080 / DR 9080C

Title : What is the Barcode Module?

#### **Question :**

Is the Barcode Module a circuit board installed into the DR 6080 or DR 9080C?

#### Answer :

No. The Barcode Module for this scanner series is a <u>software</u> module that the customer can install on their personal computer or workstation PC.

The Sales item number for the Barcode Module CD is 8927A003AA.

Canon USA, Inc. Systems & Technical Support Division 1-800-528-2830

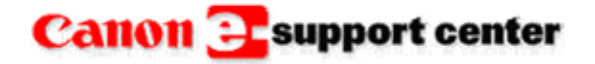

June 25, 2004

### **Knowledge Base**

THIS IS NOT AN OFFICIAL TECHNICAL PUBLICATION. THIS KNOWLEDGEBASE ENTRY IS THE PROPERTY OF CANON U.S.A. AND IS CONFIDENTIAL INFORMATION TO BE RETAINED FOR REFERENCE PURPOSES BY THE AUTHORIZED DEALER WITH WHOM SERVICE AGREEMENTS HAVE BEEN ENTERED INTO. USER AGREES TO INDEMNIFY CANON U.S.A. INC. AND TO HOLD IT HARMLESS AGAINST ANY CLAIM ARISING BY REASON OF THE POSSESSION OR USE THEREOF ITS UNAUTHORIZED USE IS PROHIBITED.

**Product :** DR 6080 / 9080C

Title : Unable to Scan Single Pages.

#### Error :

When scanning using VRS software by Kofax, single page scans produce an error. The error may contain a message stating, "Peripheral not ready". Multiple page scans can be completed with no error.

#### Workaround :

The VRS software version recommeded for the DR6080/9080C is v3.10. Upgrading to this version will fix the problem.

Canon USA, Inc. Systems & Technical Support Division

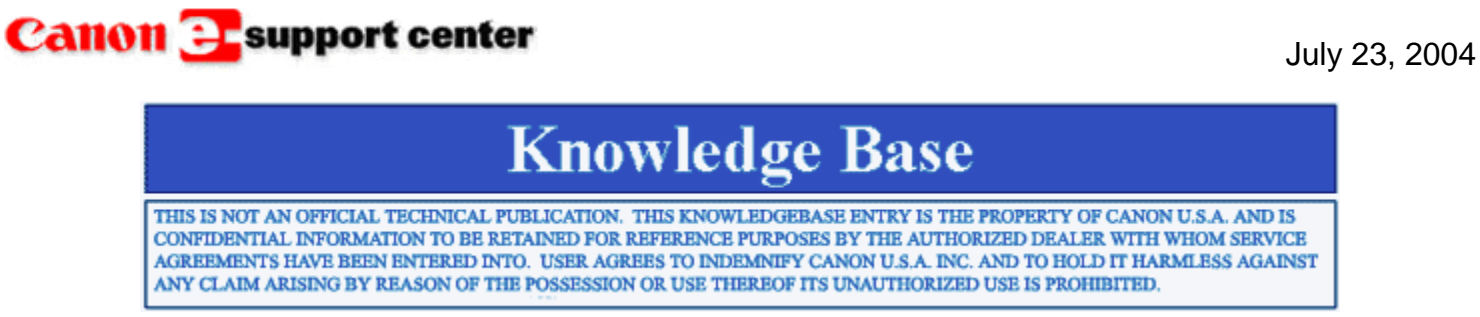

Product : DR 6080 / 9080C

Title : How do you Install the Barcode Module?

#### **Question :**

How do you Install the Barcode Module?

#### Answer :

Insert the Barcode Module CD into the CD-ROM drive and open the Barcode folder.

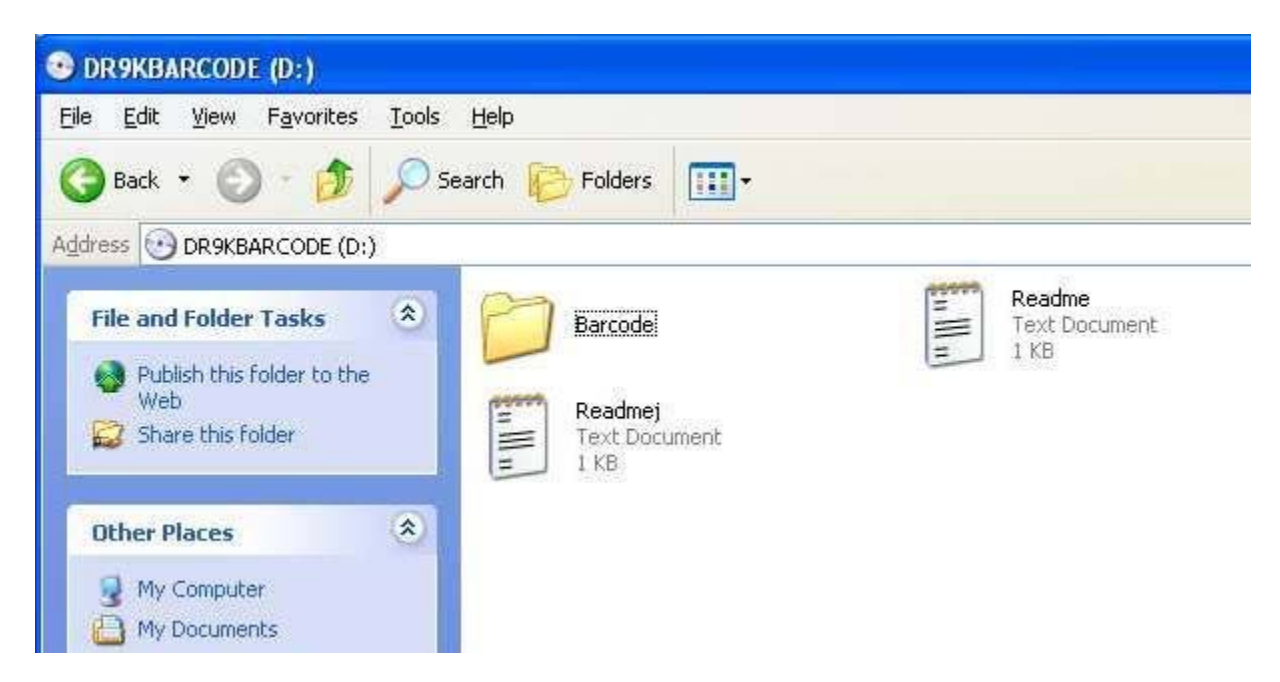

Double click the Setup icon.

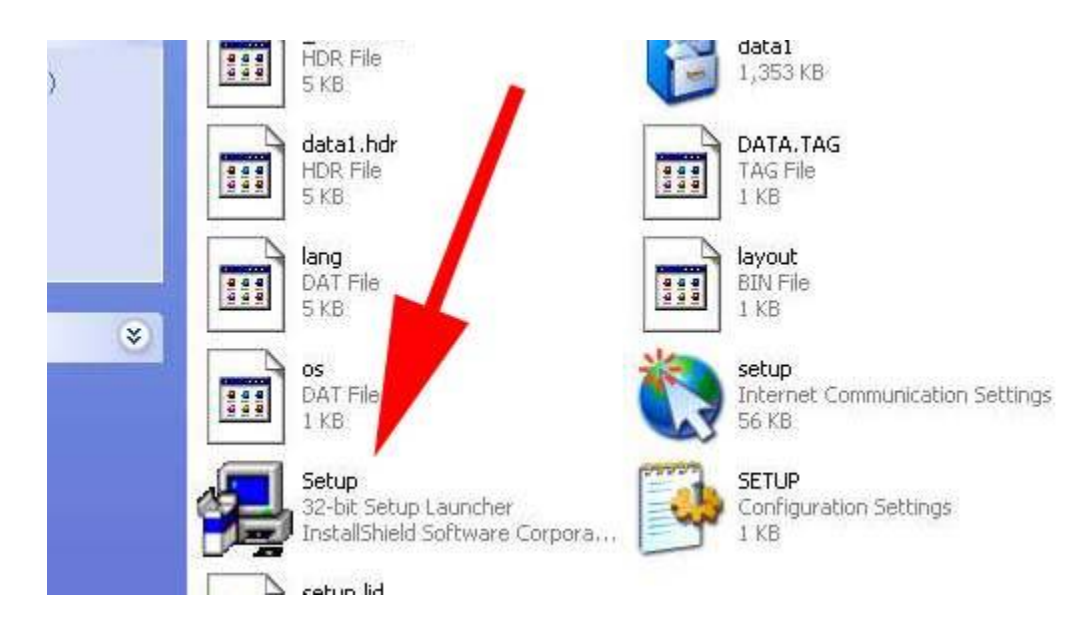

#### Select "Next"

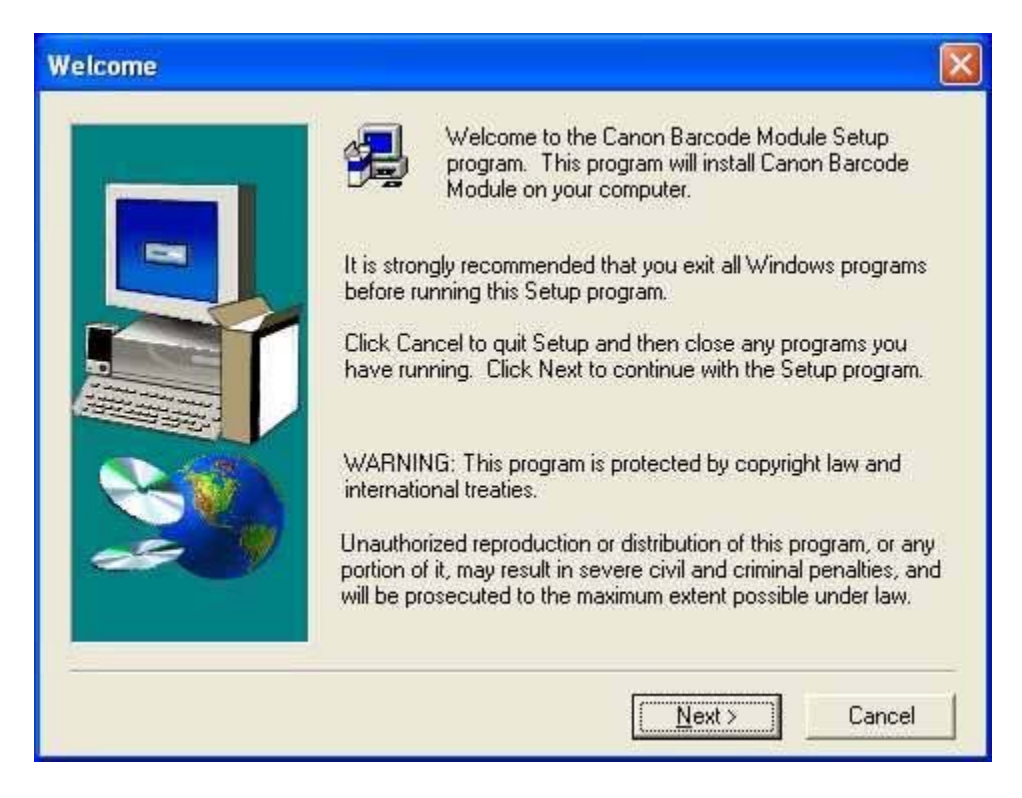

#### Select "Finish"

| Setup Complete |                                                                    |
|----------------|--------------------------------------------------------------------|
|                | Setup has finished installing the barcode module on your computer. |
|                | Click Finish to complete Setup.                                    |
|                | < Back Finish                                                      |

Finally, verify that the Barcode settings are enabled.

| Barcode Dialog                                                                             |                 |                                                                        |                                                                       |
|--------------------------------------------------------------------------------------------|-----------------|------------------------------------------------------------------------|-----------------------------------------------------------------------|
| Enable Barcode Dete                                                                        | ction           | FAN                                                                    | C-4-120                                                               |
| Search Sige                                                                                |                 | Enable                                                                 | ⊂Lode 128<br>Enable                                                   |
| Barcodes per Page :<br>Orien <u>t</u> aion :<br><u>S</u> earch Area<br>Enable              | 4 (1-4)<br>Both | Code <u>39</u> Enable Full Ascii Checksum Output Checksum Output ST/SP | ITF<br>I Enable<br>I Checksum<br>I Output Checksum<br>UPC<br>I Enable |
| X Offset End (mm) :<br>X Offset End (mm) :<br>Y Offset Start (mm) :<br>Y Offset End (mm) : | 304<br>0<br>432 | Codabar<br>Enable<br>Checksum<br>Checksum                              | Addon : Off<br>UPC-A<br>C Output Checksum<br>Output Header            |

Canon USA, Inc. Systems & Technical Support Division

1-800-528-2830

### Canon 📴 support center

August 16, 2004

### Knowledge Base THIS IS NOT AN OFFICIAL TECHNICAL PUBLICATION. THIS KNOWLEDGEBASE ENTRY IS THE PROPERTY OF CANON U.S.A. AND IS CONFIDENTIAL INFORMATION TO BE RETAINED FOR REFERENCE PURPOSES BY THE AUTHORIZED DEALER WITH WHOM SERVICE AGREEMENTS HAVE BEEN ENTERED INTO. USER AGREES TO INDEMNIFY CANON U.S.A. INC. AND TO HOLD IT HARMLESS AGAINST ANY CLAIM ARISING BY REASON OF THE POSSESSION OR USE THEREOF ITS UNAUTHORIZED USE IS PROHIBITED.

Product : DR 7080C / 6080 / 9080C

Title : The Scanner seems to be running slow via USB.

#### Problem :

The Scanner seems to be running slow via USB.

#### Solution :

Check that the USB driver is 2.0. You can check the USB driver in Device Manager of the PC. To update the USB driver to 2.0 you will have to go to the manufacture of the PC's ( or usb cards ) website.

Canon USA, Inc. Systems & Technical Support Division

Canon 📴 support center

September 2, 2004

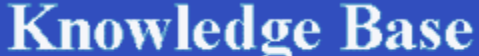

 $\circ$ 

THIS IS NOT AN OFFICIAL TECHNICAL PUBLICATION. THIS KNOWLEDGEBASE ENTRY IS THE PROPERTY OF CANON U.S.A. AND IS CONFIDENTIAL INFORMATION TO BE RETAINED FOR REFERENCE PURPOSES BY THE AUTHORIZED DEALER WITH WHOM SERVICE AGREEMENTS HAVE BEEN ENTERED INTO. USER AGREES TO INDEMNIFY CANON U.S.A. INC. AND TO HOLD IT HARMLESS AGAINST ANY CLAIM ARISING BY REASON OF THE POSSESSION OR USE THEREOF ITS UNAUTHORIZED USE IS PROHIBITED.

**Product :** DR 4580U / 4080U

**Title :** When using Detect Paper Size feature in the driver with Mix Orginals the Legal Size Paper gets Cut Off at 11 Inches.

#### Problem :

When using Detect Paper Size feature in the driver with mix orginals the Legal Size Paper gets cut off at 11 Inches.

#### **Solution :**

The Detect Paper Size feature in the driver is using Width not Length to determine the size.

Canon USA, Inc. Systems & Technical Support Division

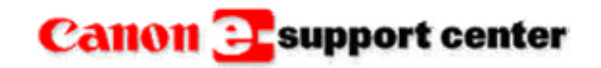

October 25, 2004

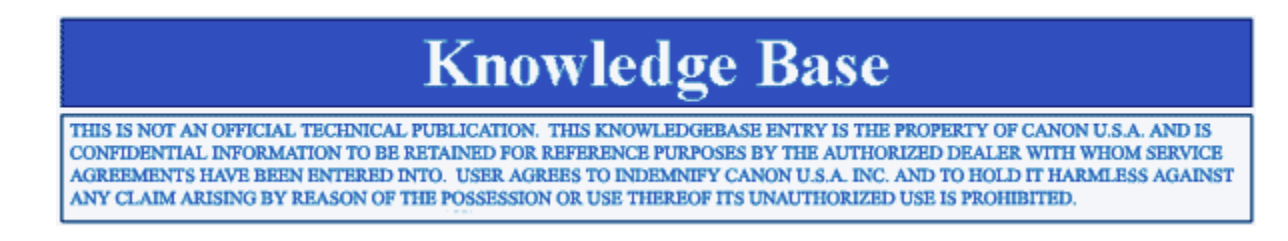

Product : DR 6080 / 9080C

Title : 'No page found in the scanner, add pages to the scanner?' is displayed on the Computer screen.

#### Error :

When attempting to scan, the Document Tray does not lift and the following message is displayed on the computer screen:

| Warning |                                                  |
|---------|--------------------------------------------------|
| ?       | No page in the scanner, add page to the scanner? |

Also, the machine will not work in "Count Only" mode either.

#### Workaround :

This problem can be the result of a faulty Document Tray Home Position Sensor (PS1) or its actuator.

First, check the sensor with the service tool. The number "1" will be highlighted if the sensor is being actuated.

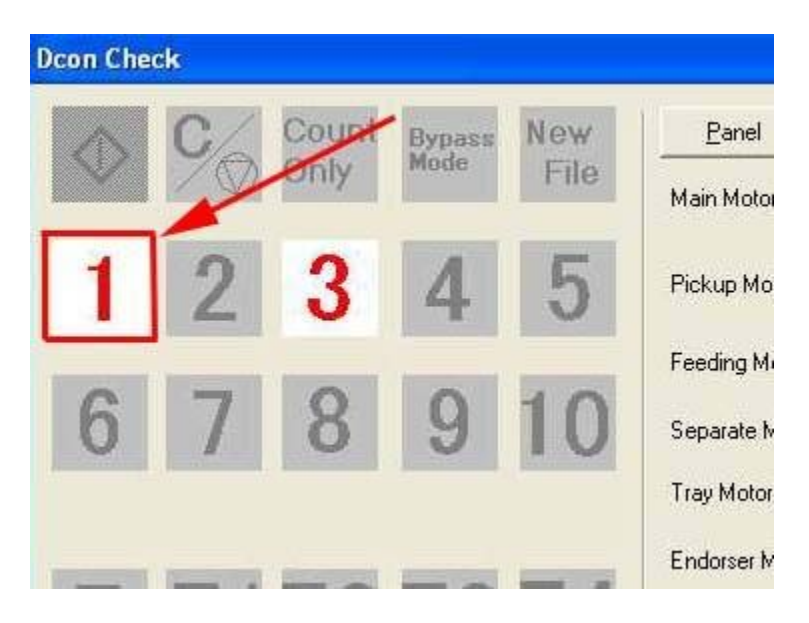

If the number "1" is not lit, check the PS1 actuator under the Document Tray Assembly or replace PS1 if necessary.

Canon USA, Inc. Systems & Technical Support Division

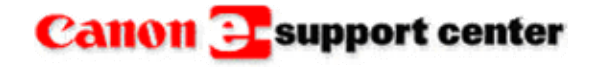

October 29, 2004

### **Knowledge Base**

THIS IS NOT AN OFFICIAL TECHNICAL PUBLICATION. THIS KNOWLEDGEBASE ENTRY IS THE PROPERTY OF CANON U.S.A. AND IS CONFIDENTIAL INFORMATION TO BE RETAINED FOR REFERENCE PURPOSES BY THE AUTHORIZED DEALER WITH WHOM SERVICE AGREEMENTS HAVE BEEN ENTERED INTO. USER AGREES TO INDEMNIFY CANON U.S.A. INC. AND TO HOLD IT HARMLESS AGAINST ANY CLAIM ARISING BY REASON OF THE POSSESSION OR USE THEREOF ITS UNAUTHORIZED USE IS PROHIBITED.

Product : DR 2080C / 3060 / 3080C / 3080CII / 5020 / 6080 / 7080C / 9080C

**Title :** Error 'PAFCV2.DLL' is Displayed

#### Error :

A Capture Perfect 2.0 error is displayed, after trying to scan a batch to file while saving it as a .pdf. The error appears on the screen as shown below.

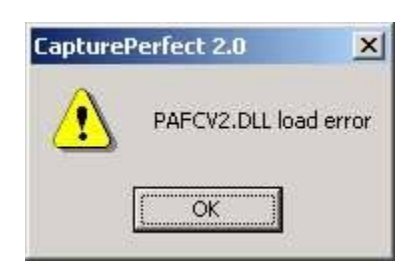

#### Workaround :

This error is caused by a missing or corrupt file within Capture Perfect. Reload the Capture Perfect software.

Canon USA, Inc. Systems & Technical Support Division

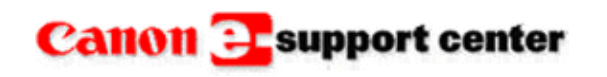

November 11, 2004

# Knowledge Base

THIS IS NOT AN OFFICIAL TECHNICAL PUBLICATION. THIS KNOWLEDGEBASE ENTRY IS THE PROPERTY OF CANON U.S.A. AND IS CONFIDENTIAL INFORMATION TO BE RETAINED FOR REFERENCE PURPOSES BY THE AUTHORIZED DEALER WITH WHOM SERVICE AGREEMENTS HAVE BEEN ENTERED INTO. USER AGREES TO INDEMNIFY CANON U.S.A. INC. AND TO HOLD IT HARMLESS AGAINST ANY CLAIM ARISING BY REASON OF THE POSSESSION OR USE THEREOF ITS UNAUTHORIZED USE IS PROHIBITED.

Product : DR 2080C, DR 3060 / 3080CII, DR 5020, DR 7080C, DR 6080 / 9080C, DR 5060F, MS 300 / 350, CR 180

Title : Scanner Compatibility with Windows XP Service Pack 2

#### **Question:**

Which scanners are compatible with Windows XP Service Pack 2?

#### Answer:

Below is a list of models that have been tested and found to operate in accordance with their specification when connected to Microsoft Windows XP SP2.

DR 2080C DR 3060/3080CII DR 5020 DR 7080C DR 6080/9080C DR 5060F MS 300/350 MS 800 CR 180

NOTES:

The above models have been tested in a direct connection environment (The scanner is directly connected to the PC via SCSI or USB2).

In case of network configuration, where the scanned images are sent to other PCs running Windows XP SP2, there is a need to change the Firewall setting on the recipient PCs. Please refer to Microsoft for detailed information regarding how to change the Firewall settings.

Canon USA, Inc. Systems & Technical Support Division 1-800-528-2830

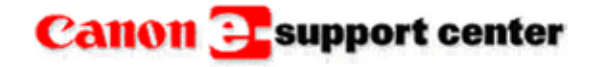

April 8, 2005

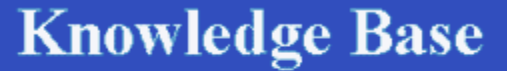

THIS IS NOT AN OFFICIAL TECHNICAL PUBLICATION. THIS KNOWLEDGEBASE ENTRY IS THE PROPERTY OF CANON U.S.A. AND IS CONFIDENTIAL INFORMATION TO BE RETAINED FOR REFERENCE PURPOSES BY THE AUTHORIZED DEALER WITH WHOM SERVICE AGREEMENTS HAVE BEEN ENTERED INTO. USER AGREES TO INDEMNIFY CANON U.S.A. INC. AND TO HOLD IT HARMLESS AGAINST ANY CLAIM ARISING BY REASON OF THE POSSESSION OR USE THEREOF ITS UNAUTHORIZED USE IS PROHIBITED.

Product : DR 5020 DR 5080C

Title : Where can the Scan Utility for the DR 5020/5080C scanners be downloaded?

**Question :** 

Where can the Scan Utility for the DR 5020/5080C scanners be downloaded?

Answer:

The latest version of the Scan Utility 5000 is version 1.010. It is attached to this article and can be downloaded.

Canon USA, Inc. Systems & Technical Support Division

1-800-528-2830

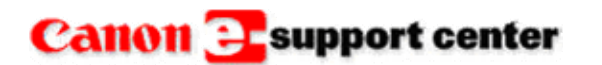

April 15, 2005

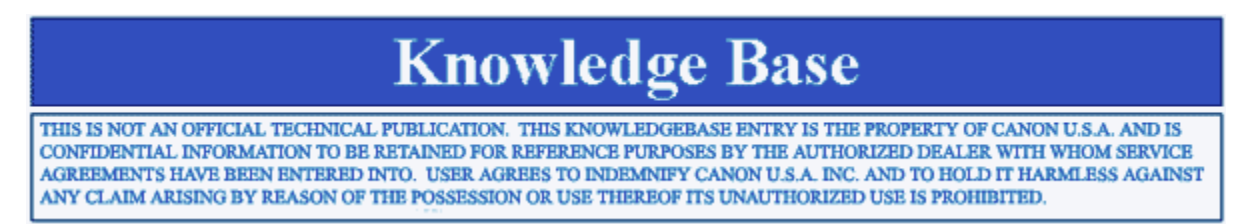

**Product :** DR Scanner Series

Title : Scan Ahead selection

#### **Question :**

Where in the driver setting can "Scan Ahead" be selected?

#### Answer:

You have to check each specific scanning application to verify if it does support the "Scan Ahead" feature. With ISIS driver scanning applications like PixUtil, "Scan Ahead" is shown as a selectable option only when "Scan Batch to File" is selected.

With TWAIN driver scanning applications such as Capture Perfect, "Scan Ahead" is selected in "Scanning Option".

File > Scanner Setting ... > Scanning Option > Scan Ahead

Canon USA, Inc. Systems & Technical Support Division

1-800-528-2830

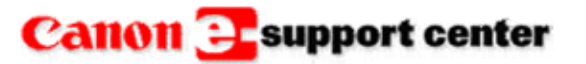

April 20, 2005

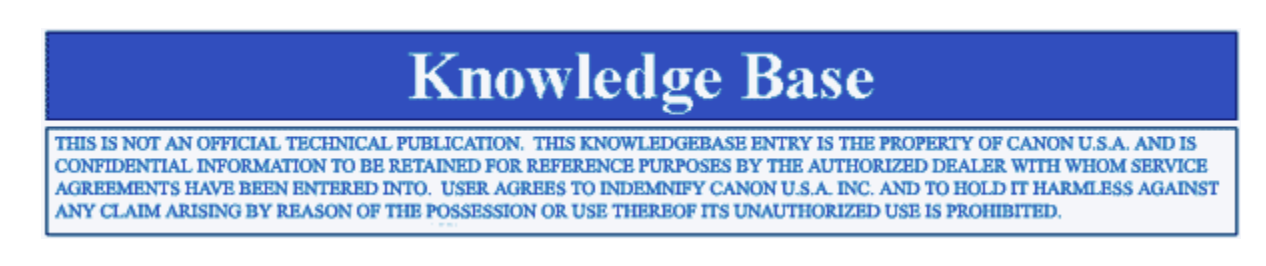

Product : DR 3060 / 3080 / 5020 / 5080C / 6080 / 9080C

Title : The Auto Size Detect Feature Does Not Work Correctly With Kodak Imaging.

Problem : The Auto Size Detect Feature Does Not Work Correctly With Kodak Imaging.

#### Solution :

To get the Auto-Size detect feature to work with Kodak Imaging you can try changing the Transfer mode to Native.

Note: Some functions may not operate in some applications.

| 🛃 Imaging                                                                                              |
|----------------------------------------------------------------------------------------------------|
| File Edit View Page Zoom Tools Annotation Help                                                         |
|                                                                                                    |
|                                                                                                    |
|                                                                                                    |
|                                                                                                    |
| Scan Options                                                                                           |
| Compress scanned images for:                                                                           |
| Best display quality                                                                                   |
| O Good display quality and small file size                                                             |
| 🔿 Smallest file size                                                                                   |
| O Custom Settings                                                                                      |
| Uses compression settings that produces the best<br>image quality. Some image files may be very large. |
| Advanced Cancel                                                                                        |

| Advanced       |
|----------------|
| Transfer Mode: |
| Native         |
| C Memory       |
| OK Cancel      |

Canon USA, Inc. Systems & Technical Support Division

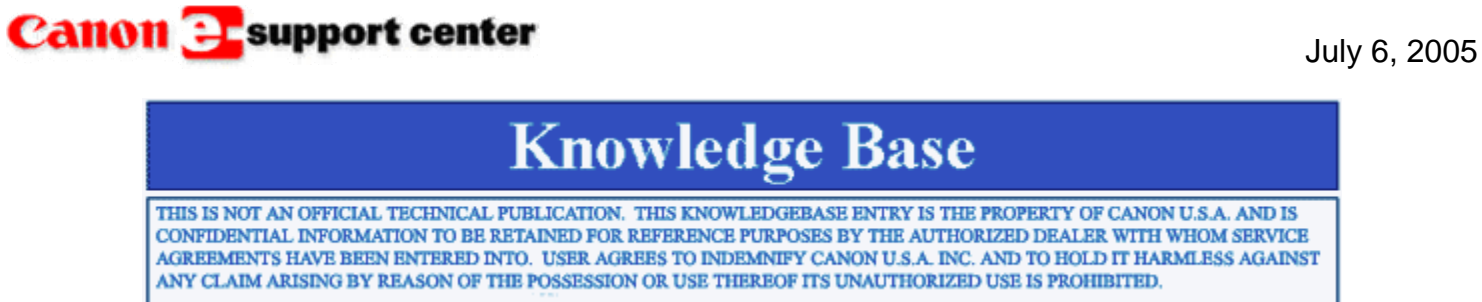

Product : DR 2050C / 2080C / 2580C / 3080CII / 5010C / 7080C / 7580 / 9080C

Title : The warning message, 'Only the PDF file created by CapturePerfect can be opened.' is displayed.

Problem :

When trying to view a PDF file in CapturePerfect v.3.0, the warning message, "Only the PDF file created by CapturePerfect can be opened." is displayed.

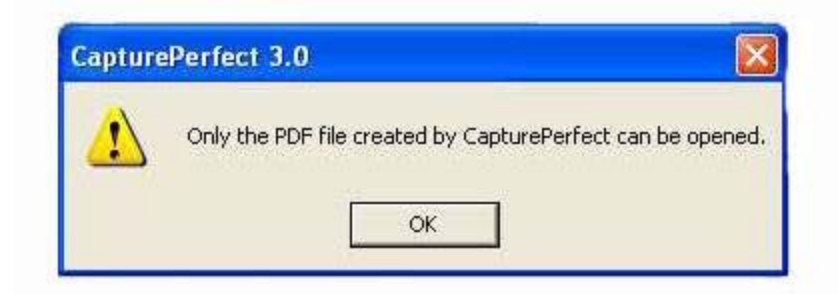

Solution :

CapturePerfect will not allow the opening of PDF files created with another software program such as Adobe Acrobat. Other software can open PDF files created by CapturePerfect.

Canon USA, Inc. Systems & Technical Support Division

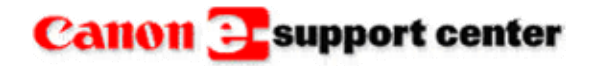

June 03, 2005

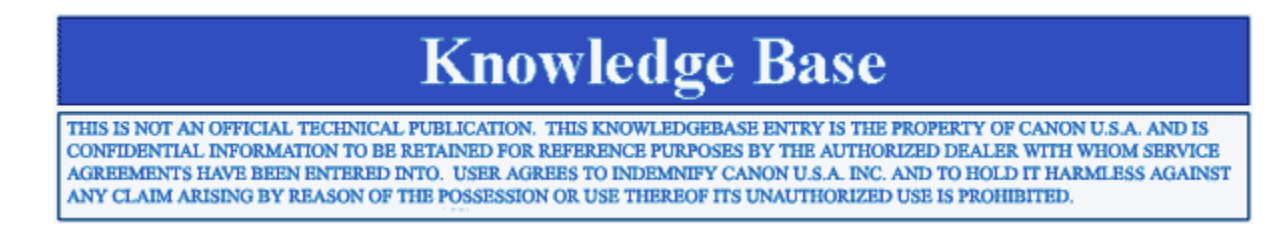

#### Product :

DR 2050C / 2080C / 2580C / 3020 / 3060 / 3080C / 3080CII / 4080U / 4580U / 5010C / 5020 / 5060F / 5080C / 6080 / 7580 / 9080C

MS 300 / 350 / 400 / 500 / 800

Title: 'ASPI Error (-4561)'

#### Error :

The error message, "ASPI Error (-4561)", is displayed when trying to scan.

#### Workaround :

This error may be caused by an outdated ASPI layer when trying to scan via SCSI connection. Click on the following link to download and install the latest ASPI layer, v4.71.2. This file is for use with Windows 98, NT4.0, ME, 2000, and XP.

http://www.adaptec.com/en-US/speed/software\_pc/aspi/aspi\_471a2\_exe.htm

Canon USA, Inc. Systems & Technical Support Division

1-800-528-2830

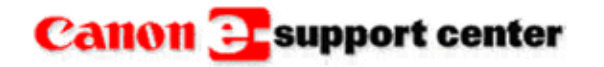

July 14, 2005

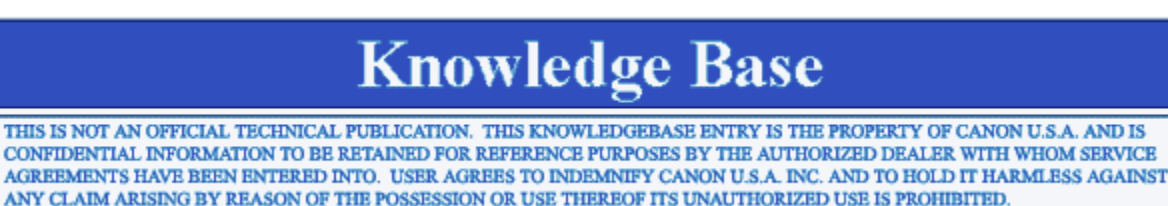

Product : DR 2050C / 2080C / 2580C / 3080CII / 5010C / 7080C / 7580C / 9080C

Title : Error Message 'There is no document. Do you restart to scan after feeding document?'

#### Error :

Using CapturePerfect 3.0, the error message, "There is no document. Do you restart to scan after feeding document?" is displayed. All pages of the job are fed through the scanner but no images are displayed.

| -> |               |                 |                         |                 |
|----|---------------|-----------------|-------------------------|-----------------|
|    | There is no d | locument.Do you | restart to scan after l | feeding documer |
|    |               |                 |                         |                 |
|    |               |                 |                         |                 |

#### Workaround :

This error may occur when using the "Skip Blank Page" feature in the scanner driver. When using this feature on documents with very little text or image, it may be necessary to lower the "Ratio of Black Pixels" setting in the driver.

Canon USA, Inc. Systems & Technical Support Division

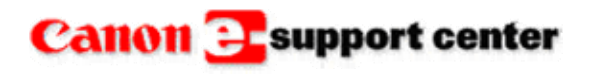

June 24, 2005

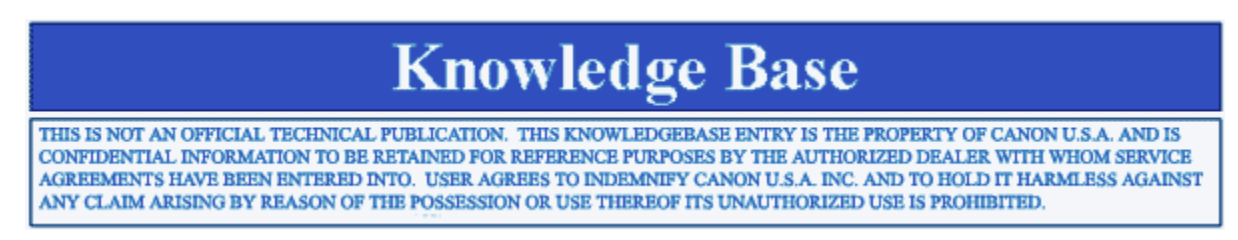

#### Product : DR 6080 DR 7580 DR 9080C

**Title :** The DR 6080/7580/9080C gives an error, File access error check write protect or disk full, when scanning PDF searchable images.

#### Error :

File access error, check write protect or disk full, when scanning PDF searchable images using Capture Perfect 2.3xx. The problem only occurs when certain images are scanned. If the apply OCR is not checked the same images are scanned correctly.

| DE EL             | ile<br>File         |  |
|-------------------|---------------------|--|
| PDF FI            |                     |  |
| MultiSt<br>Barcoo | ream Settings<br>de |  |
|                   |                     |  |

| 30   | aptur          | ePerfe           | ct 2.0  |           |              |     |   |
|------|----------------|------------------|---------|-----------|--------------|-----|---|
| File | View           | Page             | Option  | s He      | lp           |     |   |
| 12   | 7 1            | 7                | 9       | $\mapsto$ | 4            |     | 6 |
|      | 100            |                  |         |           | Versublement |     |   |
| PD   | F File         | Setting          | ]       |           |              |     | × |
|      | Compr<br>G Hig | ession<br>h Comp | ression | ¢         | ີ Stand      | ard | 1 |

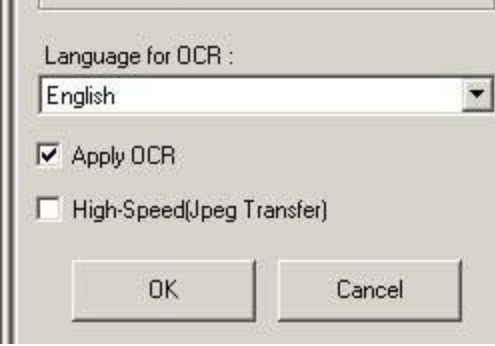

The error seems to be related to the user rights, permissions or free hard drive disk space but all have been checked and found to be correct.

#### Workaround :

The only solution found was to install Capture Perfect 3.0. After the 3.0 software was installed the same setting were configured and the system was able to scan all of the customer's documents.

| 7          | 1 CO      | Q                    |      | 4 |
|------------|-----------|----------------------|------|---|
| PDF File 9 | ietting   |                      |      | × |
| Compr      | ession —  |                      |      | 1 |
| High       | n Compre  | ssion                |      |   |
| C Star     | ndard     |                      |      |   |
| Languag    | te for OC | B:                   |      |   |
| English    | as tana a | inini.               |      | - |
| Tengisn    |           |                      |      | _ |
| Apply      | OCR       |                      |      |   |
| -          |           | 20102 <b>-</b> 11232 | 10.5 |   |

Canon USA, Inc. Systems & Technical Support Division

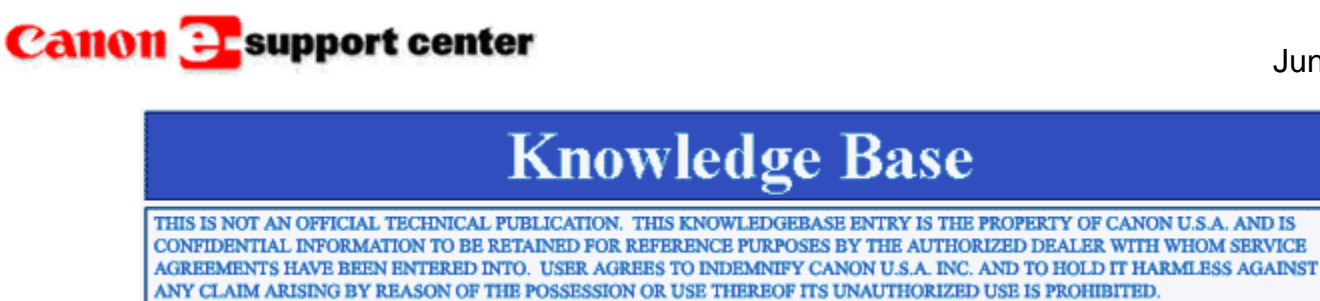

Product : DR 6080 / 9080C

Title : "No Page Found" Message

#### Problem :

When attempting to scan, the first page is fed into the scanner and is delivered to the Delivery Tray. Scanning stops, and a message of "No Page Found" is displayed on the workstation. A check of the sensors using the Quma tool, indicates an "on" state for PS4, the Document Sensor.

#### Solution :

In this instance, the problem was caused by a poor connection of the SCSI cable. Reseating the cable restored the scanner to full function.

Canon USA, Inc. Systems & Technical Support Division

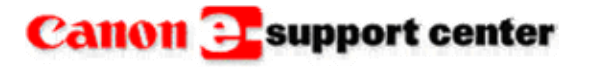

July 11, 2005

June 30, 2005

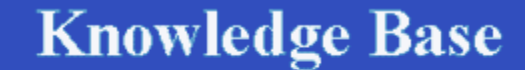

THIS IS NOT AN OFFICIAL TECHNICAL PUBLICATION. THIS KNOWLEDGEBASE ENTRY IS THE PROPERTY OF CANON U.S.A. AND IS CONFIDENTIAL INFORMATION TO BE RETAINED FOR REFERENCE PURPOSES BY THE AUTHORIZED DEALER WITH WHOM SERVICE AGREEMENTS HAVE BEEN ENTERED INTO. USER AGREES TO INDEMNIFY CANON U.S.A. INC. AND TO HOLD IT HARMLESS AGAINST ANY CLAIM ARISING BY REASON OF THE POSSESSION OR USE THEREOF ITS UNAUTHORIZED USE IS PROHIBITED.

Product : DR 2050C / 2080C / 2580C / 3080CII / 5010C / 7080C / 7580 / 9080C

Title : Where can I Obtain a Copy of CapturePerfect 3.0?

**Question :** Where can I Obtain a Copy of CapturePerfect 3.0?

Answer : CapturePerfect 3.0 is now sales item. Sales item number is 8156A008AA Canon USA, Inc. Systems & Technical Support Division

1-800-528-2830

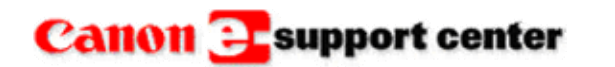

July 11, 2005

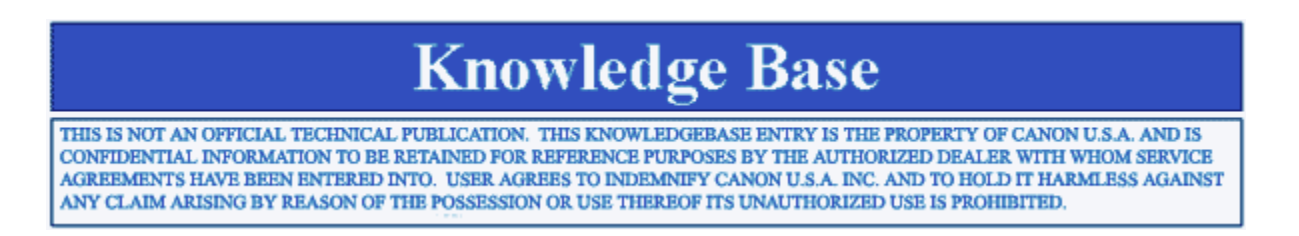

Product : DR 2050C / 2080C / 2580C / 3080CII / 5010C / 7080C / 7580 / 9080C

**Title :** Can I Update CapturePefect 2.xx to 3.0?

Question :

Can I Update CapturePefect 2.xx to 3.xx?

Answer :

You can not update 2.xx to 3.xx, CapturePerfect 3.xx is a sales item.Sales item number is 8156A008AA

Canon USA, Inc. Systems & Technical Support Division

1-800-528-2830

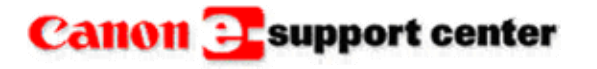

July 14, 2005

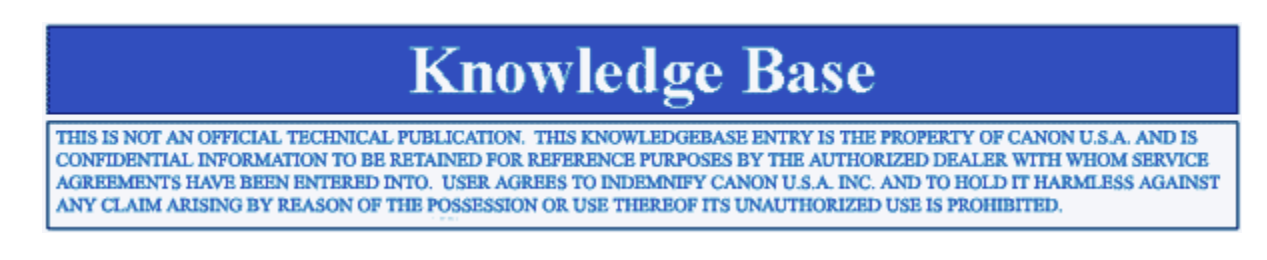

Product : DR 2050C / 2080C / 2580C / 3080CII / DR4010C / 5010C / 6080 / 7080C / 7580C / 9080C

Title : Error Message, 'Class installer has denied the request to install or upgrade this device'

Error :

The error message, "Class installer has denied the request to install or upgrade this device", is displayed when trying to load the .INF file during setup.

#### Workaround :

This error may be displayed in a Windows XP environment when trying to load the '.inf' file as a local user. When loading drivers or the '.inf' file, you need to log in as the Administrator. If the error continues to appear, try a different PC, there may be a problem with the registry preventing the loading of this file.

Canon USA, Inc. Systems & Technical Support Division 1-800-528-2830

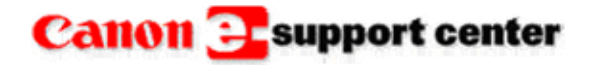

September 21, 2005

### **Knowledge Base**

THIS IS NOT AN OFFICIAL TECHNICAL PUBLICATION. THIS KNOWLEDGEBASE ENTRY IS THE PROPERTY OF CANON U.S.A. AND IS CONFIDENTIAL INFORMATION TO BE RETAINED FOR REFERENCE PURPOSES BY THE AUTHORIZED DEALER WITH WHOM SERVICE AGREEMENTS HAVE BEEN ENTERED INTO. USER AGREES TO INDEMNIFY CANON U.S.A. INC. AND TO HOLD IT HARMLESS AGAINST ANY CLAIM ARISING BY REASON OF THE POSSESSION OR USE THEREOF ITS UNAUTHORIZED USE IS PROHIBITED.

Product : DR 3060 / 3080C

Title : The DR3060/3080C Service Tool will not work with CapturePerfect.

#### Question :

The DR3060/3080C Service Tool will not work with CapturePerfect.

#### Answer :

In order to use the service tool for the DR3060/3080C you need to have the SU800 installed. The scanners are now being bundled with CapturePerfect software. Since the Service Tool will not work with CapturePerfect you will now need to download the Service Tool and the SU800 from e-Support.

Please note: This Service Tool will not work with the DR3080CII.

Canon USA, Inc. Systems & Technical Support Division

1-800-528-2830

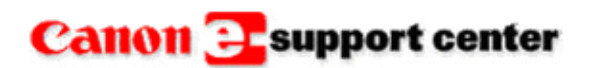

October 20, 2005

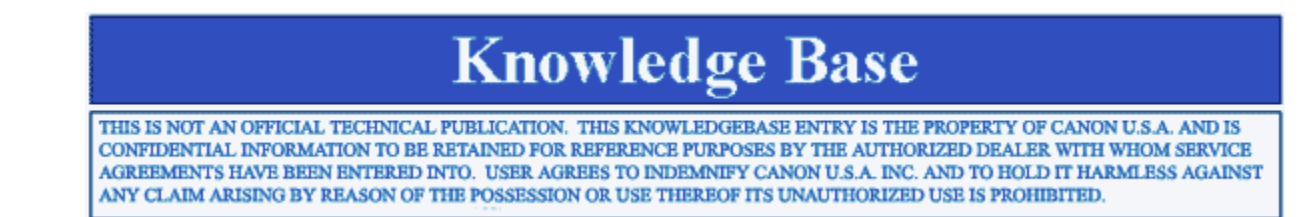

Product : DR 3020 / 4080U / 4580U / 5020 / 5080C MS 400 / 500 / 800 DR 5060F

Title : 'Found New Hardware Wizard' on Windows XP

#### Problem :

The "Found New Hardware Wizard" is displayed after connecting a DR Scanner or Microfilm Scanner to a computer with Windows XP.

#### Solution :

The "Found New Hardware Wizard" comes up because Windows is looking for an ".INF" file. This file is not available for some of the older equipment but the scanner will run normally without it. You can prevent the "Found New Hardware Wizard" from running each time the computer is turned on by following the steps below.

When the wizard comes up, select "Install from a list or specific location"

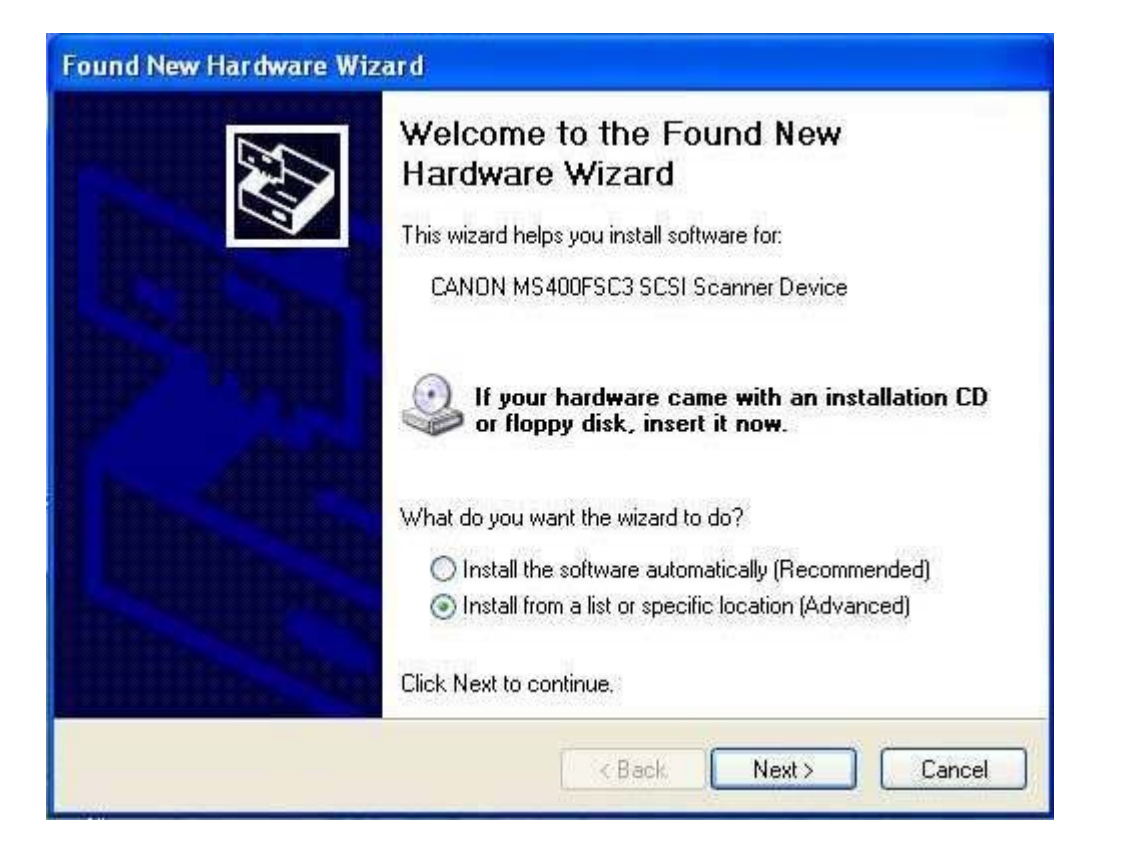

Next select "Search for the best driver in these locations" and check "Search removable media"

\*It is not necessary to have a disk installed at this point.

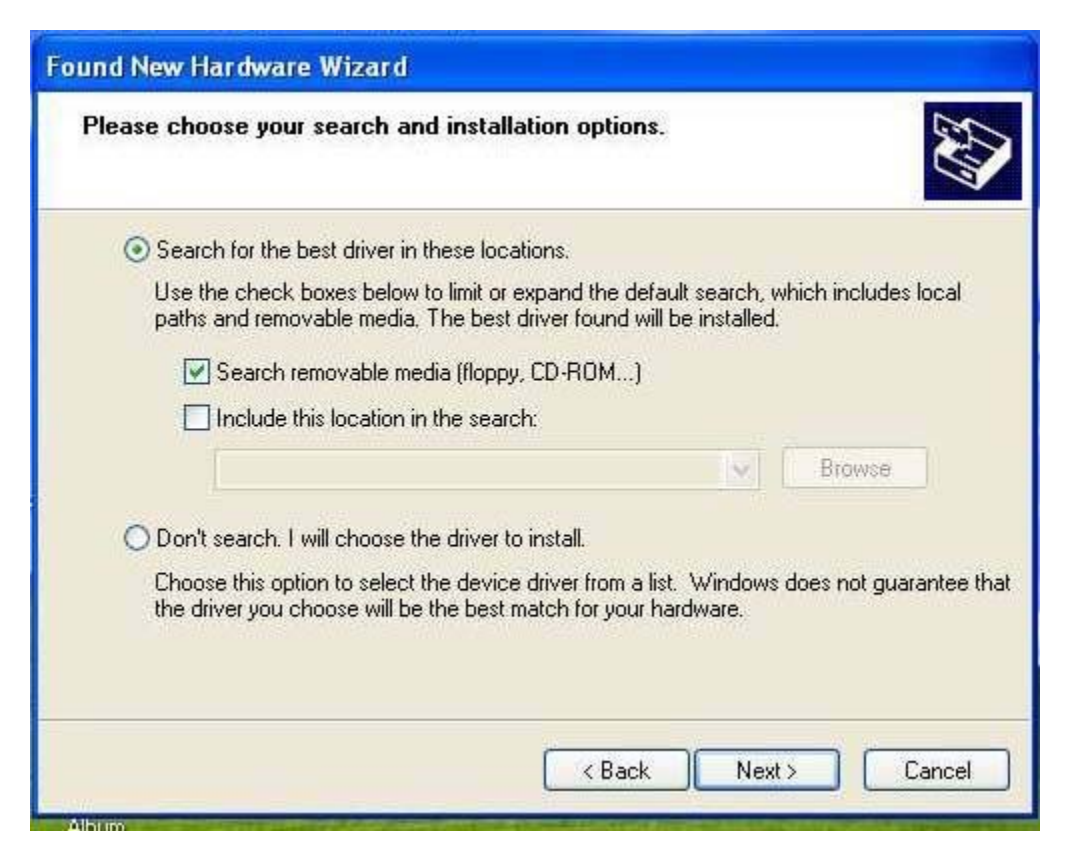

The wizard searches for a suitable file.

| Found New Hardware Wizard             |
|---------------------------------------|
| Please wait while the wizard searches |
| CANON MS400FSC3 SCSI Scanner Device   |
| 2                                     |
|                                       |
|                                       |
| < Back Next> Cancel                   |

Finally, the "Cannot Install this Hardware" message comes up.

Be sure to check the box for "Don't prompt me again to install this software" Hit the "Finish" button.

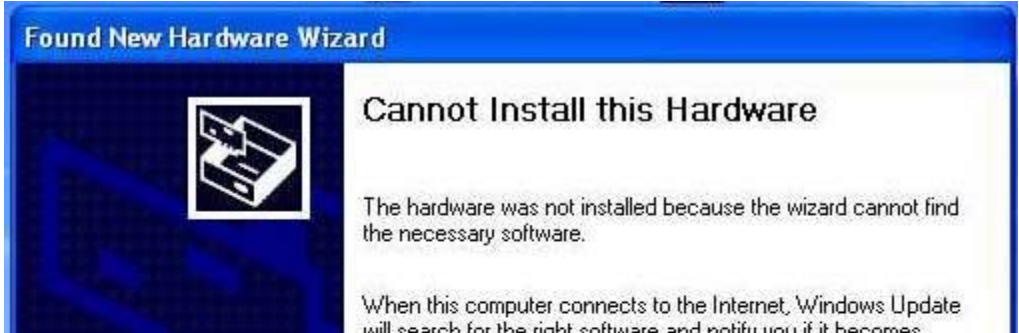

| 117771                                                                                                    | will search for the right software and notity you if it becomes<br>available.                            |
|----------------------------------------------------------------------------------------------------|----------------------------------------------------------------------------------------------------|
|                                                                                                    | Click Back if you have installation media such as a CD-ROM; or if you know the location of the software. |
|                                                                                                    | Click Finish to go to Help and Support Center for further<br>help installing this hardware.              |
| State of the state of the state | Don't prompt me again to install this software.                                                          |
|                                                                                                    | K Back Finish Cancel                                                                                     |

Canon USA, Inc. Systems & Technical Support Division

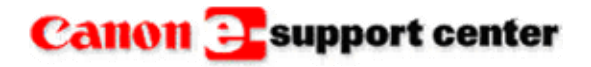

December 29, 2005

# Knowledge Base

THIS IS NOT AN OFFICIAL TECHNICAL PUBLICATION. THIS KNOWLEDGEBASE ENTRY IS THE PROPERTY OF CANON U.S.A. AND IS CONFIDENTIAL INFORMATION TO BE RETAINED FOR REFERENCE PURPOSES BY THE AUTHORIZED DEALER WITH WHOM SERVICE AGREEMENTS HAVE BEEN ENTERED INTO. USER AGREES TO INDEMNIFY CANON U.S.A. INC. AND TO HOLD IT HARMLESS AGAINST ANY CLAIM ARISING BY REASON OF THE POSSESSION OR USE THEREOF ITS UNAUTHORIZED USE IS PROHIBITED.

Product : DR 6080 / 7580 / 7080 / 3080CII / 3060 / 9080 / 5010

Title : When Printing from Acrobat the Image is Reduced and Produces a Boarder.

#### Problem :

When printing from Acrobat the image is reduced and produces a boarder.

#### Solution :

Check that the Page Scaling feature is set to "None".

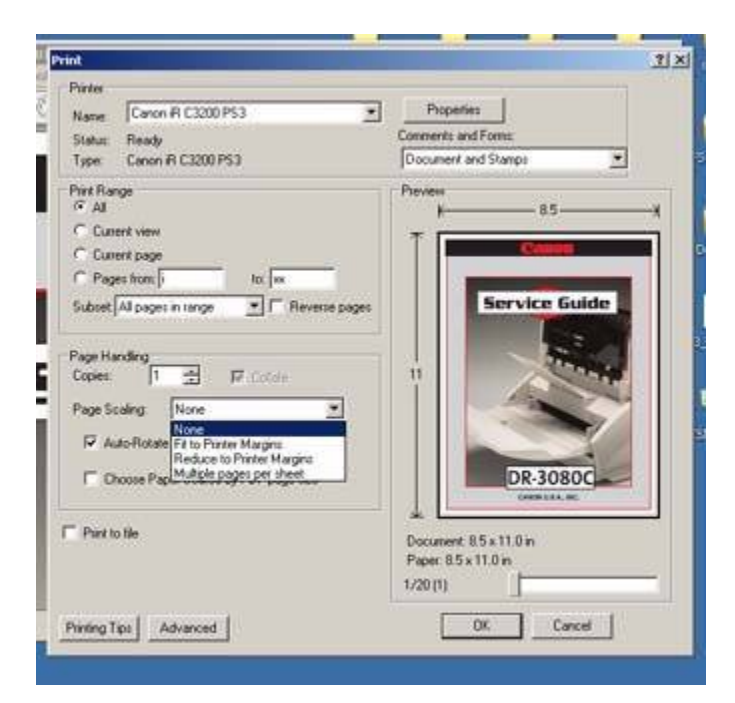

Canon USA, Inc. Systems & Technical Support Division

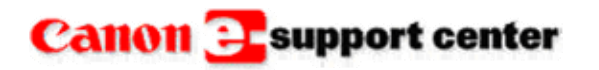

January 5, 2005

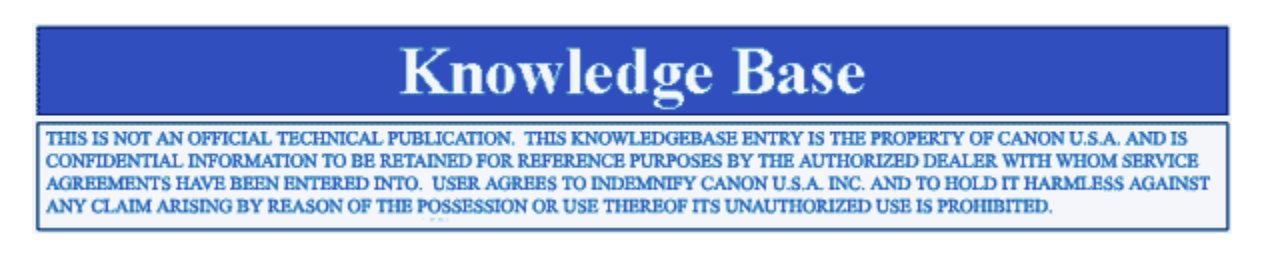

#### Product : DR 3060 / 3080c

**Title :** After replacing the CPU PCB, scanning applications close with no errors when attempting to scan or access the scanner settings.

#### **Problem :**

After replacing the CPU PCB, scanning applications close with no errors when attempting to scan or access the scanner settings.

#### Solution :

The dip switches on the CPU PCB may be set incorrectly.

DR-3080C: If replaced with MG1-3175-000, bit 2 should be set to on and all the other bits should be set

to off.

**DR-3060:** Bits 1 and 2 should be on and all the other bits set to off.

Canon USA, Inc. Systems & Technical Support Division

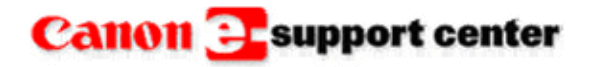

January 06, 2006

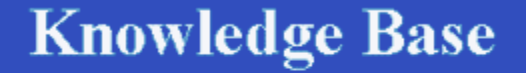

THIS IS NOT AN OFFICIAL TECHNICAL PUBLICATION. THIS KNOWLEDGEBASE ENTRY IS THE PROPERTY OF CANON U.S.A. AND IS CONFIDENTIAL INFORMATION TO BE RETAINED FOR REFERENCE PURPOSES BY THE AUTHORIZED DEALER WITH WHOM SERVICE AGREEMENTS HAVE BEEN ENTERED INTO. USER AGREES TO INDEMNIFY CANON U.S.A. INC. AND TO HOLD IT HARMLESS AGAINST ANY CLAIM ARISING BY REASON OF THE POSSESSION OR USE THEREOF ITS UNAUTHORIZED USE IS PROHIBITED. Title : Can the ISIS/Twain driver for the DR7580/9080C version 1.3 be used with the DR6080?

#### **Question :**

Can the ISIS/Twain driver for the DR7580/9080C version 1.3 be used with the DR6080?

#### Answer :

Yes, the ISIS/Twain driver verson 1.3 supports the DR6080C. During the install process the DR6080 is listed as one of the scanners.

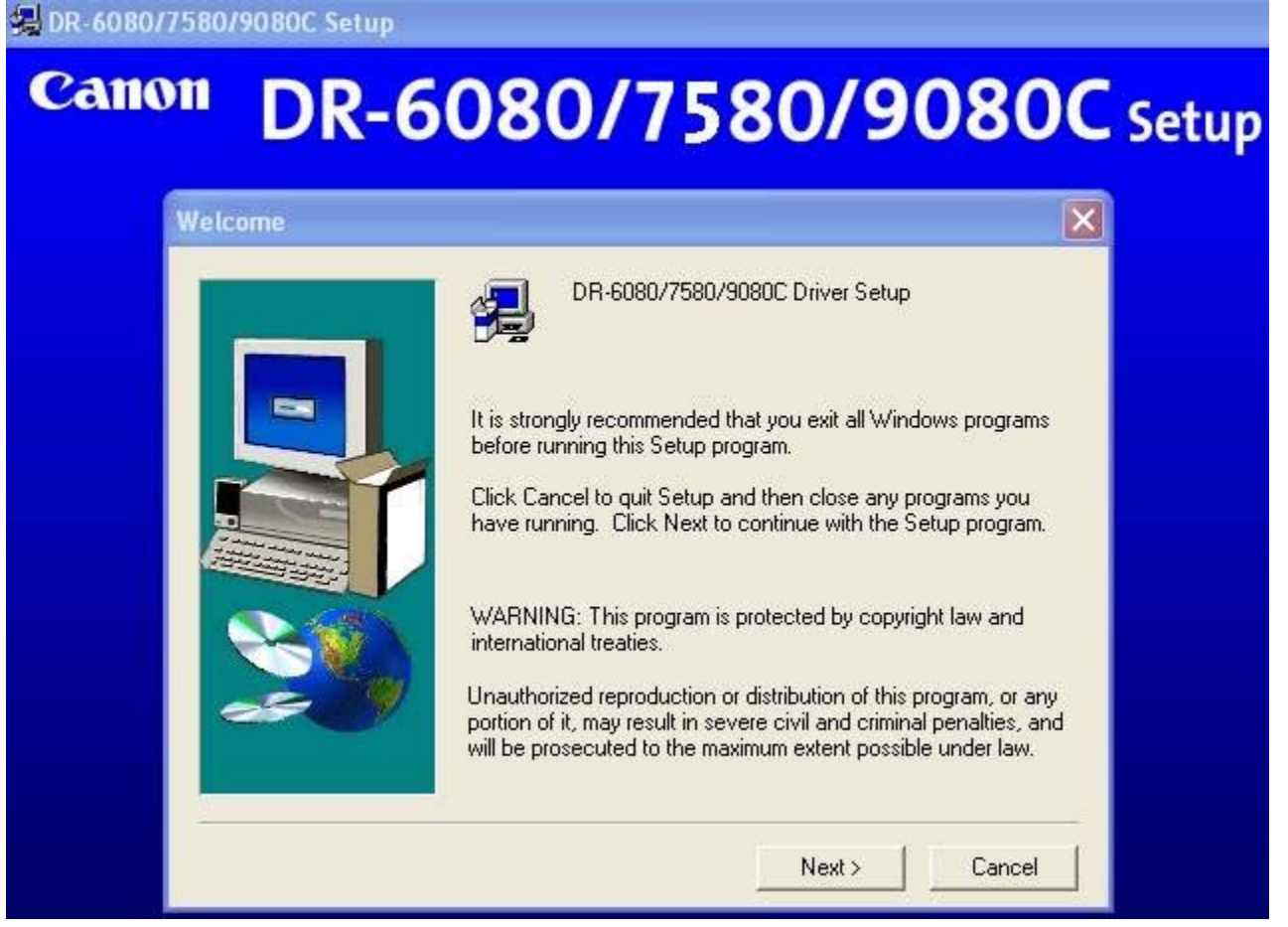

After the driver is installed the DR6080 scanner is listed as one of the available scanners.

| canner:                                          | OK     |
|--------------------------------------------------|--------|
| Canon DR-3020<br>Canon DR-5060F                  | Cancel |
| Canon DR-6080<br>Canon DR-7580<br>Canon DR-9080C | Add    |
|                                                  | Setup  |

Canon USA, Inc. Systems & Technical Support Division

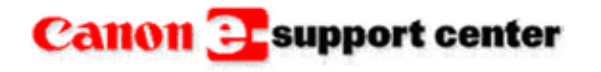

January 20, 2006

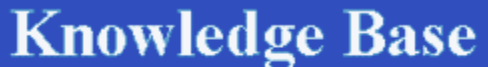

\_\_\_\_\_

THIS IS NOT AN OFFICIAL TECHNICAL PUBLICATION. THIS KNOWLEDGEBASE ENTRY IS THE PROPERTY OF CANON U.S.A. AND IS CONFIDENTIAL INFORMATION TO BE RETAINED FOR REFERENCE PURPOSES BY THE AUTHORIZED DEALER WITH WHOM SERVICE AGREEMENTS HAVE BEEN ENTERED INTO. USER AGREES TO INDEMNIFY CANON U.S.A. INC. AND TO HOLD IT HARMLESS AGAINST ANY CLAIM ARISING BY REASON OF THE POSSESSION OR USE THEREOF ITS UNAUTHORIZED USE IS PROHIBITED.

Product : DR2580C

Title : How can the user select Long Document Scanning on a DR2580C?

#### **Question :**

How can the user select Long Document Scanning on a DR2580C?

#### Answer :

In the original firmware on the DR2580C, version 1.12, the long document mode was a service mode setting. The customer could not select it. There is now new firmware, version 2.02 and an ISIS/Twain driver version 1.2 for this scanner. Capture Perfect has also been upgraded to version 3.0.20. Upgrade the three items listed above and now the customer can select the long document mode via a driver setting. These upgrades can be down loaded from the e-support site. To select the long document mode when using Windows 2000 select [Start], then [Settings] and then select [Control Panel]. Next select the [Scanners & Cameras] icon. In the

scanners and cameras dialog box select the Canon DR-2580 USB scanner and then select the [Properties] button and then the [Maintenance] tab. Next select the [Long Document Mode 1,000 mm] check button and then select [Apply].

To select the long document mode when using Windows XP select [Start], then [Control Panel]. When the control panel dialog box opens, at the top left of the screen select [Switch to Classic View]. This changes the screen and allows the icons to appear as they do in Windows 2000. If this is not an option, select [Printer and Other Hardware] and then select [Scanners & Cameras]. In the scanners and cameras dialog box select the Canon DR-2580 USB scanner and then select the [Properties] button and then the [Maintenance] tab. Next select the [Long Document Mode 1,000 mm] check button and then select [Apply].

Canon USA, Inc. Systems & Technical Support Division

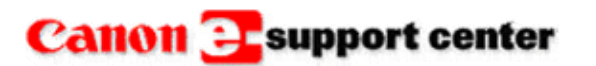

January 20, 2006

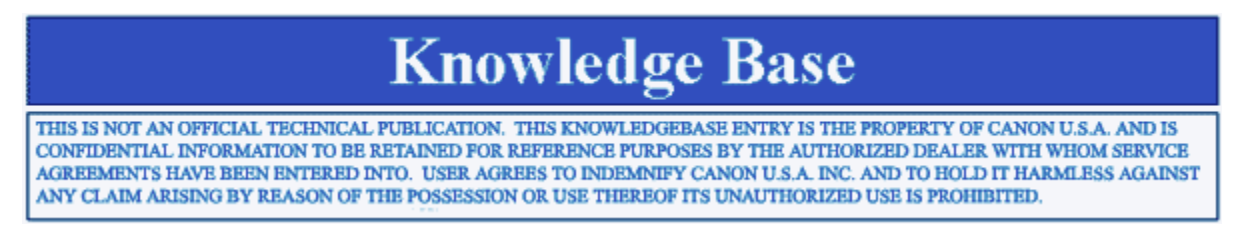

#### Product : DR2580C

Title : The 'Punch Hole Removal' option is not working correctly on the DR2580C.

#### Error :

The "Punch Hole Removal" option is not working correctly on the DR2580C. The scanner is not removing the three hole punch marks completely.

#### Workaround :

The firmware, ISIS/Twain driver and Capture Perfect 3.0 have been upgraded to resolve the problem. The firmware has been upgraded to version 2.02. The ISIS/Twain driver has been updated to version 1.2 and Capture Perfect has been upgraded to version 3.0.20.

The new version files can be downloaded from the e-support download center.

Canon USA, Inc. Systems & Technical Support Division

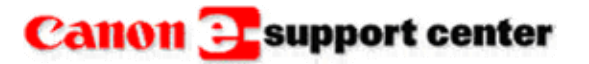

February 3, 2006

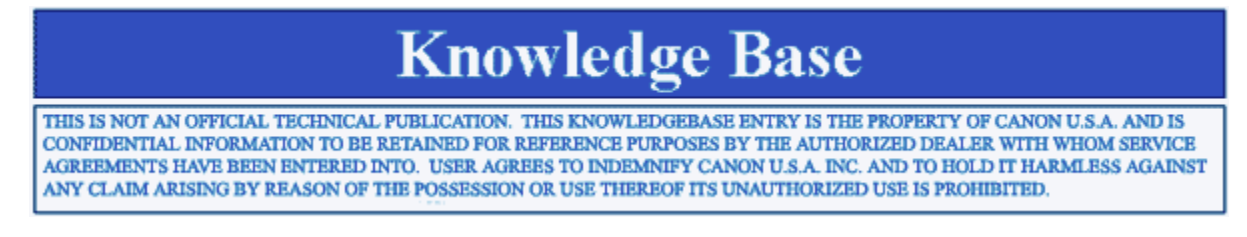

Product : DR-2050C / 2580C / 2080C / 3080C II / 5010C / 6080 / 7080C / 7580 / 9080C

Title :

'Digital Signature Not Found' message appears during scanner driver installation.

# **Error :** "Digital Signature Not Found" message appears during scanner driver installation.

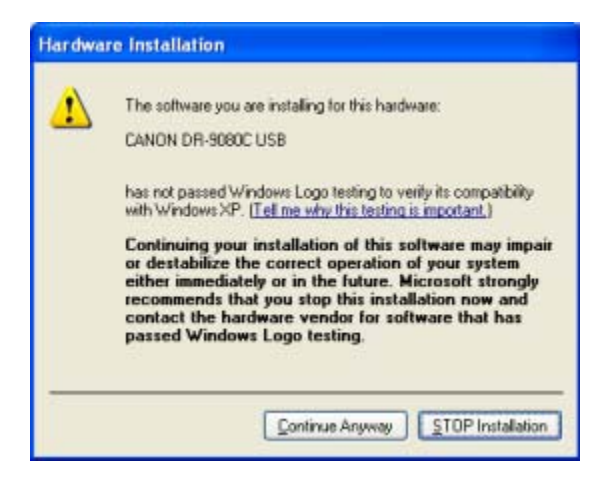

Workaround :

This message appears during the driver installation because a Windows Digital Signature is not included as part of the driver. To install the scanner driver, click the "Continue Anyway" button. The DR-2050C / 2580C / 2080C / 3080CII / 5010C / 6080 / 7080C / 7580 / 9080C drivers are compatible with Microsoft Windows XP.

Canon USA, Inc. Systems & Technical Support Division

### Canon Esupport center

February 09, 2006

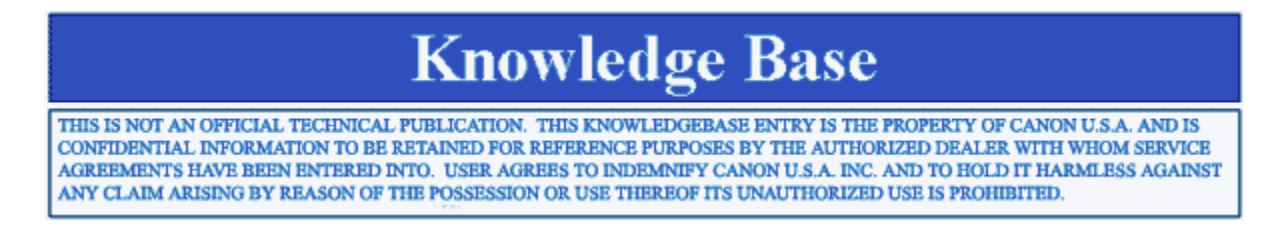

Product : DR 2050C / 2580C / 3080CII / 5010C / 7080C / 7580 / 9080C

**Title :** Is there a Software Compatibility List for DR Scanners?

#### **Question :**

Is there a software compatibility list for DR Scanners?

#### Answer :

A DR Scanner compatibility listing is available online at the Canon USA web site. Click on the link below for the list.

http://www.usa.canon.com/opd/controller?act=OPDAllianceAct&keycode=cprcapsolalIDR

Canon USA, Inc. Systems & Technical Support Division

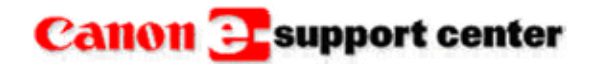

April 04, 2008

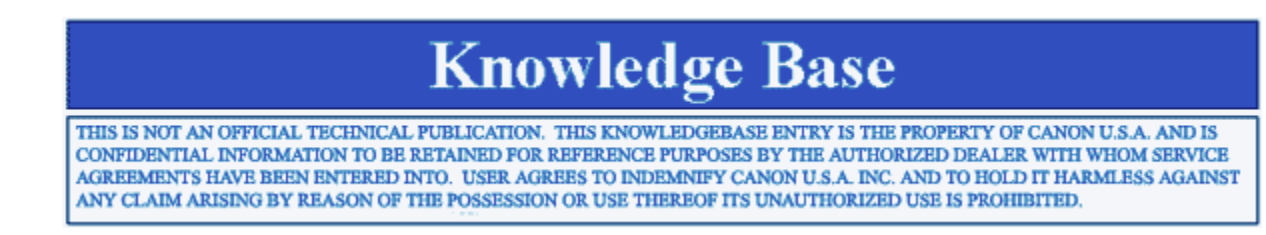

Product : DR 6080 / 7580 / 9080C

Title : 'Out of Memory' Message

#### **Question**:

What can cause an 'Out of Memory" error message?

#### Answer :

Within some scanning applications an 'Out of Memory' or 'Not Enough Memory' scanner error message may appear instead of the "REPLACE ROLLERS" message. This message is triggered by the scanner internal counter recognizing that 250,000 scans have occurred and the pickup, feed, and retard rollers should be replaced.

Replace the rollers if needed, then reset the counter via the PC within the Properties of the scanner, under the Counter tab. (Counter reset information is located in the User Instructions).

Canon USA, Inc. Systems & Technical Support Division 1-800-528-2830

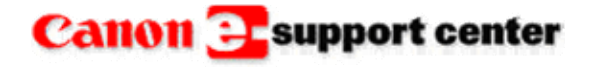

March 16, 2006

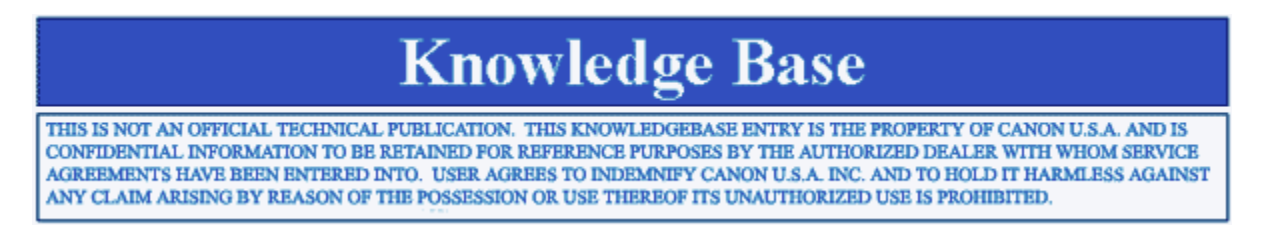

#### Product : DR-7080C

**Title :** A "Scanner out of Memory" message appears when scanning documents larger than A3 in 24-bit Color or 256-level Gray.

#### Error :

A "Scanner out of Memory" message appears when scanning documents larger than A3 in 24-bit Color or 256-level Gray.

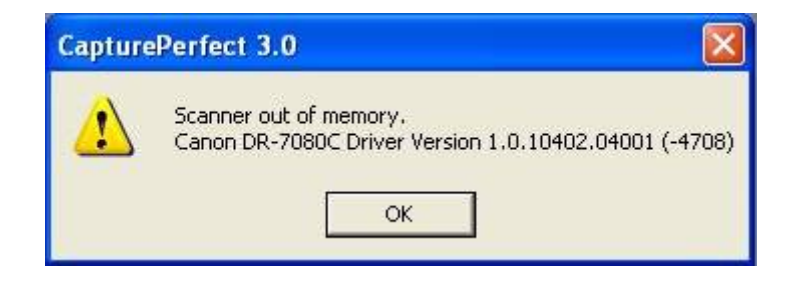

#### Workaround :

The long document mode used to scan documents larger than A3 does not support the 24-bit Color or the 256-level Gray scan mode. Documents larger than A3 can only be scanned using the Black and White scan mode.

Canon USA, Inc. Systems & Technical Support Division

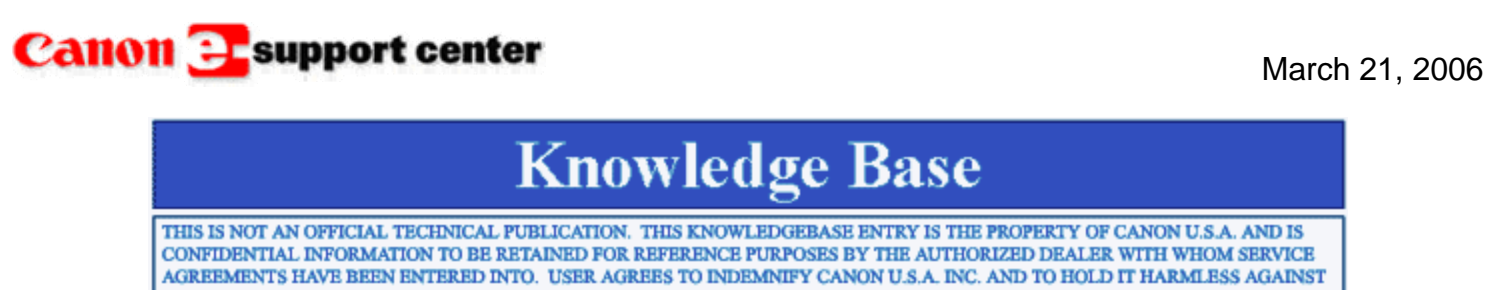

ANY CLAIM ARISING BY REASON OF THE POSSESSION OR USE THEREOF ITS UNAUTHORIZED USE IS PROHIBITED.

#### **Product :**

DR-2050C / DR-2080C / DR-2580C / DR-6080 / DR-7580 / DR-9080C

Title : Can the DR-2050C / DR-2080C / DR-2580C / DR-6080 / DR-7580 / DR-9080C Service Tool be downloaded?

#### **Question :**

Can the DR-2050C / DR-2080C / DR-2580C / DR-6080 / DR-7580 / DR-9080C Service Tool be downloaded?

#### Answer :

#### DR-2050C / DR-2080C

The DR-2050C / DR-2080C service tool is part of the DR-2050C/2080C ISIS/Twain Driver version 2.2, which can be downloaded from the download center. If the driver is extracted to the default location of C:\DR2050C\Drivers, the service tool will be located in C:\DR2050C\Drivers\Driver\Tools\DR2KTOOL.exe. The password for the service tool is "pan".

#### DR-2580C

The DR-2580C service tool is part of the DR-2580C ISIS/Twain Driver version 1.1, which can be downloaded from the download center. If the driver is extracted to the default location of C:\DR2580C\Drivers, the service tool will be located in C:\DR2580C\Drivers\Driver\Tools\VBTool.exe. The password for the service tool is "market".

#### DR-6080 / DR-7580 / DR-9080C

The DR-6080 / DR-7580 / DR-9080C service tool is part of the DR-7580/9080C ISIS/Twain Driver version 1.3, which can be downloaded from the download center. If the driver is extracted to the default location of C:\DR7580\Drivers, the service tool will be located in C:\DR7580 \Drivers80 \Drivers80 \Driver80 \Driver8

#### DR-7080C

The DR-7080C service tool is part of the DR7080C ISIS/Twain Driver Version 1.2, which can be

downloaded from the download center. If the driver is extracted to the default location of C:\DR\DR7080C, the service tool will be located in C:\DR\DR7080C\Driver\Tools\QPTool.exe. The password for the service tool is "qp".

Canon USA, Inc. Systems & Technical Support Division

1-800-528-2830

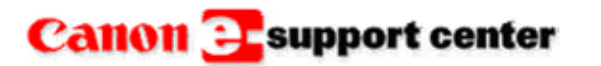

March 31, 2006

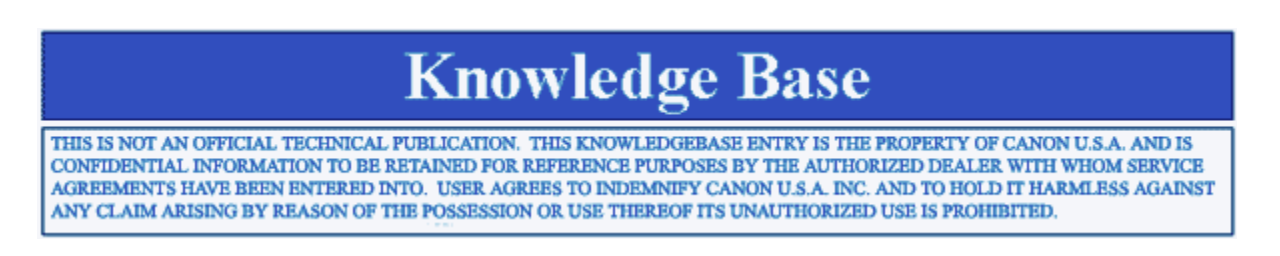

Product : DR-6080 / DR-7580 / DR-9080C

Title : The Imprinter counter does not reset

#### **Problem :**

The Imprinter counter does not reset when the reset trigger is set to "New File".

#### Solution :

In order for the Imprinter counter to reset, the scanner must be told that a New File is being started. This can be done by pressing the "New File" button, which is located on the scanner's front panel, before beginning a new file.

Location of the "New File" button

Canon USA, Inc. Systems & Technical Support Division

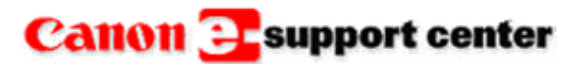

April 13, 2006

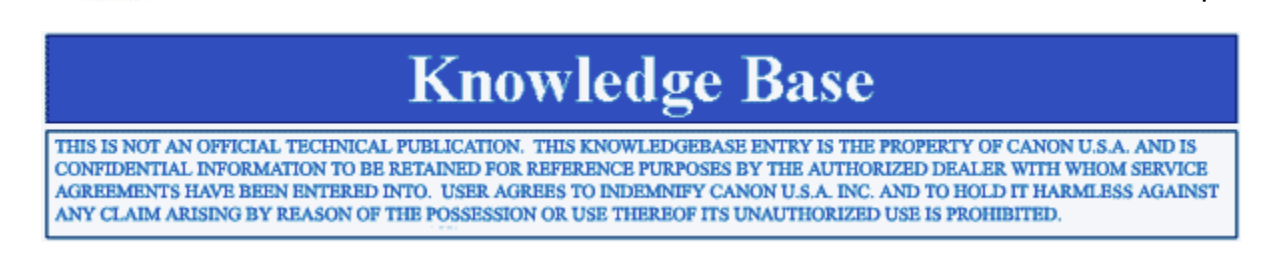

**Product :** All DR Series

#### Error :

When attempting to run the installer for the TWAIN / ISIS driver the following error appears:

16-bit MS-DOS Subsystem X:\Driver\Setup.exe C:\Windows\System32\Autoexec.nt The system file is not suitable for running MS-DOS and Microsoft Windows applications. Choose 'Close' to terminate the application.

#### Workaround :

The Autoexec.nt file has become corrupt preventing Windows from running 16-Bit applications. The Autoexec.nt file will need to be repair or restored before the TWAIN / ISIS driver can be installed.

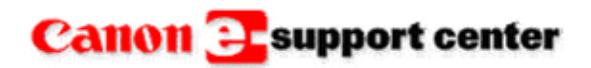

April 20, 2006

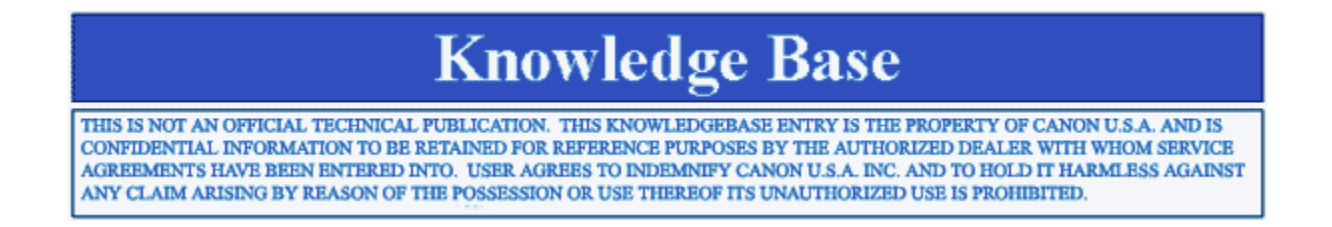

Product : DR 2580C

Title : The Job Buttons Are Not Working

#### **Problem :**

The Job Buttons on the scanner do no initiate the function they are set for.

#### Solution :

A possible cause for the Job Buttons not working is an incorrect setup or conflict with another software. Follow the steps below.

1. Access the Control Panel and double-click "Scanner & Cameras".

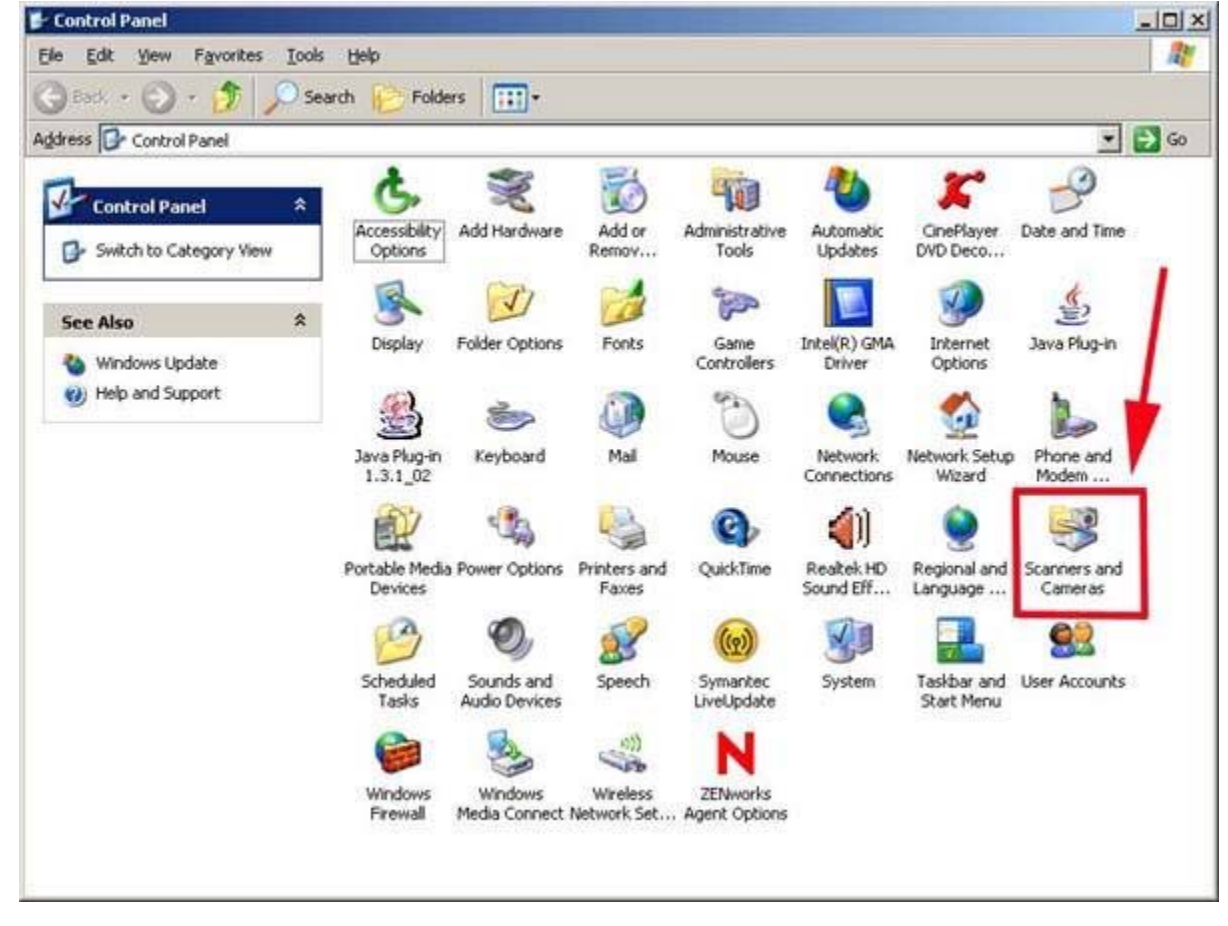

2. Right-click "Canon DR-2580C USB" and select "Properties"

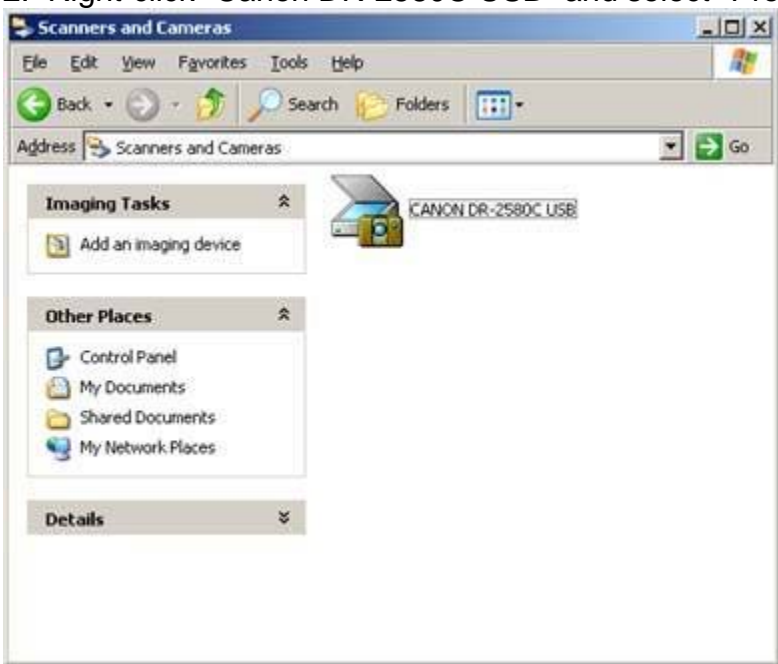

3. Click on the "Events" tab.

| Manufacturer: | CANON                   |  |
|---------------|-------------------------|--|
| Model         | CANON DR-2580C USB      |  |
| On Port       | \\\Usbscan0             |  |
| Status:       | Device Ready            |  |
|               | [est Scanner or Camera] |  |
|               |                         |  |

4. Make sure the "Disable Device Events" is NOT checked. If the problem continues, uncheck all applications listed except, "DR-2580C Job Tool.

| ANON DR-2580C USB Properties                                                                                                    | <u> 1 ×</u> |
|----------------------------------------------------------------------------------------------------|-------------|
| General Events Counter Color Management                                                                                                    |             |
| CANON DR-2580C USB                                                                                                    |             |
| Scanner gvents                                                                                                    |             |
| Button No.1                                                                                                    |             |
| Send to this application:                                                                                                    |             |
| Canon ZoomBrowser EX                                                                                                    |             |
| CapturePerfect 3.0  StructurePerfect 3.0  StructurePerfect 3.0  S |             |
|                                                                                                    |             |
| Disable device events                                                                                                    |             |
| OK Cancel                                                                                                    | Apply       |

\*NOTE\* These screen shots are from a PC running the Windows XP operating system.

Canon USA, Inc. Systems & Technical Support Division

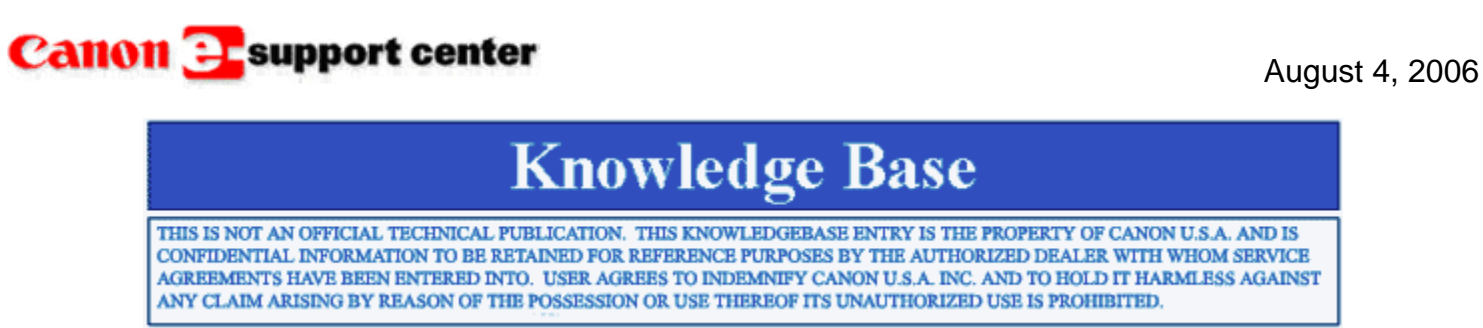

#### Product : DR 2050

Title : The Brightness Control Can Not Be Changed When in Text Enhanced Mode.

#### Problem :

The Brightness Control can not be changed when in Text Enhanced Mode. The Brightness Control in the driver is graved out

the driver is grayed out.

**Solution :** This is a specification of the DR2050.

Canon USA, Inc. Systems & Technical Support Division

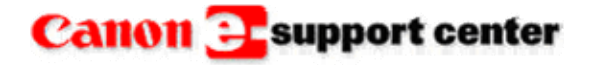

September 06, 2006

### **Knowledge Base**

THIS IS NOT AN OFFICIAL TECHNICAL PUBLICATION. THIS KNOWLEDGEBASE ENTRY IS THE PROPERTY OF CANON U.S.A. AND IS CONFIDENTIAL INFORMATION TO BE RETAINED FOR REFERENCE PURPOSES BY THE AUTHORIZED DEALER WITH WHOM SERVICE AGREEMENTS HAVE BEEN ENTERED INTO. USER AGREES TO INDEMNIFY CANON U.S.A. INC. AND TO HOLD IT HARMLESS AGAINST ANY CLAIM ARISING BY REASON OF THE POSSESSION OR USE THEREOF ITS UNAUTHORIZED USE IS PROHIBITED.

**Product :** DR-2580C / 5010C Adobe Acrobat Standard 7.0

**Title :** Unable to create multi page PDF files from originals that are 17 inches or longer in Adobe Acrobat Standard 7.0.

#### Problem :

Unable to create multi page PDF files from originals that are 17 inches or longer in Adobe Acrobat Standard 7.0.

#### Solution :

Unfortunately Adobe Acrobat Standard 7.0 does not support the creation of multi page PDF files with originals that are 17 inches or longer.

Canon USA, Inc. Systems & Technical Support Division

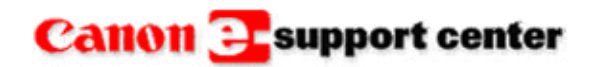

September 28, 2006

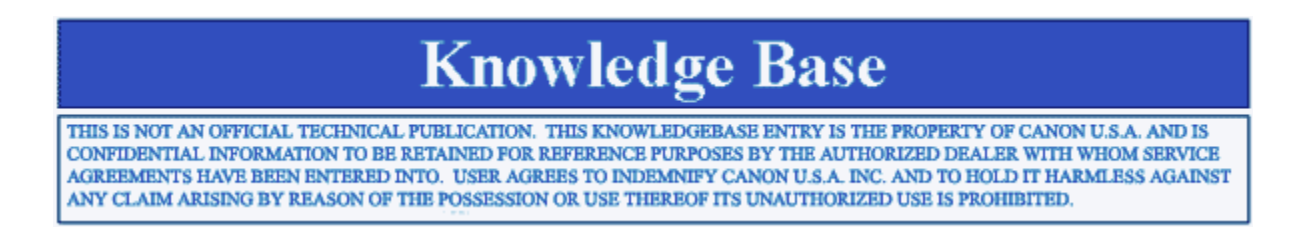

Product : DR 6080 / 7580 / 9080C

Title : 'Scanner Is Not Ready (Power May Have Been Cycled)'

#### Problem :

The message "Scanner Is Not Ready (Power May Have Been Cycled)" is displayed when attempting to open the scanner settings option in the software.

#### Solution :

The communication failure to the scanner was resolved by reloading the necessary .INF file.

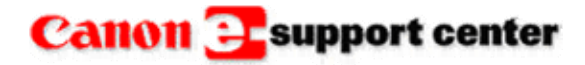

December 18, 2006

# **Knowledge Base**

THIS IS NOT AN OFFICIAL TECHNICAL PUBLICATION. THIS KNOWLEDGEBASE ENTRY IS THE PROPERTY OF CANON U.S.A. AND IS CONFIDENTIAL INFORMATION TO BE RETAINED FOR REFERENCE PURPOSES BY THE AUTHORIZED DEALER WITH WHOM SERVICE AGREEMENTS HAVE BEEN ENTERED INTO. USER AGREES TO INDEMNIFY CANON U.S.A. INC. AND TO HOLD IT HARMLESS AGAINST ANY CLAIM ARISING BY REASON OF THE POSSESSION OR USE THEREOF ITS UNAUTHORIZED USE IS PROHIBITED.

**Product :** DR Scanners

Title : 'Image Connector Error'

Error :

The error message, "Image Connector Error" is displayed.

Workaround :

This error can occur on a DR Scanner connected to an eCopy ScanStation. Test scan to a PC with Capture Perfect software, if the problem is not present, contact eCopy support.

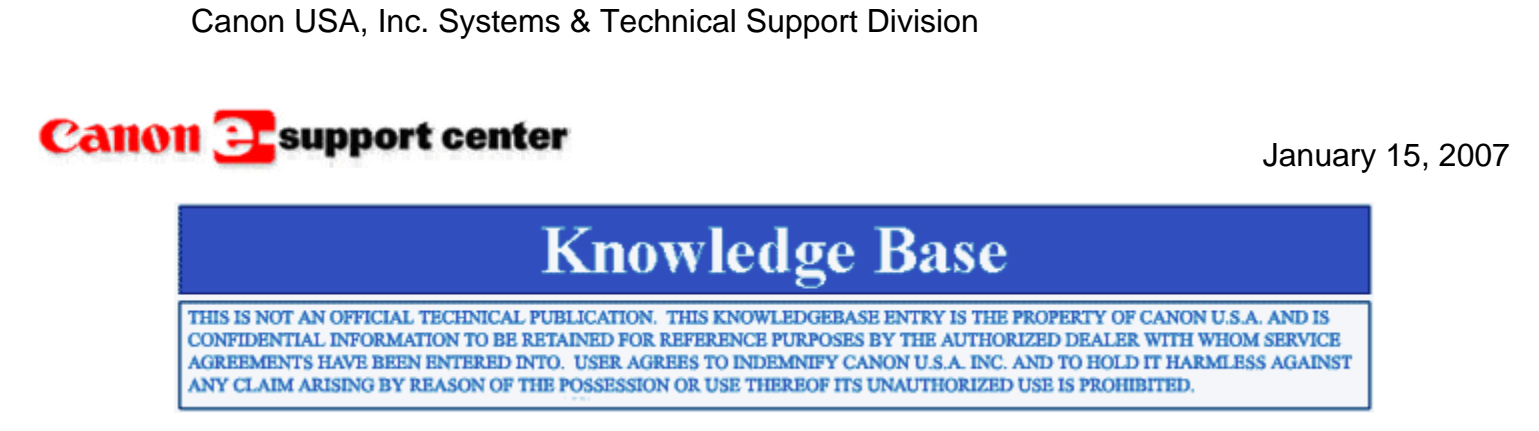

Product : All Products

Title : Using the Knowledgebase Off-Line

#### **Question :**

Is there a way to download the Knowledgebase so it can be used without being connected to the internet?

#### Answer:

Introduced on 1/15/07 is a new TAB within the Knowledgebase area called 'OFFLINE". This area will enable any e-Support user to download available "KnowledgePAKS" for use on any Windows based PC\*. Once downloaded, the user simply clicks the .CHM file to enable full browsing or searching capability.

Updates to the Knowledge PAKs will be posted bi-monthly within the OFFLINE tab of the Knowledgebase section on e-Support. Each update will be a completely new self-contained Knowledge PAK that will supersede any previously released PAK. In addition to posting the revision date in the download matrix, each newly released PAK will also contain the publish date so you can ensure that you have the latest version. An e-Notify notification will be sent when updates to Knowledge PAKS are available.

\*Access to individual KnowledgePAKS are based on individual Dealer/Reseller authorizations.

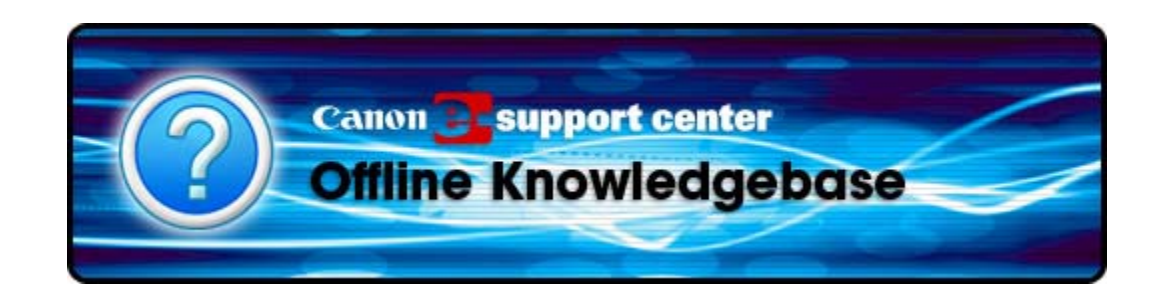

Canon USA, Inc. Systems & Technical Support Division

1-800-528-2830

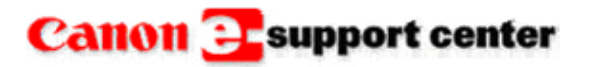

January 9, 2007

# **Knowledge Base**

THIS IS NOT AN OFFICIAL TECHNICAL PUBLICATION. THIS KNOWLEDGEBASE ENTRY IS THE PROPERTY OF CANON U.S.A. AND IS CONFIDENTIAL INFORMATION TO BE RETAINED FOR REFERENCE PURPOSES BY THE AUTHORIZED DEALER WITH WHOM SERVICE AGREEMENTS HAVE BEEN ENTERED INTO. USER AGREES TO INDEMNIFY CANON U.S.A. INC. AND TO HOLD IT HARMLESS AGAINST ANY CLAIM ARISING BY REASON OF THE POSSESSION OR USE THEREOF ITS UNAUTHORIZED USE IS PROHIBITED.

Product : DR 3020

Title : Are There XP Drivers for the DR3020?

**Question :** Are there XP Drivers for the DR3020?

Answer :

No, the drivers available for the DR3020 are OS 3.1, 95, 98, ME, 2000, NT3.51, NT4.0. The driver for this scanner can be downloaded at the Canon USA web site.

Canon USA, Inc. Systems & Technical Support Division 1-800-528-2830

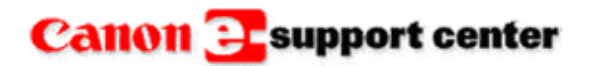

April 20, 2009

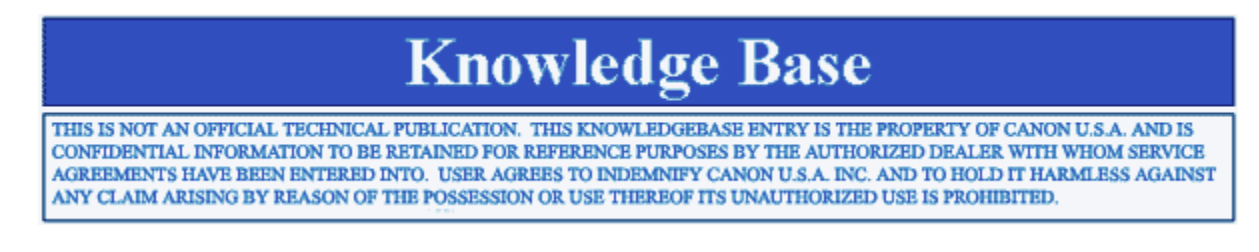

#### Product : All

Title : 'The page cannot be displayed' Error from the Downloadable KnowledgePAK (Off-Line Knowledgebase CHM File)

#### Error :

When I try to open the Downloadable KnowledgePAK, a 'The page cannot be displayed' error appears. I cannot view any Knowledgebase articles.

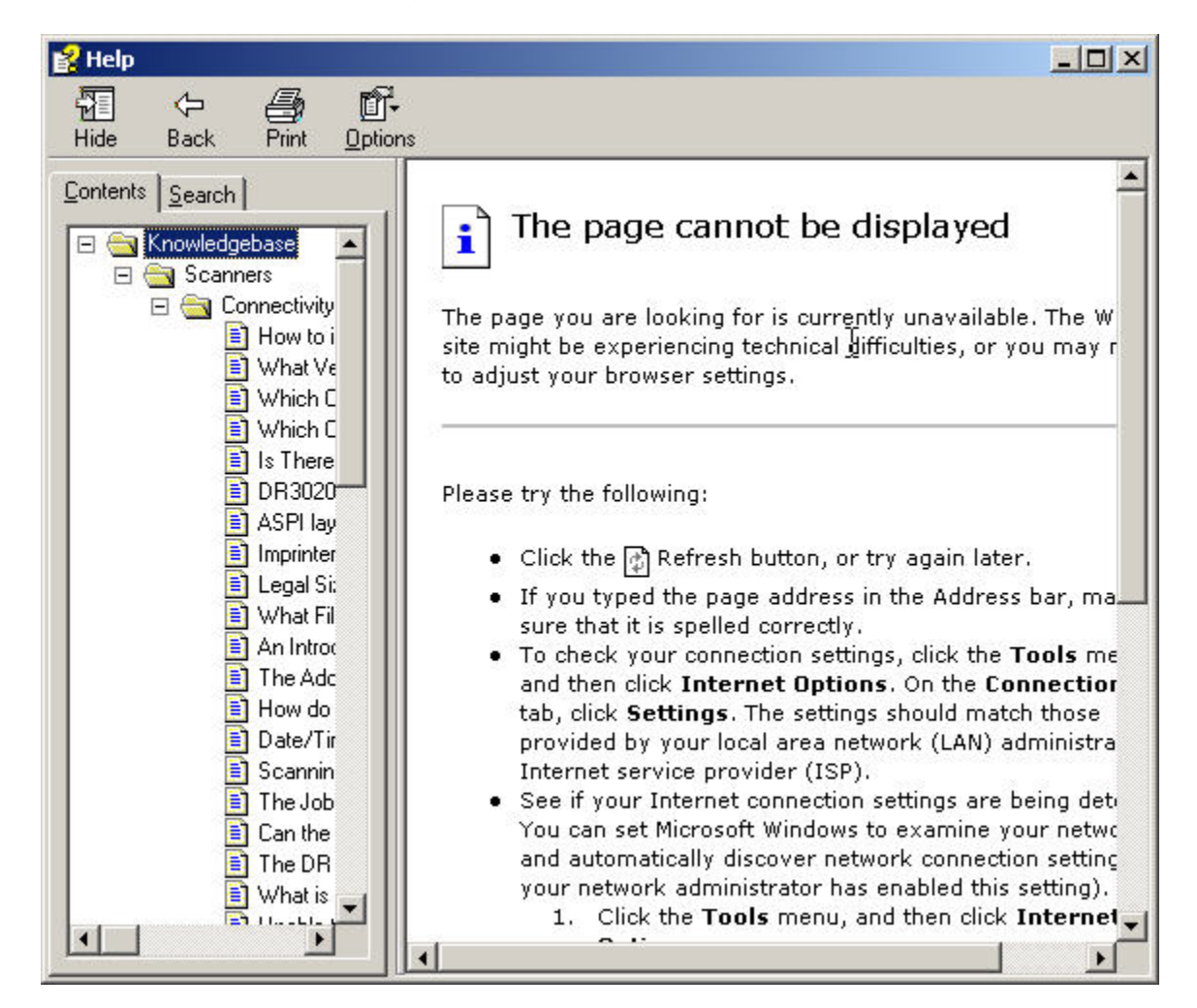

#### Workaround :

By default, Windows XP/ Server 2003 will block Compiled HTML Help (chm) files which come from other computers. To unblock it, perform the following steps:

- Right-click on the Downloadable KnowledgePAK (chm) file, and select [Properties].
- 2. Click the [Unblock] button, and click [OK].

| 2             | scenners-kpak.chm                                                                              |  |  |
|---------------|------------------------------------------------------------------------------------------------|--|--|
| <u> </u>      |                                                                                                |  |  |
| Type of file: | Compiled HTML Help file                                                                        |  |  |
| Opens with:   | Microsoft® HTML Help Change                                                                    |  |  |
| Location:     | C:\Documents and Settings\c12034\My Docume                                                     |  |  |
| Size:         | 6.99 MB (7,337,195 bytes)                                                                      |  |  |
| Size on disk: | 7.00 MB (7,340,032 bytes)                                                                      |  |  |
| Created:      | Today, January 16, 2007, 8:38:30 AM                                                            |  |  |
| Modified:     | Today, January 16, 2007, 8:38:33 AM                                                            |  |  |
| Accessed:     | Today, January 16, 2007, 8:38:36 AM                                                            |  |  |
| Attributes:   | □ Read-only □ Hidden Advanced                                                                  |  |  |
| Security:     | This file came from another<br>computer and might be blocked to<br>help protect this computer. |  |  |

3. Try opening the chm file again.

Canon USA, Inc. Systems & Technical Support Division

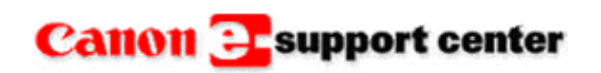

February 1, 2007

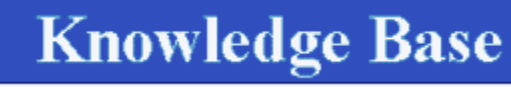

THIS IS NOT AN OFFICIAL TECHNICAL PUBLICATION. THIS KNOWLEDGEBASE ENTRY IS THE PROPERTY OF CANON U.S.A. AND IS CONFIDENTIAL INFORMATION TO BE RETAINED FOR REFERENCE PURPOSES BY THE AUTHORIZED DEALER WITH WHOM SERVICE AGREEMENTS HAVE BEEN ENTERED INTO. USER AGREES TO INDEMNIFY CANON U.S.A. INC. AND TO HOLD IT HARMLESS AGAINST ANY CLAIM ARISING BY REASON OF THE POSSESSION OR USE THEREOF ITS UNAUTHORIZED USE IS PROHIBITED.

**Product :** All DR Series Capture Perfect 3.0

Title : How does the OCR feature in Capture Perfect 3.0 work?

#### **Question :**

How does the OCR feature in Capture Perfect 3.0 work?

#### Answer :

The OCR feature in Capture Perfect 3.0 adds the first 64 recognized characters of the document into the file name of the created file. With this feature enabled Capture Perfect will name created files with the following schema: **"File Name" "The First 64 characters" "Schema Number"."File Type"**. To enable this feature check OCR in the Schemas Settings dialog of the Scan Batch to File Setting window.

| Schema Settings<br>Filename : ex.<br>File''OcrText''Fron0001.tif                                                | Counter                                                                                                    |
|----------------------------------------------------------------------------------------------------|----------------------------------------------------------------------------------------------------|
| File IV OCR<br>Sa Imprinter<br>Date<br>IV Scanning Side(F)<br>IV Image Format(A)<br>IV Resolution<br>IV DropOut | Renew the starting value    Digit Number :    4    Start Value :    1    Step Number :    1    Reset Value : |
| MultiPage Settings :<br>Single Page                                                                             | OK Cancel<br>Page Number : 2                                                                                 |

Important Note: Capture Perfect 3.0 does not create an editable text file with the information it captures. To create an editable text file an OCR application that creates editable text files should be used.

Canon USA, Inc. Systems & Technical Support Division

1-800-528-2830

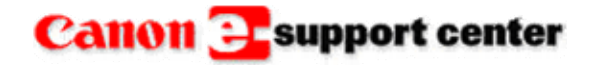

February 07, 2007

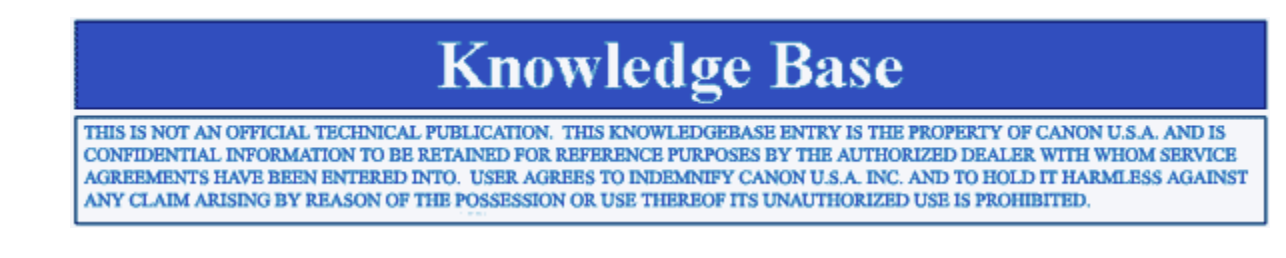

Product : DR 2050C / 2080C / 2580C / 3080CII / 4010 / 5010C / 6080 / 7080C / 7580 / 9080C

Title : The Scanned Documents are Completely Black

#### Problem :

The documents that are scanned with Capture Perfect 3.0 as color .tiff images, are completely black when opened in programs other than Capture Perfect.

Solution :

The solution in this case was to change the color compression format to "None".

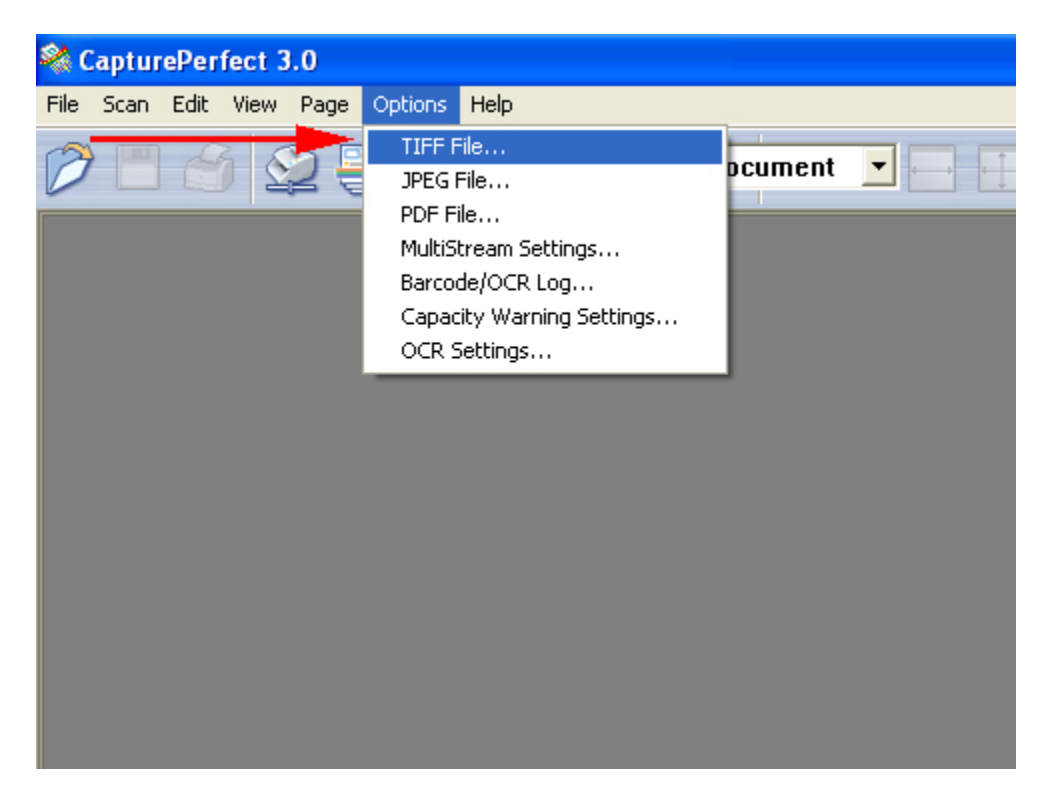

| apturePerfect 3.0                |                                 |
|----------------------------------|---------------------------------|
| Scan Edit View Page Options Help |                                 |
| 🔲 🍏 😂 🚔 🔛 📑 Color Docu           | iment 🔽 🗔 🔍 🔍 🔍 🗭 🖪             |
|                                  |                                 |
|                                  |                                 |
|                                  |                                 |
|                                  |                                 |
|                                  |                                 |
|                                  | TIFF File Settings              |
|                                  | Black and White Grayscale Color |
|                                  |                                 |
|                                  | Compression : None              |
|                                  | JPEG(7)                         |
|                                  | OK Cancel                       |
|                                  |                                 |
|                                  |                                 |

Canon USA, Inc. Systems & Technical Support Division

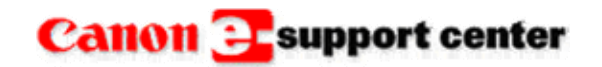

April 3, 2007

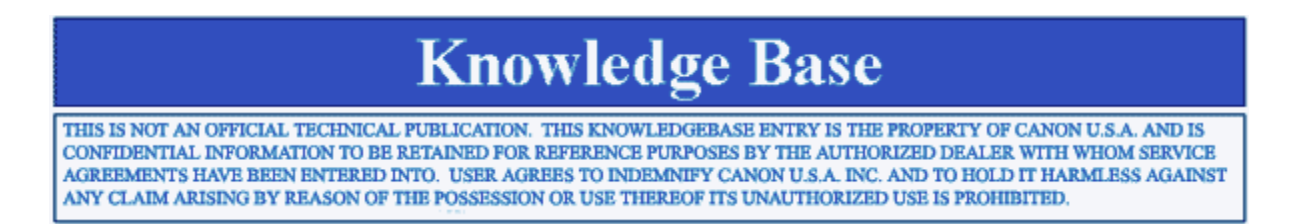

#### Product : All DR Scanner

Title : Can You Check the OCR Feature if The Word Search is Not Working?

#### **Question :**

Can You Check the OCR Feature in CP 3.0 if The Word Search is Not Working?

#### Answer :

Yes, if you scan PDF and open it in adobe you can highlight (using the select feature)the document and then paste the document into notepad.

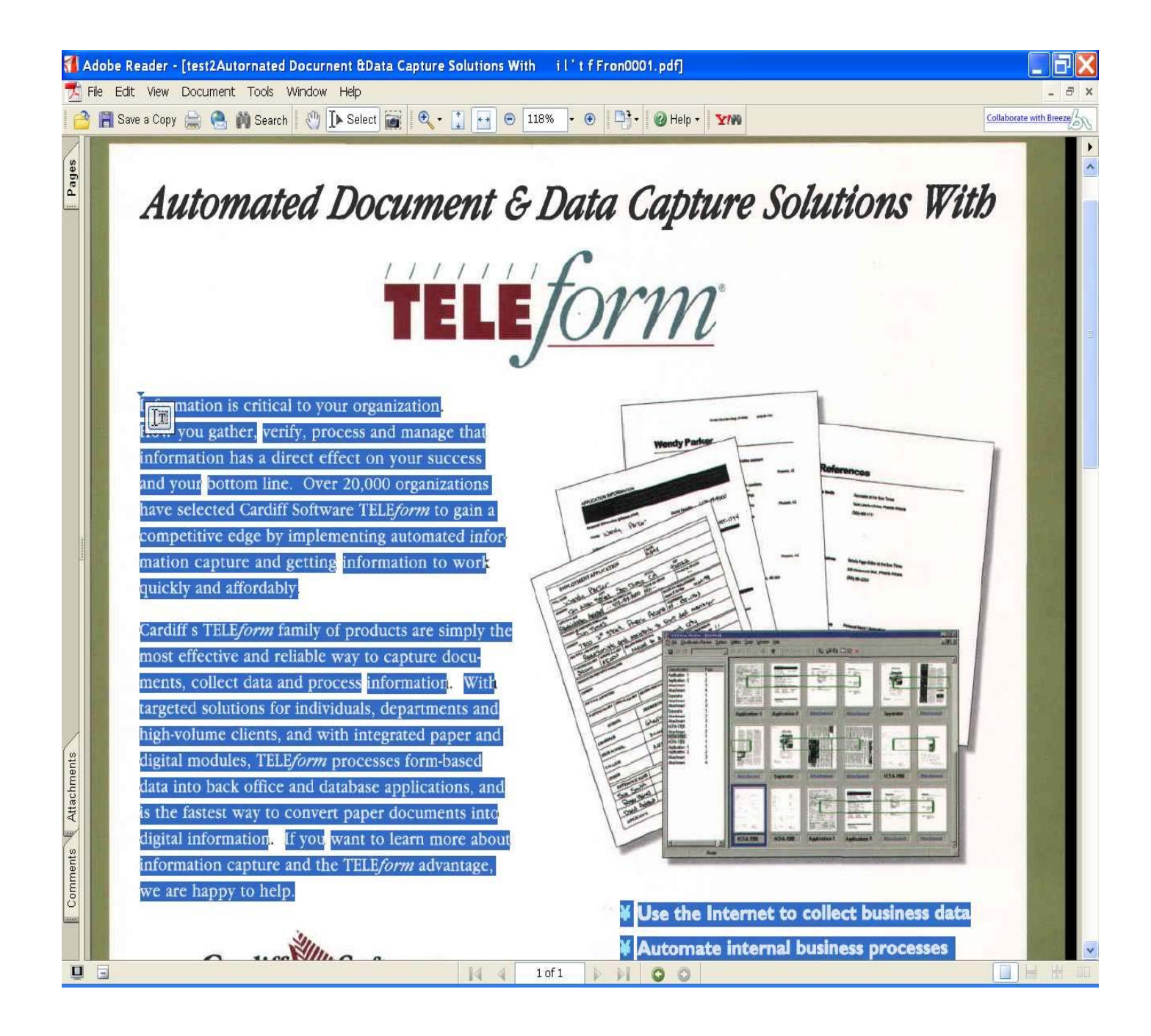

The Notepad will then display the words of the document how they were interpreted by the software. Below is the cut and paste version of how the software read the document, as you can see the work "capture" was not correctly read. If you did a word search on the work "capture" it would not show up.

| 📕 Untitled - Notepad                                                                                                    |
|----------------------------------------------------------------------------------------------------|
| File Edit Format View Help                                                                                                    |
| Information is critical to youf organization.<br>How you gather, verify, process and manage that<br>information has a direct effect on your success<br>and your bottom line. Over 20,000 organizations<br>have selected Cardiff Software TELEfornz to gain a<br>competitive edge by implementing automated information<br><b>Captufe</b> and getting information to work<br>quickly and affordably.<br>Cardiff s TELEform family of products are simply the<br>most effective and reliable way to capture documents,<br>collect dataand process information. With<br>targeted solutions for individuals, departments and<br>high-volume clients, and with integrated papet and<br>digital modules, TBLBfo rm processes form-based<br>data into back office and database applications, and<br>is the fastest way to conyert paper documents into<br>digital information. If you want to learn more about<br>information capture and the TELBfornz advantage, |
| Use the Internet to collect business data<br>Automate Intornal business pllocesses                                                                                                    |

Conveft paper Into dlgltal informatlon Capture, use and share Information Save money & become more competltlve The Standard InTbtal Data Collection'

Not all fonts will be read correctly. This is a limitation of the OCR function of CP 3.0

Canon USA, Inc. Systems & Technical Support Division 1-800-528-2830

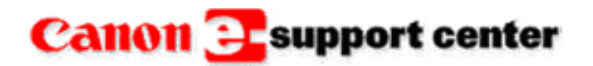

### **Knowledge Base**

THIS IS NOT AN OFFICIAL TECHNICAL PUBLICATION. THIS KNOWLEDGEBASE ENTRY IS THE PROPERTY OF CANON U.S.A. AND IS CONFIDENTIAL INFORMATION TO BE RETAINED FOR REFERENCE PURPOSES BY THE AUTHORIZED DEALER WITH WHOM SERVICE AGREEMENTS HAVE BEEN ENTERED INTO. USER AGREES TO INDEMNIFY CANON U.S.A. INC. AND TO HOLD IT HARMLESS AGAINST ANY CLAIM ARISING BY REASON OF THE POSSESSION OR USE THEREOF ITS UNAUTHORIZED USE IS PROHIBITED.

Product : DR 3080CII / 7080 / 9080 / 6080 / 7580

Title : When Scanning A Batch The Image Shows as Two Half Images The Computer Display.

#### **Problem :**

When scanning a batch the image shows as two half images on the Computer Display. Looking as if the page was cut in half. .

Note: This is a split screen view, when scanning only half the image will appear.

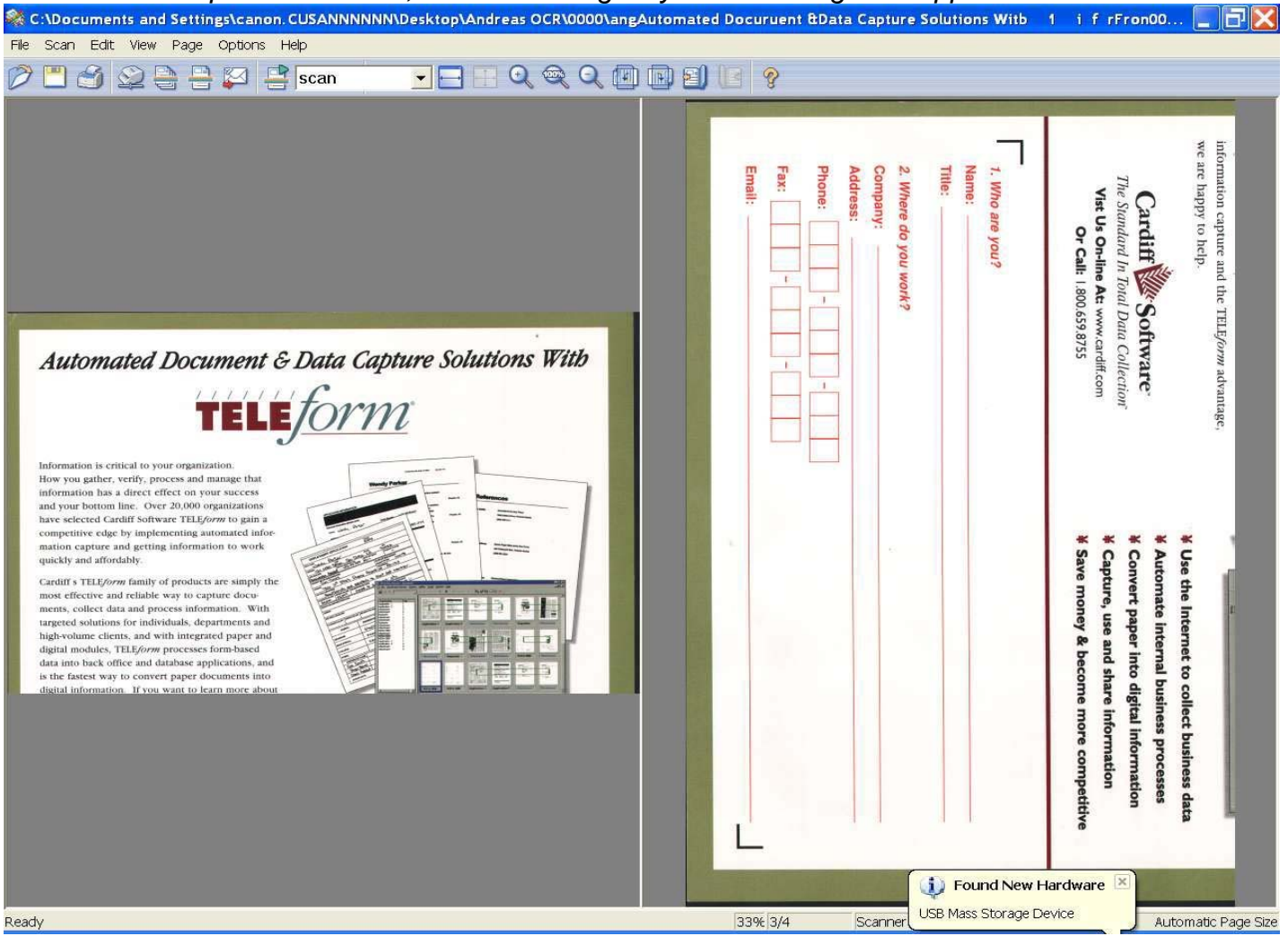

#### When you scan a "page" the image is complete.

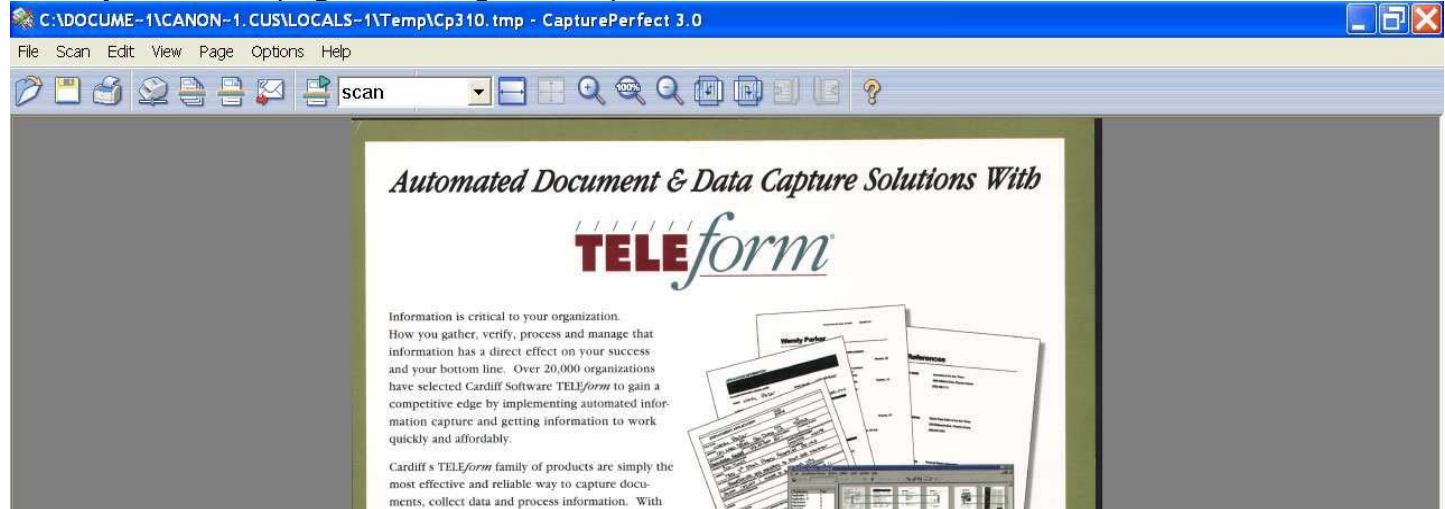

| targeted solutions for individuals, departments and<br>high-woluwe clients, and with integrated paper and<br>digital modules, TELEform processes form based<br>data into back office and database applications, and<br>she fastes way to convert paper documents into<br>digital information. If you want to learn more about<br>information capture and the TELEform advantage,<br>we re happy to help:<br><b>CECRETE SOFTWARE</b><br>To Software<br>To Software<br>To Software<br>To Software<br>Name:<br>Title:<br>2. Where do you work?<br>Company:<br>Address:<br>Phone:<br>= = = = = = = = = = = = = = = = = = = | <ul> <li>Use the Internet to collect bit</li> <li>Automate internal business p</li> <li>Convert paper into digital infi</li> <li>Capture, use and share inform</li> <li>Save money &amp; become more</li> </ul> | usiness data<br>processes<br>formation<br>mation<br>to competitive |              |         |                     |
|----------------------------------------------------------------------------------------------------|----------------------------------------------------------------------------------------------------|--------------------------------------------------------------------|--------------|---------|---------------------|
|                                                                                                    | 25% 1/1                                                                                                    | Scanner Setting                                                    | 24-Bit Color | 300 dpi | Automatic Page Size |

#### Solution :

| Scan Batch to File Setting      | · · · · · · · · · · · · · · · · · · · |  |  |
|---------------------------------|---------------------------------------|--|--|
| Save in: Coday                  | ▼ 🛱 🖻 🖝                               |  |  |
|                                 |                                       |  |  |
|                                 |                                       |  |  |
|                                 |                                       |  |  |
|                                 |                                       |  |  |
|                                 |                                       |  |  |
| File name: Test                 | Save                                  |  |  |
| Save as type: JPEG File (*.jpg) | Cancel                                |  |  |
| Type of batch separation :      | Scan, Continue Scanning               |  |  |
| Scanner Setting                 | Scanner Setting                       |  |  |
| Save Rotated Image              | Rotation Settings                     |  |  |
| 🔽 Save As Two Images 🛛 🖊        | Divide Settings                       |  |  |
| Use MultiStream                 | Settings                              |  |  |
| MultiPage Settings:             |                                       |  |  |
| Single Page                     | Page Number:                          |  |  |
|                                 | Schema Settings                       |  |  |
|                                 |                                       |  |  |

Check that the Driver Settings are correct. In this case the option of "Save as Two Images" was checked. Un-checking this radio box, this will allow a full image when scanning to a batch.

Canon USA, Inc. Systems & Technical Support Division

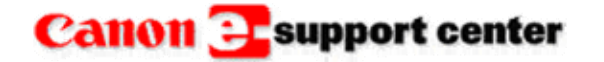

April 20, 2007

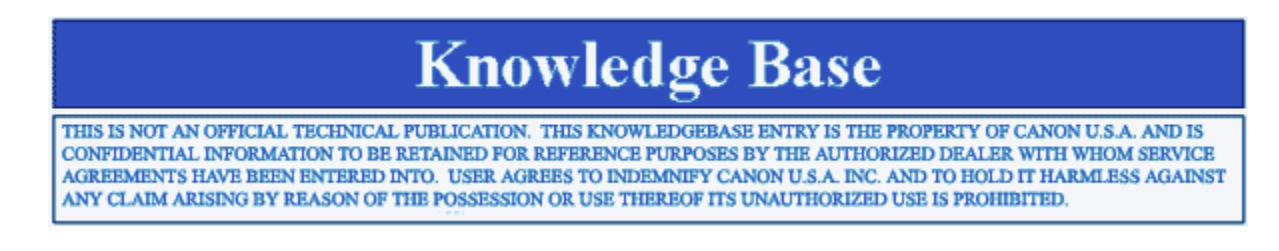

Product : DR 4010C

Title : Limitations of Multistream Function

#### **Question :**

When using the Multistream function of CapturePerfect, what limitations have been observed?

Answer :

**Moire Reduction** - when 300dpi or higher resolution is selected in the Multistream setting dialog of CapturePerfect, Moire Reduction function in the Driver Settings is invalid.

**Deskew** - When High Speed Text Enhancement mode is selected in the Multistream setting dialog of CapturePerfect, Deskew function in the Driver Settings is invalid.

Prevent Bleed Through / Remove Background function is invalid.

Canon USA, Inc. Systems & Technical Support Division 1-800-528-2830

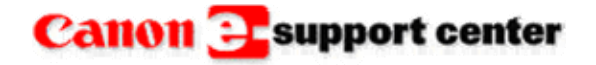

May 15, 2007

### **Knowledge Base**

THIS IS NOT AN OFFICIAL TECHNICAL PUBLICATION. THIS KNOWLEDGEBASE ENTRY IS THE PROPERTY OF CANON U.S.A. AND IS CONFIDENTIAL INFORMATION TO BE RETAINED FOR REFERENCE PURPOSES BY THE AUTHORIZED DEALER WITH WHOM SERVICE AGREEMENTS HAVE BEEN ENTERED INTO. USER AGREES TO INDEMNIFY CANON U.S.A. INC. AND TO HOLD IT HARMLESS AGAINST ANY CLAIM ARISING BY REASON OF THE POSSESSION OR USE THEREOF ITS UNAUTHORIZED USE IS PROHIBITED.

Product : DR 2050C / 2050SP / 2580C / 4010C / 7080C

Title : Which DR Scanners Support Job Tool Functions?

#### **Question :**

Which DR Scanners support "Job Tool" functions?

#### Answer :

The DR2050C, DR2050SP, DR2580C, DR4010C, & DR7080C all support the use of Job Tool functions.

The "Job Function" makes it possible to perform scanning without starting a scanning application. The Job function lets you use the operation panel or job buttons to perform scanning and forward image files to destinations in accordance with the currently selected job. Images can be automatically scanned to a folder, to e-mail, or to a network printer.

For information on using the Job Tool, please refer to the respective user's instruction manual.

Canon USA, Inc. Systems & Technical Support Division

1-800-528-2830

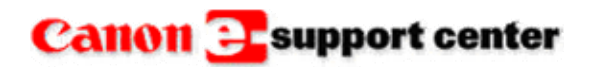

June 25, 2007

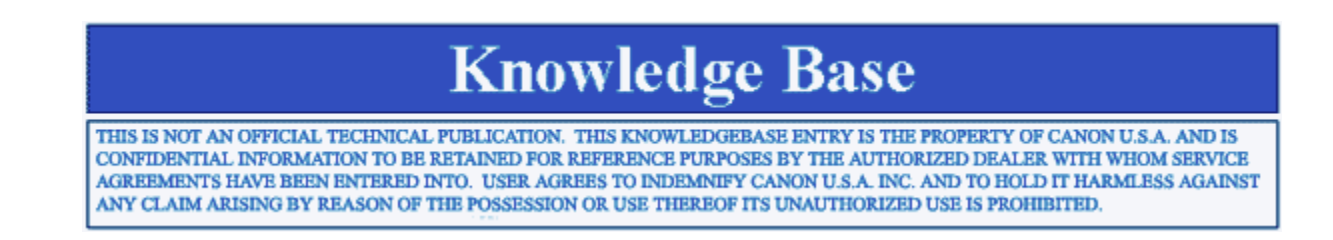

#### Product : DR 7080C

Title : Unable to Read/Activate Separator Sheets.

#### Problem :

Using Capture Perfect 3.0 the Separator sheets do not separate the files.

#### Solution :

Check that the settings in the driver are set correctly.

| anon DR-7080C on S      | STI - 0013 |                                |         |  |
|-------------------------|------------|--------------------------------|---------|--|
| User Preference :       |            |                                |         |  |
|                         |            | Save                           | Delete  |  |
| Mode :                  | Black      | and White                      |         |  |
| Page Size :             | Letter     | Letter (Rotated) - 11 x 8.5 in |         |  |
| Dots per inch :         | 300 dj     | 300 dpi                        |         |  |
| Brightness :            | * -        | Auto                           | → ☆ 128 |  |
| Contrast                | •          |                                | Auto    |  |
| Scanning Side :         | Auto       |                                | •       |  |
| Ratio of black pixels : | ₹          |                                | 2.0 %   |  |
| Feeding Option :        | Autor      | Automatic Feeding              |         |  |
| Delay :                 | •          | • Osec                         |         |  |
| Batch Separation        | Patch      | code                           | •       |  |
| C Deskew                |            | Prescan                        |         |  |
| Area                    | More       | About                          | Default |  |
| Orientation             | OK         | Cancel                         | Help    |  |

Also check that the orientation is correct, this is found in the "MORE" settings.

| User Preference         | G)              |                       |         | -    |
|-------------------------|-----------------|-----------------------|---------|------|
|                         |                 | Save                  | Delete  |      |
| lvanced Settings        |                 |                       |         |      |
| Color drop-out          | Front:          | None                  |         | •    |
|                         | Back ;          | None                  |         | •    |
| Edge emphasis :         | Soft 💽          |                       | Sharp   |      |
| Patchcode Orientation : | 90 degrees      |                       | -       |      |
| Other Settings :        | Text Orienta    | ation Recognition     |         |      |
|                         | Different Siz   | e Originals           |         |      |
|                         | F Apply first p | age size to next page | 86      |      |
|                         | 🔲 Border Ren    | noval                 |         |      |
|                         | ☐ Stamp         |                       |         |      |
|                         | Gamma           | ОК                    | Cancel  | Help |
| C Deskew                |                 | Prescan               |         |      |
| Area                    | More            | About.                | Default |      |
|                         |                 |                       |         |      |

Canon USA, Inc. Systems & Technical Support Division

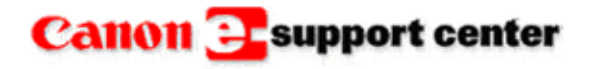

July 10, 2007

### **Knowledge Base**

THIS IS NOT AN OFFICIAL TECHNICAL PUBLICATION. THIS KNOWLEDGEBASE ENTRY IS THE PROPERTY OF CANON U.S.A. AND IS CONFIDENTIAL INFORMATION TO BE RETAINED FOR REFERENCE PURPOSES BY THE AUTHORIZED DEALER WITH WHOM SERVICE AGREEMENTS HAVE BEEN ENTERED INTO. USER AGREES TO INDEMNIFY CANON U.S.A. INC. AND TO HOLD IT HARMLESS AGAINST ANY CLAIM ARISING BY REASON OF THE POSSESSION OR USE THEREOF ITS UNAUTHORIZED USE IS PROHIBITED.

**Product :** All DR Series Capture Perfect

Title : Is the Full Version of Capture Perfect available for Download?

#### **Question :**

Is the Full Version of Capture Perfect available for download?

#### Answer :

Only updates for Capture Perfect are posted on E Support. The full version of Capture Perfect 3.0 can be purchased on a CD. The sales item number for Capture Perfect 3.0 is 8156A008AA.

Canon USA, Inc. Systems & Technical Support Division

1-800-528-2830

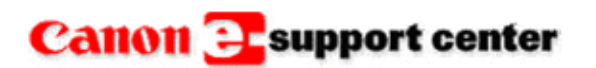

July 10, 2007

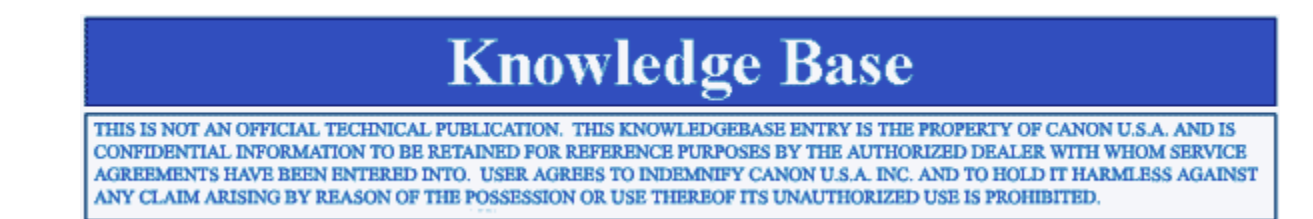

**Product :** All DR Series Capture Perfect

**Title :** "The File Name Is Not Valid" message appears when trying to save a file with a comma in the file name.

#### Error :

"The File Name Is Not Valid" message appears when trying to save a file with a comma in the file name.

| Scan Batch to File Setting                                                                                                    | ? 🗙                                            |
|----------------------------------------------------------------------------------------------------|------------------------------------------------|
| Save in: 🗀 patch test bill                                                                                                    | ▼ = 1 = 1                                      |
| File name:       first last         Save as type:       PDF File         Type of batch separati       first last.         Second Settion:       OK | 3.0 Save<br>Cancel<br>pdf<br>ame is not valid. |
| Save Rot <u>a</u> ted Image                                                                                                    | Botation Settings                              |
| 🔲 Save As T <u>w</u> o Images                                                                                                    | Digide Settings                                |
| 🥅 Use MultiStream                                                                                                    | Settings                                       |
| MultiPage Settings :                                                                                                    |                                                |
| Single Page                                                                                                    | Page Number:                                   |
|                                                                                                    | Schema Settings                                |

#### Workaround :

Capture Perfect does not support the use of file names containing commas.

Canon USA, Inc. Systems & Technical Support Division

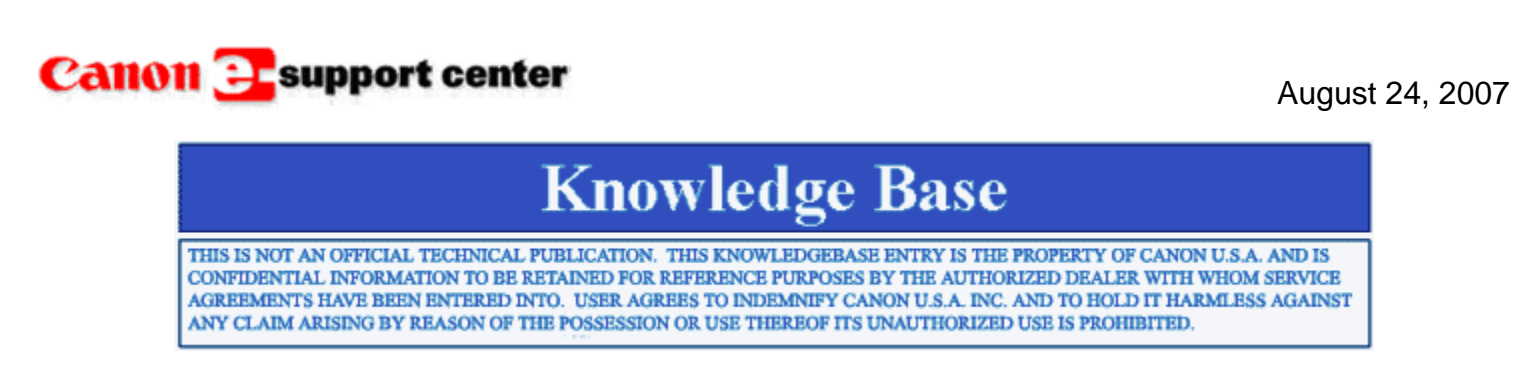

#### **Product :** All DR Scanners

Title : When Printing PDF's the Image Has a Black Line at Either Lead or Trail Edge of Scan.

#### Problem :

When Printing PDF's the Image Has a Black Line at Either Lead or Trail Edge of Scan. The image scanned by the DR Scanner look good on the screen.

#### Solution :

When printing a PDF you will need to go into the print driver and select "none" for scaling.

| Print                                                                                                    |                                                                                                    | ? × |
|----------------------------------------------------------------------------------------------------|----------------------------------------------------------------------------------------------------|-----|
| Printer       Name:     Canon iR C5870 PCL5c       Status:     Ready       Type:     Canon iR C5870 PCL5c                                                                                                    | Properties<br>Comments and Forms:<br>Document and Stamps                                                                                                    |     |
| Print Range <ul> <li>All</li> <li>Current view</li> <li>Current page</li> <li>Pages from:</li> <li>to:</li> </ul> Pages from: 1   to: 2   Subset: All pages in range   Page Handling   Copies: 1   1 Image:   Page Scaling: None   None Image:   Image: None   Image: None   Image: None   Image: None   Image: None   Image: None   Image: None   Image: None   Image: None   Image: None   Image: None   Image: None   Image: None   Image: None   Image: None   Image: None   Image: None   Image: Image:   Image: None   Image: Image:   Image: Image:   Image: Image:   Image: Image:   Image: Image:   Image: Image:   Image: Image:   Image: Image:   Image: Image:   Image: Image:   Image: Image:   Image: Image:   Image: Image:   Image: Image:   Image: Image:   Image: Image:   Image: Image:   Image: Image: | <text><text><text><text><text><text><text><text><text><text><text><text><text><text><text><text></text></text></text></text></text></text></text></text></text></text></text></text></text></text></text></text> |     |
| Print to file     Printing Tips Advanced                                                                                                    | Document: 8.5 x 11.0 in<br>Paper: 8.5 x 11.0 in<br>1/2 (1)<br>OK Cancel                                                                                                    |     |

Canon USA, Inc. Systems & Technical Support Division

### Canon E-support center

January 17, 2008

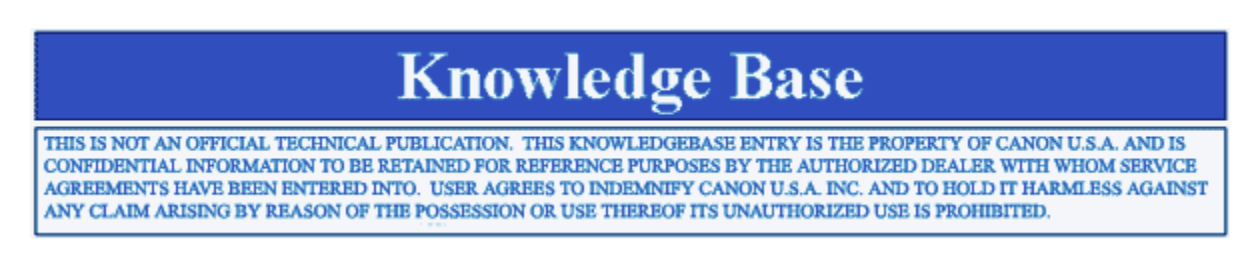

#### Product :

DR 3080CII / 7580 / 6080 / 9080C / 7080C / 5010C / 4010

Title : When Scanning Batch to File the Images are Rotated.

#### Problem :

When scanning **Batch to File** the images are rotated. When scanning just a page the image is not rotated.

#### Solution :

Check that the box for Save Rotated Image is unchecked in the Scan Batch to File settings.

| Save in:               | 🙆 My Documents         | 🔍 🕝 🎓 🖽 🗸         |
|------------------------|------------------------|-------------------|
| My Pic                 | tures                  |                   |
| File name<br>Save as ț | ype: TIFF File (*.tif) | Save<br>Cancel    |
| Scanne<br>Image        | r Setting              | Multi-page file   |
| Black                  | and White              | Use Naming Scheme |
| 300                    | <b>*</b>               |                   |
|                        |                        | Use MultiStream   |
|                        |                        |                   |
|                        |                        | Settings          |
|                        |                        | Settings          |

Canon USA, Inc. Systems & Technical Support Division

### Canon Esupport center

July 21, 2008

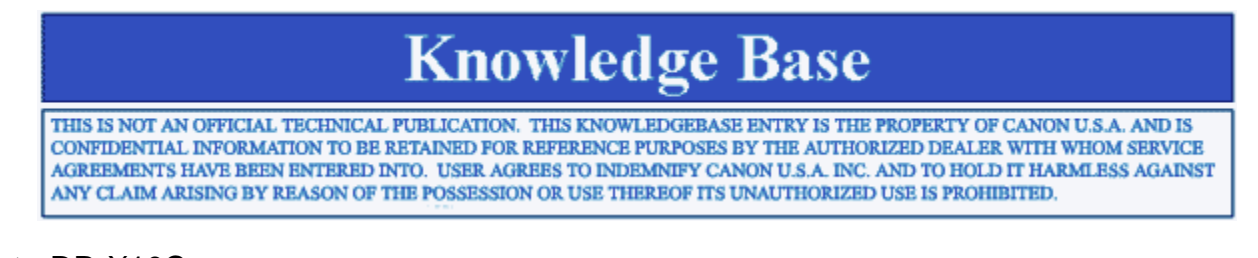

**Product** : DR-X10C Capture Perfect 3.0 Kofax CGA Interface Board

Title : What version of Capture Perfect is required for use with the Kofax CGA Interface Board?

#### **Question :**

What version of Capture Perfect is required for use with the Kofax CGA Interface Board?

Answer :

The Kofax CGA Interface Board requires Capture Perfect 3.0.52 or higher. If the Kofax CGA Interface Board is used with an older version of Capture Perfect 3.0, a communications error will occur when attempting to scan.

Canon USA, Inc. Systems & Technical Support Division 1-800-528-2830

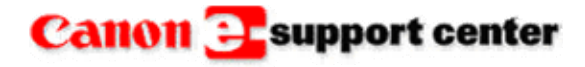

October 8, 2008

### **Knowledge Base**

THIS IS NOT AN OFFICIAL TECHNICAL PUBLICATION. THIS KNOWLEDGEBASE ENTRY IS THE PROPERTY OF CANON U.S.A. AND IS CONFIDENTIAL INFORMATION TO BE RETAINED FOR REFERENCE PURPOSES BY THE AUTHORIZED DEALER WITH WHOM SERVICE AGREEMENTS HAVE BEEN ENTERED INTO. USER AGREES TO INDEMNIFY CANON U.S.A. INC. AND TO HOLD IT HARMLESS AGAINST ANY CLAIM ARISING BY REASON OF THE POSSESSION OR USE THEREOF ITS UNAUTHORIZED USE IS PROHIBITED.

**Product :** DR-Scanner Series

Title : Data transmission

#### **Question :**

How is the data transferred between the Computer and the DR-Scanners?

#### Answer :

When documents are scanned and the images are converted the data is transferred over an interface cable (data bus) to a connected PC. The transmission can be via SCSI-3 (Small Computer System Interface-3) or USB 2.0 (Universal Serial Bus)

SCSI-3 is a standard **parallel** interface supporting the data transfer rate of up to 20 MB/Sec. Even though there are 50 pins on the SCSI-3 connector, but only 18 pins carry the signals between the computer and the scanner. The unwanted pins are usually grounded.

| Pin No.   | Signal            | Remarks                  |
|-----------|-------------------|--------------------------|
| 1-12      | GND               | (Ground)                 |
| 13        | OPEN              | (No-connection)          |
| 14-25     | GND               | (Ground)                 |
| 26        | DB0*              | (Data Bit 0)             |
| 27        | DB1*              | (Data Bit 1)             |
| 28        | DB2*              | (Data Bit 2)             |
| 29        | DB3*              | (Data Bit 3)             |
| 30        | DB4*              | (Data Bit 4)             |
| 31        | DB5*              | (Data Bit 5)             |
| 32        | DB6*              | (Data Bit 6)             |
| 33        | DB7*              | (Data Bit 7)             |
| 34        | DBP*              | (Odd Parity Data<br>Bit) |
| 35-37     | GND               | (Ground)                 |
| 38        | TERMPWR           | (Termination             |
| 39-40     | GND               | (Ground)                 |
| 41        | ATN*              | (Attention)              |
| 42        | GND               | (Ground)                 |
| 43        | BSY*              | (Buev)                   |
| 44        | ACK*              | (Acknowledge)            |
| 45        | BST*              | (Reset)                  |
| 46        | MSG*              | (Message)                |
| 47        | SEL*              | (Select)                 |
| 48        | C/D*              | (Control/Data)           |
| 49        | REQ*              | (Request)                |
| 50        | I/O*              | (Input/Output)           |
| The aster | isk """at the end | of the signal name       |

The asterisk """at the end of the signal nan denotes the signal is low-active.

USB 2.0 is a standard **serial** interface,. It is also referred to as differential interface and provides faster data transmission in comparison to the SCSI-3. The speed of the data transmission via USB 2.0 can be up to 480 MB/Sec. and uses only two signal lines for transmission as shown below.

| Pin No. | Signal | Remarks                   |
|---------|--------|---------------------------|
| 1       | VBUS   | Voc (+6V)                 |
| 2       | DM     | Differential<br>signal(-) |
| 3       | DP     | Differential<br>signal(+) |
| 4       | GND    | Ground                    |

Canon USA, Inc. Systems & Technical Support Division

1-800-528-2830

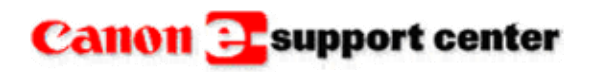

October 8, 2008

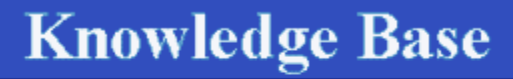

THIS IS NOT AN OFFICIAL TECHNICAL PUBLICATION. THIS KNOWLEDGEBASE ENTRY IS THE PROPERTY OF CANON U.S.A. AND IS CONFIDENTIAL INFORMATION TO BE RETAINED FOR REFERENCE PURPOSES BY THE AUTHORIZED DEALER WITH WHOM SERVICE AGREEMENTS HAVE BEEN ENTERED INTO. USER AGREES TO INDEMNIFY CANON U.S.A. INC. AND TO HOLD IT HARMLESS AGAINST ANY CLAIM ARISING BY REASON OF THE POSSESSION OR USE THEREOF ITS UNAUTHORIZED USE IS PROHIBITED.

**Product : DR-Scanner series** 

Title : Staple detection is not consistent

#### Question :

Why does the DR-9080C scanner not detect the stapled documents consistently?

#### Answer :

Detection of the stapled documents mechanism is provided by staple LEDs and staple photo-sensor, arranged on both sides of the document pick-up opening. Jumping up of the stapled documents during the initial feed will result in light from LEDs on one side being blocked to the photo-sensor on the other side and therefore documents will be judged to be stapled together, at this stage the feeding stops to

prevent documents from being torn apart.

Because the documents do not jump up when the staple is not positioned at the corner, or there are two or more staples, and if the documents are smaller than A5 then a user selectable setting can be utilized by the operator to change the level of the detection accuracy.

The DR-9080C is shipped with staple detection strength set to Middle (U06-1) however if need be the setting can be changed to weaker (U06-0) or Stronger (U06-2).

To change the setting:

1) With the scanner in standby mode press "NEW FILE" and the "Count Only" keys at the same time.

- 2) Press the "NEW FILE" key to browse in the user mode U01 through U10.
- 3) Press the "Count Only" key to change the state of the data in each user mode setting.
- 4) Press the "Stop" key to save the setting and return to standby mode.

Note: Prior to setting the U06 level to 0, 1 or 2 you must turn the staple detection feature on at user mode 5, (U05-1)

Canon USA, Inc. Systems & Technical Support Division

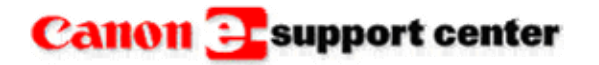

January 6, 2008

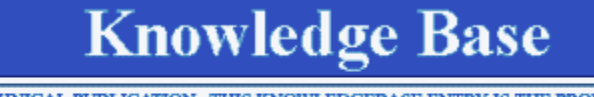

THIS IS NOT AN OFFICIAL TECHNICAL PUBLICATION. THIS KNOWLEDGEBASE ENTRY IS THE PROPERTY OF CANON U.S.A. AND IS CONFIDENTIAL INFORMATION TO BE RETAINED FOR REFERENCE PURPOSES BY THE AUTHORIZED DEALER WITH WHOM SERVICE AGREEMENTS HAVE BEEN ENTERED INTO. USER AGREES TO INDEMNIFY CANON U.S.A. INC. AND TO HOLD IT HARMLESS AGAINST ANY CLAIM ARISING BY REASON OF THE POSSESSION OR USE THEREOF ITS UNAUTHORIZED USE IS PROHIBITED.

**Product :** DR X10C Kofax CGA Interface Board

**Title :** Are there any updates available for the Kofax VRS software included with the Kofax Interface CGA Board

#### **Question :**

Are there any updates available for the Kofax VRS software included with the Kofax Interface CGA Board?

Answer :

Updates for the Kofax VRS software are available from the Kofax website. Go to <u>http://www.kofax.com/vrs/download.asp</u> to download updates from the Kofax website.

Canon USA, Inc. Systems & Technical Support Division

1-800-528-2830

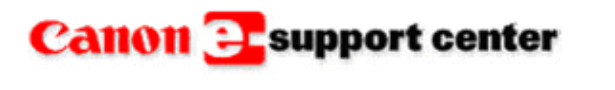

July 20, 2009

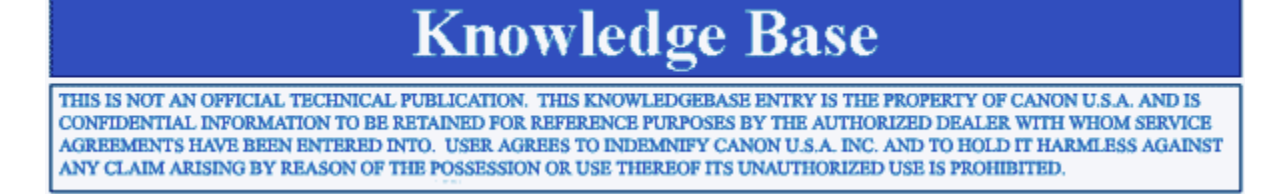

Product : DR 2010C / 2510C / 2580C / 3010C / 3080CII / 4010 / 5010C / 6050 / 6080 / 7080C / 7090C / 7550C / 7580 / 9050C / 9080C/ X10C

Title :

Error Message: 'Device cannot be locked.' When Trying to Scan

Error :

When trying to scan or change the scanner settings, the error message, "Device cannot be locked", is displayed on the computer.

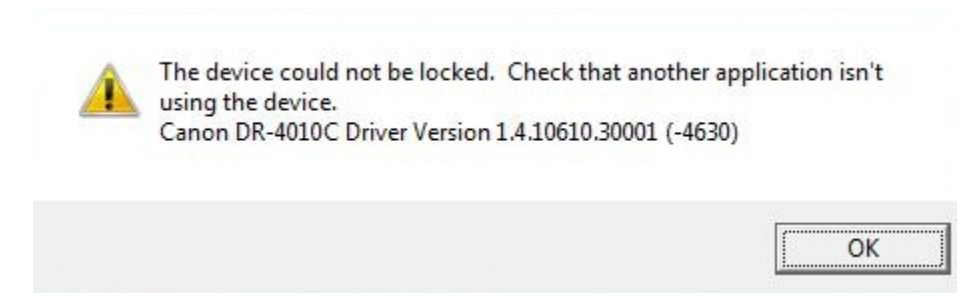

#### Workaround :

This error may be caused by a communication interruption between the scanner and the PC. First try rebooting the scanner and the PC.

If rebooting fails, enter Device Manager on the PC and reload the INF file.

| B Device Manager                                                                                                    |  |
|----------------------------------------------------------------------------------------------------|--|
| File Action View Help                                                                                                    |  |
| ← → 🗉 🖆 😫 🕿 🗶 😹                                                                                                    |  |
| E                                                                                                    |  |
| 🕀 🥌 Disk drives                                                                                                    |  |
| 🕀 💆 Display adapters                                                                                                    |  |
| E SUD/CD-ROM drives                                                                                                    |  |
| E Coppy disk controllers                                                                                                    |  |
| H Man Interface Devices                                                                                                    |  |
|                                                                                                    |  |
|                                                                                                    |  |
| 🕀 🦢 Keyboards Update Driver                                                                                                    |  |
| 🕀 🐚 Mice and d 🛛 Disable                                                                                                    |  |
| 🕀 💆 Monitors Uninstall                                                                                                    |  |
| Retwork a     Scan for hardware changes                                                                                                    |  |
| 🛨 🐲 Processor: Properties                                                                                                    |  |
| E      Operation of the second second secon |  |
| 🕀 🥌 Storage volumes                                                                                                    |  |
| H System devices                                                                                                    |  |
| 🖽 🖳 Universal Serial Bus controllers                                                                                                    |  |
|                                                                                                    |  |
| Launches the Hardware Update Wizard for the selected device.                                                                                                    |  |

Canon USA, Inc. Systems & Technical Support Division

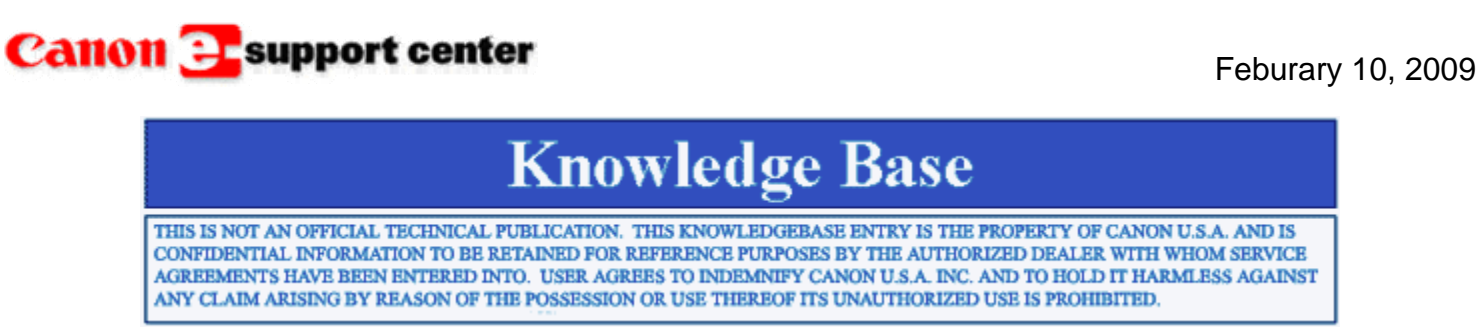

Product : DR-Scanner series

Title : Pushing scan jobs to a shared folder

#### **Question :**

Can the DR-Scanners "Push Scan" jobs to a shared folder on the network?

#### Answer :

The DR-Scanners with Job function feature are capable of pushing a scan job to a shared folder. Scanning performed simply by using the operation panel. Some DR-Scanners like DR-4010C have 3 job buttons which a desired function like push scanning can be assigned to.

The imageFORMULA DR-X10C incorporates the Job Registration Tool. It is a utility that is included with the User's Software CD or it can be downloaded from <u>www.support.cusa.canon.com</u>. The job registration tool allows up to 99 different registered jobs.

Use the following steps to push scan a job from the imageFORMULA DR-X10C to a shared folder using

the Capture Perfect 3.0:

- 1) Start Capture Perfect 3.0
- 2) From the [Select Scanner] screen select [DR-X10C]
- 3) Select the [Scanner Settings] and open the ISIS driver's setting dialog box
- 4) Set the scanning condition as desired
- 5) Select [Scan Batch to File] and specify the location, the file name and format
- 6) Click [Save].

Note: When utilizing the "Push Scan", the Barcode module and Patchcode decoder can be used as well.

Canon USA, Inc. Systems & Technical Support Division

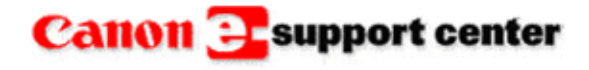

March 11, 2009

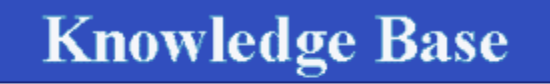

THIS IS NOT AN OFFICIAL TECHNICAL PUBLICATION. THIS KNOWLEDGEBASE ENTRY IS THE PROPERTY OF CANON U.S.A. AND IS CONFIDENTIAL INFORMATION TO BE RETAINED FOR REFERENCE PURPOSES BY THE AUTHORIZED DEALER WITH WHOM SERVICE AGREEMENTS HAVE BEEN ENTERED INTO. USER AGREES TO INDEMNIFY CANON U.S.A. INC. AND TO HOLD IT HARMLESS AGAINST ANY CLAIM ARISING BY REASON OF THE POSSESSION OR USE THEREOF ITS UNAUTHORIZED USE IS PROHIBITED.

Product : DR 6080 / 7580 / 9080C

Title : Error Message: 'Image Viewer has encountered a problem and needs to be restarted.'

#### Error :

The error message, "Image Viewer has encountered a problem and needs to be restarted", is displayed when trying to scan. This error may appear with different scanning applications.

#### Workaround :

To resolve this issue, uninstall and re-install the ISIS / Twain driver while logged in as the Administrator.

\*Note\* The scanning software and INF file were reloaded prior to reloading the driver with no success.

Canon USA, Inc. Systems & Technical Support Division

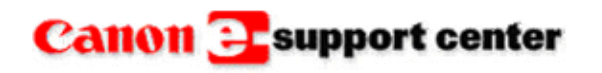

April 06, 2009

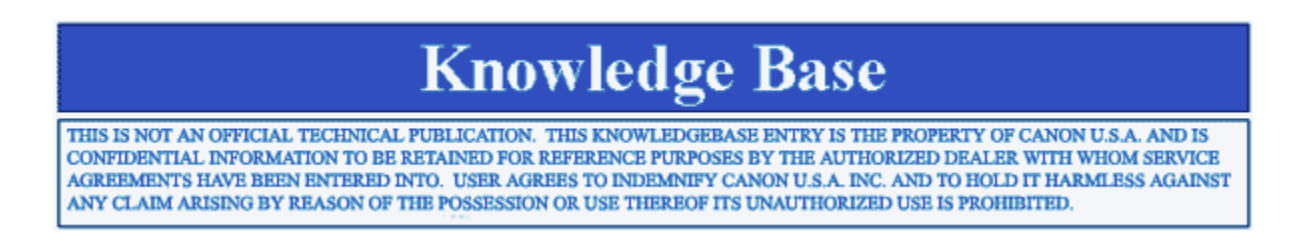

**Product :** DR 9080C / 6080 / 7580

Title : ISIS/TWAIN Driver Not Installing

#### **Problem :**

Typically, when a driver installation appears to finish successfully but doesn't actually install, the problem can be traced to users' rights. An administrator must install the driver(s). This is the normal scenario.

In this unusual case the tech had full admin rights and the driver installation finished with no errors, but the driver never installed. This was on a peer to peer network using SCSI to attach the scanner to the workstation pc.

Solution : Remove the network cable from the workstation pc. Reboot scanner. Reboot pc. Install ISIS/TWAIN drivers. Test operation. Reconnect network cable.

-----

Canon USA, Inc. Systems & Technical Support Division

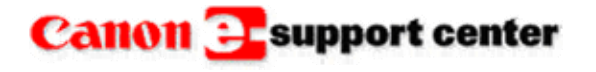

May 26, 2009

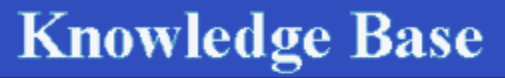

THIS IS NOT AN OFFICIAL TECHNICAL PUBLICATION. THIS KNOWLEDGEBASE ENTRY IS THE PROPERTY OF CANON U.S.A. AND IS CONFIDENTIAL INFORMATION TO BE RETAINED FOR REFERENCE PURPOSES BY THE AUTHORIZED DEALER WITH WHOM SERVICE AGREEMENTS HAVE BEEN ENTERED INTO. USER AGREES TO INDEMNIFY CANON U.S.A. INC. AND TO HOLD IT HARMLESS AGAINST ANY CLAIM ARISING BY REASON OF THE POSSESSION OR USE THEREOF ITS UNAUTHORIZED USE IS PROHIBITED.

Product : ScanFront 220/220P

**Title :** ScanFront 220/220P scanning mode limitation

Question :

What are the limitations when scanning with the ScanFront 220/220P?

#### Answer :

When selecting the "Black and White", "Error Diffusion", "Text enhance", "Gray" or "Color" scanning, depending on the selected mode, the file format available to save the desired document may be limited as shown below:

| Black and White | <b>TIFF</b><br>Available | JPEG<br>Not available | <b>PDF</b><br>Available |
|-----------------|--------------------------|-----------------------|-------------------------|
| Error Diffusion | Available                | Not available         | Available               |
| Text enhance    | Available                | Not available         | Available               |
| Gray            | Not available            | Available             | Available               |
| Color           | Not available            | Available             | Available               |

*Note:* When "Color" scanning is selected on the ScanFront 220, the selectable resolutions are 100, 150, 200, and 300 dpi only.

Canon USA, Inc. Systems & Technical Support Division

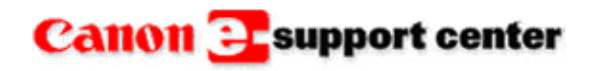

June 8, 2009

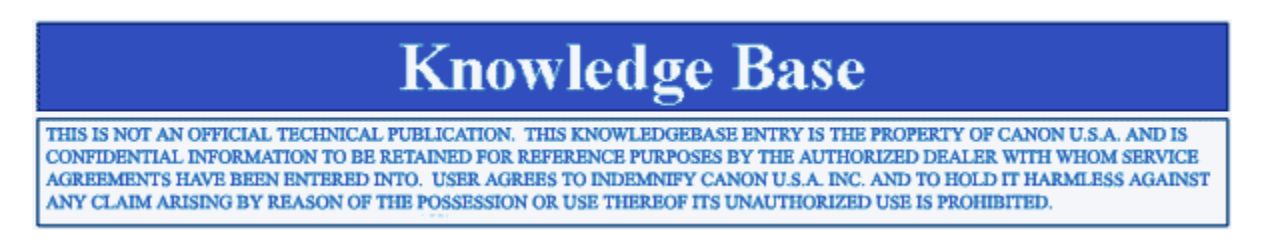

#### Product :

DR 1210 / 2050 / 3010C / 3080CII / 4010 / 5010C

Title : The Acrobat Version 9.0 Bundled on Disk Does Not Run Properly.

#### **Problem :**

The Acrobat Version 9.0 bundled on disk does not run properly.

#### Solution :

The new bundled Acrobat is on a DVD not a CD. Make sure your PC has the correct reader.

Canon USA, Inc. Systems & Technical Support Division

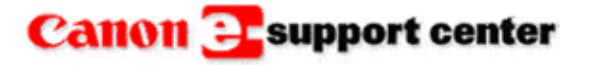

July 14, 2009

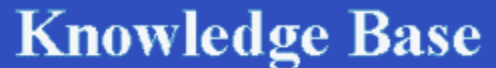

#### ~

THIS IS NOT AN OFFICIAL TECHNICAL PUBLICATION. THIS KNOWLEDGEBASE ENTRY IS THE PROPERTY OF CANON U.S.A. AND IS CONFIDENTIAL INFORMATION TO BE RETAINED FOR REFERENCE PURPOSES BY THE AUTHORIZED DEALER WITH WHOM SERVICE AGREEMENTS HAVE BEEN ENTERED INTO. USER AGREES TO INDEMNIFY CANON U.S.A. INC. AND TO HOLD IT HARMLESS AGAINST ANY CLAIM ARISING BY REASON OF THE POSSESSION OR USE THEREOF ITS UNAUTHORIZED USE IS PROHIBITED.

Product : DR X10C Kofax CGA Card

**Title :** The Kofax VRS Interactive Viewer appears after each page is scanned

Problem :

The Kofax VRS Interactive Viewer appears after each page is scanned.

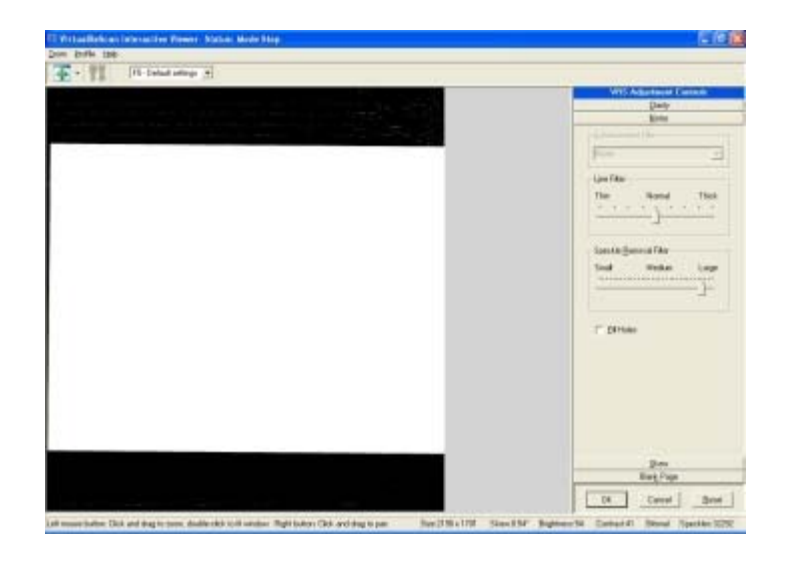

#### Solution :

The Kofax VRS Interactive Viewer will appear after each scanned page, if the QC Mode is set to "Every Page".

To change the QC Mode:

1) Right click on the VirtualReScan Icon in the Notification Area.

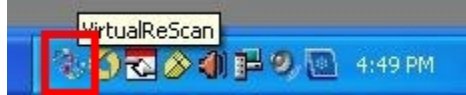

2) Then go to the QC Mode menu and click on "On Errors".

| <ul> <li>On Errors</li> </ul> | 1             |
|-------------------------------|---------------|
| First Page<br>Every Page      | Preview       |
| DISABLED                      | Profile       |
| ✔ Hardware Warnings           | QC Modes 🔸    |
|                               | Admin Utility |
| ntitled - Paint               | 4:49 PM       |

Canon USA, Inc. Systems & Technical Support Division

### Canon Esupport center

October 8, 2009

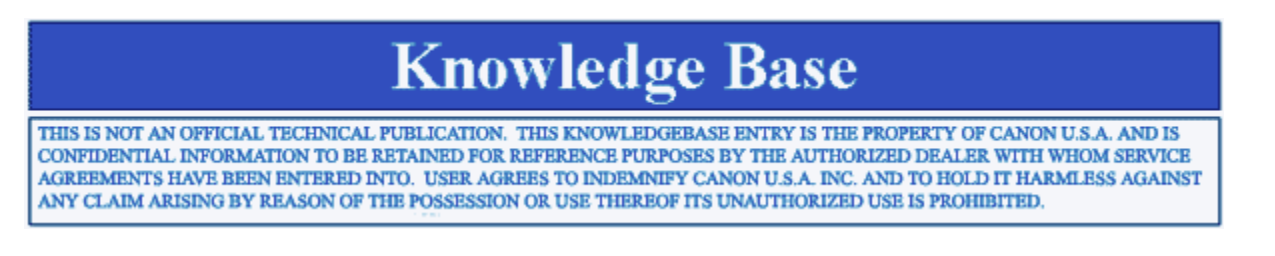

Product : DR 2080

Title : Is There a Windows Vista Driver for the DR2080C?

#### **Question :**

Is there a Windows Vista driver for the DR2080C?

Answer :

The DR-2050C/2050SP ISIS/Twain Driver version 2.3 will work with the DR2080C.

The driver information will show as follows:

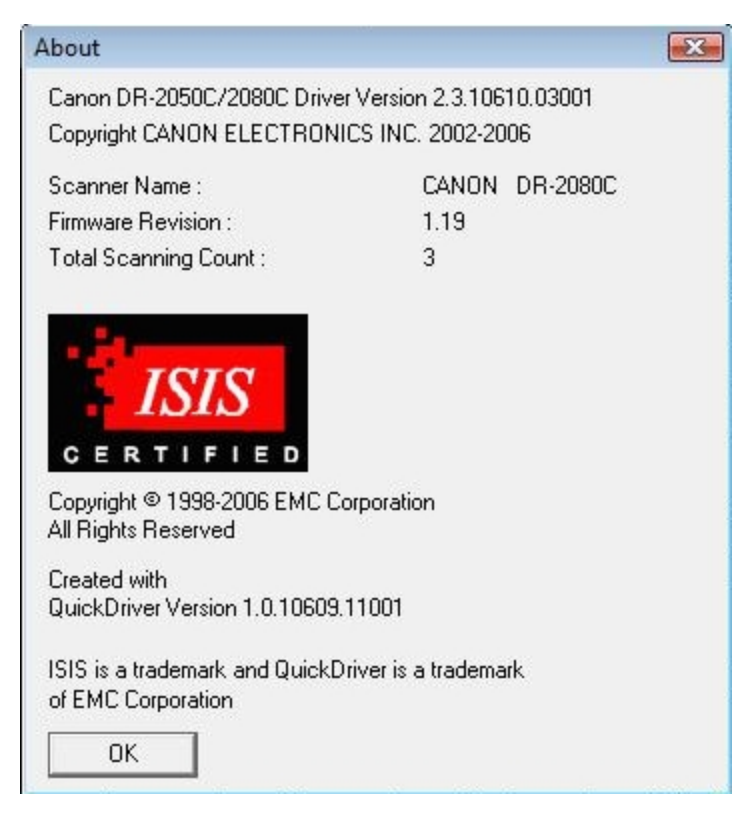

\*NOTE\* The driver is attached.

Canon USA, Inc. Systems & Technical Support Division

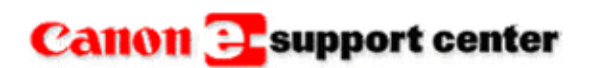

November 6, 2009

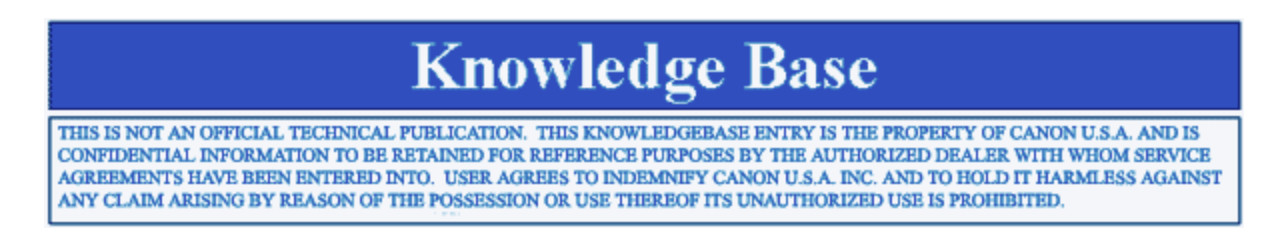

**Product :** DR X10C Kofax VRS CGA Card

**Title :** The message "The detected page length is too long" occurs when scanning documents longer than 17" with the Kofax VRS driver into Capture Perfect 3.0

#### Problem :

The message "The detected page length is too long" occurs when scanning documents longer than 17" with the Kofax VRS driver into Capture Perfect 3.0.

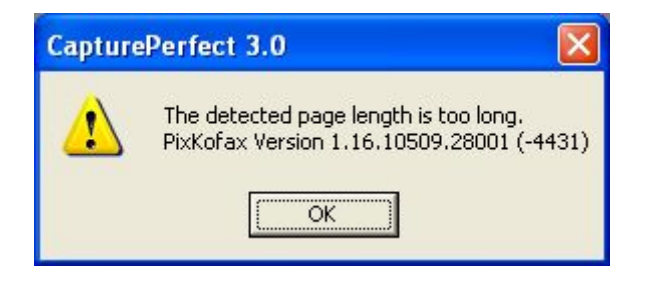

#### Solution :

Scanning documents longer than 17" with the Kofax VRS driver is not supported by Capture Perfect 3.0. Capture Perfect 3.0 only supports scanning documents longer than 17" with the Canon ISIS Driver.

Canon USA, Inc. Systems & Technical Support Division

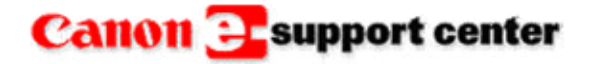

November 25, 2009

# Knowledge Base

THIS IS NOT AN OFFICIAL TECHNICAL PUBLICATION. THIS KNOWLEDGEBASE ENTRY IS THE PROPERTY OF CANON U.S.A. AND IS CONFIDENTIAL INFORMATION TO BE RETAINED FOR REFERENCE PURPOSES BY THE AUTHORIZED DEALER WITH WHOM SERVICE AGREEMENTS HAVE BEEN ENTERED INTO. USER AGREES TO INDEMNIFY CANON U.S.A. INC. AND TO HOLD IT HARMLESS AGAINST ANY CLAIM ARISING BY REASON OF THE POSSESSION OR USE THEREOF ITS UNAUTHORIZED USE IS PROHIBITED.

Product : DR 4010C

Title : What is the correct version for the Bar Code Module for the DR4010C?

**Question :** What is the correct version for the Bar Code Module for the DR4010C?

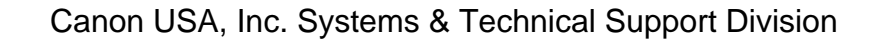

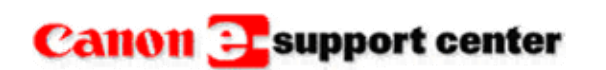

December 4, 2009

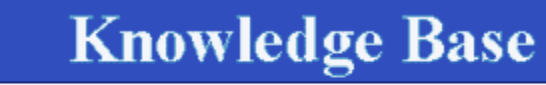

THIS IS NOT AN OFFICIAL TECHNICAL PUBLICATION. THIS KNOWLEDGEBASE ENTRY IS THE PROPERTY OF CANON U.S.A. AND IS CONFIDENTIAL INFORMATION TO BE RETAINED FOR REFERENCE PURPOSES BY THE AUTHORIZED DEALER WITH WHOM SERVICE AGREEMENTS HAVE BEEN ENTERED INTO. USER AGREES TO INDEMNIFY CANON U.S.A. INC. AND TO HOLD IT HARMLESS AGAINST ANY CLAIM ARISING BY REASON OF THE POSSESSION OR USE THEREOF ITS UNAUTHORIZED USE IS PROHIBITED.

Product : DR X10C

Title : Unable to scan in Long Document Mode using CP 3.0 and VRS.

**Problem :** Unable to scan in Long Document Mode using CP 3.0 and VRS.

**Solution :** Long Document Mode is not supported using VRS and CP 3.0.

Canon USA, Inc. Systems & Technical Support Division

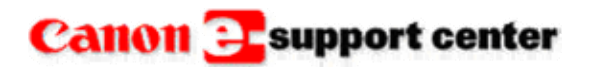

January 6, 2010

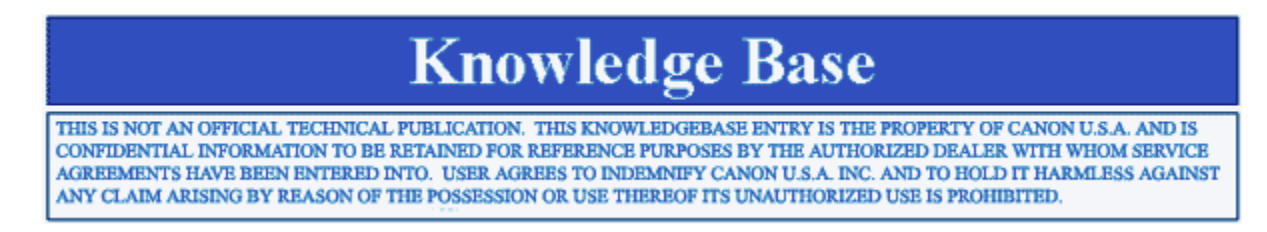

Product : DR 2020

Title : The Job Function feature is not working.

#### Problem :

The Job Function feature is not working.

#### Solution :

Check to see if the "Disable Device Event" is checked. This can be found in Camera / Scanners > Events.

Canon USA, Inc. Systems & Technical Support Division

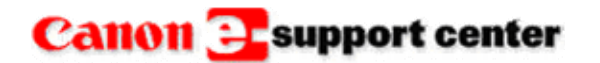

January 22, 2010

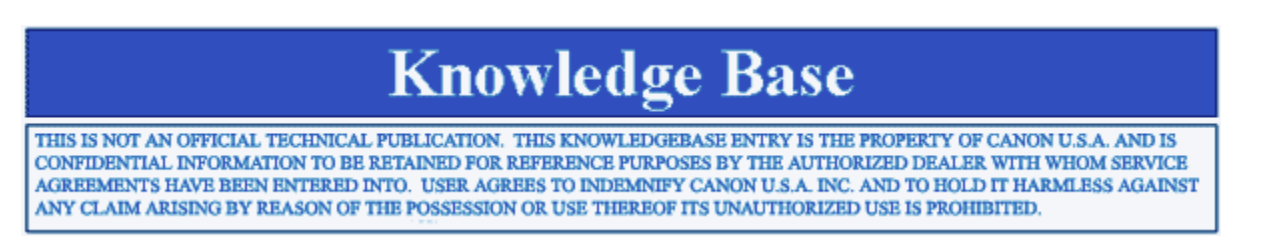

**Product :** DR 6080 / 7580 / 9080C

Title : Can documents longer than 17" be scanned with Kofax VRS 4.1?

#### **Question :**

Can documents longer than 17" be scanned with Kofax VRS 4.1?

#### Answer :

Information on using the Long Document Mode with Kofax VRS 4.1 can be found in the following Knowledge Base Article on the Kofax website. http://knowledgebase.kofax.com/fagsearch/results.aspx?QAID=7265

Long Document Mode also must be enabled on the scanner. To enable Long Document Mode change address U10 in User Mode to a 1.